## **Safety Information**

Electrical equipment should be installed, operated, serviced, and maintained only by qualified personnel. No responsibility is assumed by Schneider Electric for any consequences arising out of the use of this material.

A qualified person is one who has skills and knowledge related to the construction, installation, and operation of electrical equipment and has received safety training to recognize and avoid the hazards involved.

# Legal Information

The Schneider Electric brand and any trademarks of Schneider Electric SE and its subsidiaries referred to in this guide are the property of Schneider Electric SE or its subsidiaries. All other brands may be trademarks of their respective owners.

This guide and its content are protected under applicable copyright laws and furnished for informational use only. No part of this guide may be reproduced or transmitted in any form or by any means (electronic, mechanical, photocopying, recording, or otherwise), for any purpose, without the prior written permission of Schneider Electric. Schneider Electric does not grant any right or license for commercial use of the guide or its content, except for a non-exclusive and personal license to consult it on an "as is" basis. Schneider Electric products and equipment should be installed, operated, serviced, and maintained only by qualified personnel.

ŝ

As standards, specifications, and designs change from time to time, information contained in this guide may be subject to change without notice.

To the extent permitted by applicable law, no responsibility or liability is assumed by Schneider Electric and its subsidiaries for any errors or omissions in the informational content of this material or consequences arising out of or resulting from the use of the information contained herein.

## Glossary

- AS EN54 FIRE SD = The AS EN 54 SmartDriver Kit EBO Fire Graphics that is loaded into an automation server and provides communication between EcoStruxure Building Operation and an Esmi fire detection system.
- AS EN54 CT = The AS EN 54 Configurator Tool. This is a Windows application that is used to create EcoStruxure Building Operation interfaces, devices, values, alarms, graphics and bindings in an automation server to represent the Esmi fire detection system.

## **Functional Overview**

The interface between Esmi fire detection panels and EcoStruxure Building Operation is handled by the AS EN 54 SmartDriver Kit EBO Fire Graphics (AS EN54 FIRE SD).

Event and command information is sent/received by the main fire detection panel using RS-485 communication to/from the AS EN 54 SmartDriver Kit EBO Fire Graphics.

The EcoStruxure Building Operation points and graphics for the interface can be created with the AS EN 54 Configurator Tool (AS EN54 CT).

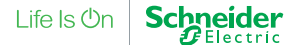

After the TGML graphics have been created they can

be edited with the EcoStruxure Building Operation

Graphics Editor to modify the location of the fire

components on the floor plans as required.

# SmartDriver Kit Commissioning and Integration Guide

The AS EN 54 Configurator Tool is a Windows application where you can import floor plans and Esmi configuration files and create the EcoStruxure Building Operation interface, devices, points, alarms and TGML graphics.

- (2) SmartDriver Kit
- (3) Fire detection panels

(a) Ethernet

(b) INFO line RS-485

(c) FXCOMM RS-485

## **Restrictions and Limitations**

- The automation server only runs a single instance of the Schneider Esmi SmartDriver.
- The minimum EcoStruxure Building Operation version is 3.0.
- The AS EN 54 SmartDriver Kit EBO Fire Graphics uses the serial port of the automation server to connect to one Schneider Electric Esmi FX3Net panel or Esmi Sense FDP fire detection panel.
- The maximum device count limit for the driver is reduced by selections in AS EN 54 Configurator Tool, such as BACnet Write, BACnet Read, Output, and Schedule.

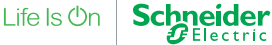

- The maximum number of BACnet objects per type is limited. Refer to the EcoStruxure Building Management Architectural Guidelines.
- The AS EN 54 Configurator Tool only supports certain configuration files:
  - \*.ison
  - \*.fx3, created with WinFX3Net version 7.0.1 and newer
- The INFO protocol only supports device addresses from 1 to 255. Device address 256 and above are not supported.
- Do not connect devices to the INFO board in parallel. A REP Sense Protocol Repeater is necessary when more than a single device is connected to one INFO board.
- The number of simultaneous client connections to the automation server is limited to 5.

#### Installing the AS EN 54 SmartDriver Kit EBO Fire Graphics and Creating EcoStruxure Building **Operation Fire Graphics**

You need a AS EN 54 SmartDriver Kit EBO Fire Graphics and an Esmi fire detection system (Esmi Sense FDP or FX 3NET) with an RS-485 INFO line.

You need the following software installed on a PC:

EcoStruxure Building Operation WorkStation

#### To Install AS EN 54 SmartDriver Kit EBO Fire Graphics and Create EcoStruxure Building Operation Fire Graphics

## (1)

Install EcoStruxure Building Operation WorkStation.

#### $(\mathbf{2})$

Install EcoStruxure Building Operation License Administrator.

## 3

## (4)

Log in to the automation server with EcoStruxure Building Operation WorkStation.

Default IP address is 192.168.1.99 MASK 255.255.255.0

## (5)

Create a security certificate with EcoStruxure Building Operation WorkStation (enable HTTPS communication). For more information, see further below.

- EcoStruxure Building Operation License Administrator
- Valid license
- AS EN 54 Configurator Tool
- Device Administrator Building Operation is necessary for automation server upgrade and new database creation

🔎 Building Add the Esmi Fire Evaluation License from file Licenses Add license from entitlement ID P) Add license from file

Continued

#### To Install AS EN 54 SmartDriver Kit EBO Fire Graphics and Create EcoStruxure Building Operation Fire Graphics

#### 6

Start the AS EN 54 Configurator Tool and create the interface, values, alarms, graphics, and bindings for the automation server. For more information, see further below.

## (7)

Restart the INFO line communication:

In EcoStruxure Building Operation, go to AS EN54 FIRE Interface > AS EN54 NETWORK > Esmi panel > Smart Driver Control Point.

Change the value from -1 to 1 and click the **Save** button

The value reverts to -1 after saving.

## (8)

Start the EcoStruxure Building Operation Graphics Editor and position the devices on the floor plans. For more information, see further below.

#### **Client and Browser**

The primary client for the end user to view EcoStruxure Building Operation Fire Graphics is WebStation. The recommended web browser is Google Chrome.

#### Pre-configured Users in the SmartDriver Kit Automation Server

| User      | Password  | Rights                            | User Group      | Disabled |
|-----------|-----------|-----------------------------------|-----------------|----------|
| admin     | ?5910fire | everything                        | Administrators  | False    |
| superuser | !5910fire | everything                        | Superuser Group | True     |
| manager   | manager   | read, write, edit, force, command | Manager Group   | True     |
| viewer    | viewer    | read                              | Viewer Group    | True     |

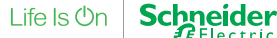

# NOTICE

#### POTENTIAL COMPROMISE OF SYSTEM AVAILABILITY, INTEGRITY, AND CONFIDENTIALITY

- Change default passwords at first use to help prevent unauthorized access to device settings, controls, and information.
- Change passwords regularly to help prevent unauthorized access to device settings, controls, and information.
- Do not share accounts. Each user must have their own account.
- When creating user names, avoid using personal information, and consider regional privacy policies.

Failure to follow these instructions can result in loss of data, unauthorized system access, or equipment damage.

## Backing up the Automation Server

#### To Back up the Automation Server

## $(\mathbf{1})$

In EcoStruxure Building Operation, log on to the automation server.

## (2)

In the System Tree pane, right-click Automation Server and click Backup Options.

| 3                                                                       | Backup Option   | s<br>prefix |                                          |                                                                        |                        |
|-------------------------------------------------------------------------|-----------------|-------------|------------------------------------------|------------------------------------------------------------------------|------------------------|
| In the Backup content box, click Configuration only or All data.        | Backup set name | suffix 20   | 201023-093942                            |                                                                        |                        |
| For new installations, it is recommended to copy all data to the backup |                 | 3 O         |                                          |                                                                        |                        |
| file.                                                                   | Server name     | Include     | Backup set name                          | Backup content                                                         | Backup set description |
|                                                                         | AS Fire         |             | AS Fire_20201023-0938<br>Confi<br>All da | 42 Configuration only<br>guration only<br>ta (Configuration and Histor | ca)                    |
| <b>(4)</b>                                                              | Backup          | 0           | ancel                                    |                                                                        |                        |
| Click the <b>Backup</b> button.                                         |                 |             |                                          |                                                                        |                        |

A backup is generated on the automation server.

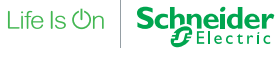

Continued

#### To Back up the Automation Server

#### (5)

Copy the backup file to your PC:

- In the System Tree pane, go to
  - [Automation server] > System > Backup and Restore > Backup sets > Local > [backup file]
- Right-click the backup file and click Save to.
- Navigate to a folder on your PC and save the backup file.
   The file format for the backup file is \*.xbk.

# Installing SmartDriver Software on an Existing Automation Server

The SmartDriver Esmi Fire EN54 is a licensed software. Without a valid license a license violation is detected.

#### To Enable AS EN 54 SmartDriver Kit EBO Fire Graphics

## 1

In EcoStruxure Building Operation, log on to the automation server.

2

Open the Control Panel and click Security Settings.

You must enable a setting in EcoStruxure Building Operation for the SmartDriver to work.

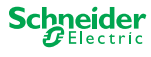

Continued

#### To Enable AS EN 54 SmartDriver Kit EBO Fire Graphics

## 3

Scroll to the bottom of the page, to SmartDriver deployment, and make sure that the Enable SmartDriver deployment check box is selected.

If the Enable SmartDriver deployment check box is clear, select it and then click the Save button

| Esmi FDP Demo - Building Operation WorkStation<br>File Edit View Actions Window Tools Help |                                                          |                                      |                           |                                 | -          | o ×                 |
|--------------------------------------------------------------------------------------------|----------------------------------------------------------|--------------------------------------|---------------------------|---------------------------------|------------|---------------------|
| Eco <b>양</b> truxure<br>Building Operation 떠나밖 +                                           |                                                          |                                      |                           | 🕭 文 Connected to: Esmi FDP Demo | admin - So | eneider<br>Electric |
| 🗲 🔹 🄶 🐑 Esmi FDP Demo 🕨 System 🕨                                                           |                                                          |                                      |                           |                                 | Search     | ୦ ଏ                 |
| System Tree - 4 × Secu                                                                     | rity Manager 🛛 🛛                                         |                                      |                           |                                 |            | -                   |
|                                                                                            | Enable remote system logging                             |                                      |                           |                                 |            |                     |
| Esmi FDP Demo     System                                                                   | Protocol                                                 | ● TCP ●                              | UDP                       |                                 |            |                     |
| Alarm Control Panel                                                                        | Address                                                  |                                      |                           |                                 |            |                     |
| Audio     Backup and Restore                                                               | Port                                                     | 0                                    |                           |                                 |            |                     |
| Binding Templates                                                                          |                                                          |                                      |                           |                                 |            |                     |
| Connect Settings                                                                           | Display security banner                                  |                                      |                           |                                 |            |                     |
| Custom Types                                                                               | O on Off                                                 |                                      |                           |                                 |            |                     |
| ∠ Domains                                                                                  |                                                          |                                      |                           |                                 |            |                     |
| Groups                                                                                     | SSH Consola Lockout                                      |                                      |                           |                                 |            |                     |
| Workspaces                                                                                 | Palaza SCH lackout after                                 | 15 minutor                           | -                         |                                 |            |                     |
| EcoStruxure Web Services     Extended Derminsions                                          | Release 3311 lockout alter                               | To minutes                           |                           |                                 |            |                     |
| External Log Storage                                                                       | Caracter devices devices and                             |                                      |                           |                                 |            |                     |
| Firmware Hardware                                                                          | Enable SmartDriver deployment                            |                                      |                           |                                 |            |                     |
| Interface Manager                                                                          |                                                          |                                      |                           |                                 |            |                     |
| LicenseManager LicenseManager LonWorks Binding Profile                                     | Permission                                               |                                      |                           |                                 |            |                     |
| Modulae V                                                                                  | Restrict root permission to logged in server             |                                      |                           |                                 |            | *                   |
| Alarms                                                                                     |                                                          |                                      |                           |                                 |            | <b>-</b> ↓ ×        |
|                                                                                            | u → √ 5t - Quick filter                                  |                                      |                           |                                 |            | <                   |
| State   Count Priority Tringered time  Source n                                            | ame Source                                               | Alarm text                           | System alarm ID Timestamn | Acknowledged by Category        |            | Det                 |
| 4 100 2022-03-04 10:30:14 Loop 1 D                                                         | Detector11 DisabledAlarmMulti /Esmi FDP Demo/AS EN54 FIR | E Interf Disabled / Blank Name / Zon | ne: 2 2022-03-04 15:0     | 8:04                            |            | ail vie             |
| 2 100 2022-03-04 10:29:03 Loop 1 D                                                         | Detector12 DisabledAlarmMulti /Esmi FDP Demo/AS EN54 FIR | E Interf Disabled / Blank Name / Zon | ne: 2 2022-03-04 14:5     | 7:03                            |            | ž                   |
| L 98 2022-03-04 11:30:55 Loop 1 D                                                          | etector5 DisabledAlarmMulti /Esmi FDP Demo/AS EN54 FIR   | E Interf Enabled / Blank Name / Zon  | e: 3 2022-03-04 12:0      | 0:53                            |            |                     |
| Alarms Fuents Wetch                                                                        |                                                          |                                      |                           |                                 |            | 3 alarms            |

#### To Load AS EN 54 SmartDriver Kit EBO Fire Graphics into an Existing Automation Server

## 1

In EcoStruxure Building Operation, in the System Tree pane, expand the automation server. Right-click the SmartDrivers folder, point to New and then click Driver.

In an Enterprise Server hierarchy, each automation server has a SmartDrivers folder

| 🚟 Esmi FDP Demo - B                 | uildin | g Operation WorkStat | tion           |                                                                                                    |            | – o ×                 |
|-------------------------------------|--------|----------------------|----------------|----------------------------------------------------------------------------------------------------|------------|-----------------------|
| File Edit View A                    | ctions | Window Tools         | Help           |                                                                                                    |            |                       |
| Eco <b>@</b> truxure<br>Building Op | era    | tion 田• 崇            | ╋╹╔╝╝          |                                                                                                    | A admin •  | Schneider<br>Electric |
| 🗲 • 🌛 • Esmi                        | FDP    | Demo 🕨 System 🏲 S    | SmartDrivers 🕨 |                                                                                                    | <b>∑</b> s | earch 🔍 🔍             |
| System Tree                         |        | • 4 × SmartD         | Drivers × 🖫    |                                                                                                    |            | -                     |
|                                     | Ŧ      | New                  |                | Col Driver                                                                                         |            |                       |
| Ports                               | ΞJ     | Expand               |                |                                                                                                    |            |                       |
| Progress Report M                   | Ċ      | Open                 | Ctrl+O         | ption                                                                                              |            | < <                   |
| Somentic                            |        | Open in new tab      | Ctrl+Shift+O   |                                                                                                    |            | <sup>7</sup> 0p       |
|                                     | Ð      | Show in folder       |                |                                                                                                    |            | rties                 |
| Time Set                            |        | View                 | •              |                                                                                                    |            |                       |
| Upgrade                             |        | Edit permissions     |                |                                                                                                    |            |                       |
| D Bus                               |        | Edit bindings        | Ctrl+B         |                                                                                                    |            |                       |
| AS EN54 FIR                         |        | Import from xlsx     |                |                                                                                                    |            |                       |
| •                                   | Ð      | Import               |                |                                                                                                    |            | 1 (1) items           |
| Alarms                              |        | Advanced             | •              |                                                                                                    |            | - ↓ ×                 |
| V A A 0 9                           | Q      | Search               | F3             | 3 • Quick filter                                                                                   |            | ۲                     |
| State A Count Priority              | S      | Refresh              | F5             | Source Alarm text System alarm ID Timestamp Acknowledged by Category                               |            | Deta                  |
| 🔔 4 100                             | ap.    | Cut                  | Ctrl+X         | dAlarmMulti /Esmi FDP Demo/AS EN54 FIRE Interf Disabled / Blank Name / Zone: 2 2022-03-04 15:08:04 |            | li vie                |
| 🔔 2 100                             |        | Сору                 | Ctrl+C         | dAlarmMulti /Esmi FDP Demo/AS EN54 FIRE Interf Disabled / Blank Name / Zone: 2 2022-03-04 14:57:03 |            | × *                   |
| ا 🕾 1                               | (P)    | Paste                | Ctrl+V         | AlarmMulti /Esmi FDP Demo/AS EN54 FIRE Interf Enabled / Blank Name / Zone: 3 2022-03-04 12:00:53   |            |                       |
|                                     |        | Paste as shortcut    | Ctrl+Shift+V   |                                                                                                    |            |                       |
|                                     |        | Paste special        | Ctrl+Alt+V     |                                                                                                    |            |                       |
|                                     |        | Duplicate            |                |                                                                                                    |            |                       |
|                                     |        | Move                 |                |                                                                                                    |            |                       |
|                                     |        | Delete               | Del            |                                                                                                    |            |                       |
|                                     |        | Rename               | F2             |                                                                                                    |            |                       |
|                                     |        | Create shortcut      |                |                                                                                                    |            | 3 alarma              |
| Alarms Events Wat                   | Ø      | Properties           | Ctrl+R         |                                                                                                    |            | Jaiamis               |

## (2)

Type a name and click the **Next** button.

3

Navigate to the AS EN54 FIRE SD\_XX.sdrv file and click it to load the driver.

#### To Set the Connection Details

1

In EcoStruxure Building Operation, in the **System Tree** pane, expand **AS EN54 FIRE Interface**. Right-click **AS EN54 NETWORK** and then click **Properties**.

**AS EN54 FIRE Interface** is added to the **System Tree** pane when the EcoStruxure Building Operation Interface and Graphics are created.

×

# SmartDriver Kit Commissioning and Integration Guide

Continued

#### To Set the Connection Details

2

After the Driver reference box, click the ... button.

| ESMI Network                                                                                    |                                                                                                    |                                 |          | ?  |
|-------------------------------------------------------------------------------------------------|----------------------------------------------------------------------------------------------------|---------------------------------|----------|----|
| Semantics                                                                                       |                                                                                                    | References                      |          |    |
| Basic                                                                                           | Licensing                                                                                                    |                                 | Advanced |    |
| General Informatio                                                                              | n                                                                                                    |                                 |          |    |
| Status Information                                                                              |                                                                                                    |                                 |          |    |
| Status                                                                                          | Online                                                                                                    | Ŧ                               |          |    |
| Configuration stat                                                                              | Valid                                                                                                    | ~                               |          |    |
| Configuration Sett                                                                              | ings                                                                                                    |                                 |          |    |
| Driver reference                                                                                | ~/System/SmartDrivers/                                                                                                    | Driver                          |          | 12 |
| Custom paran                                                                                    | neters<br>Index number                                                                                                    | Valu                            | ie       |    |
| Custom paran                                                                                    | Index number                                                                                                    | Valu                            | ie       |    |
| Custom paran<br>+ 20 m<br>Name<br>Port reference                                                | Index number                                                                                                    | Valu<br>S485-COMA               | ie       |    |
| Custom paran<br>Name<br>Port reference<br>Baud rate                                             | Index number                                                                                                    | Valu<br>S485-COMA               | ie       |    |
| Custom paran<br>+ 20 m<br>Name<br>Port reference<br>Baud rate<br>Data bits                      | Index number Index number Index | Valu<br>S485-COMA               | ie       |    |
| Custom paran<br>+ 20 m<br>Name<br>Port reference<br>Baud rate<br>Data bits<br>Parity            | Index number                                                                                                    | Valu<br>S485-COMA               | ie       |    |
| Custom paran<br>Mame<br>Port reference<br>Baud rate<br>Data bits<br>Parity<br>Stop bits         | Index number                                                                                                    | Vak<br>S485-COMA                | 10       |    |
| Custom paran<br>Mame<br>Name<br>Port reference<br>Baud rate<br>Data bits<br>Parity<br>Stop bits | Index number Index number  Cysystem/Ports/Serial/R  9600  8  None  1                                                                                                    | Vak<br>S485-COMA<br>v<br>v<br>v | ie       |    |

(3) 🚝 Select Object ? Navigate to the SmartDrivers folder, click Driver, and then click the Interface Manager LicenseManager Select button. LonWorks Binding Profile Modules Notification Files Performance Ports
Progress Manager
Report Manager Semantics SmartDrivers 🗟 Driver Tasks Time Settings

#### Lock path Path ~/System/SmartDrivers/Driver

Upgrade History

4

After the **Port reference** box, click the ... button.

Select Cancel

Continued

#### To Set the Connection Details

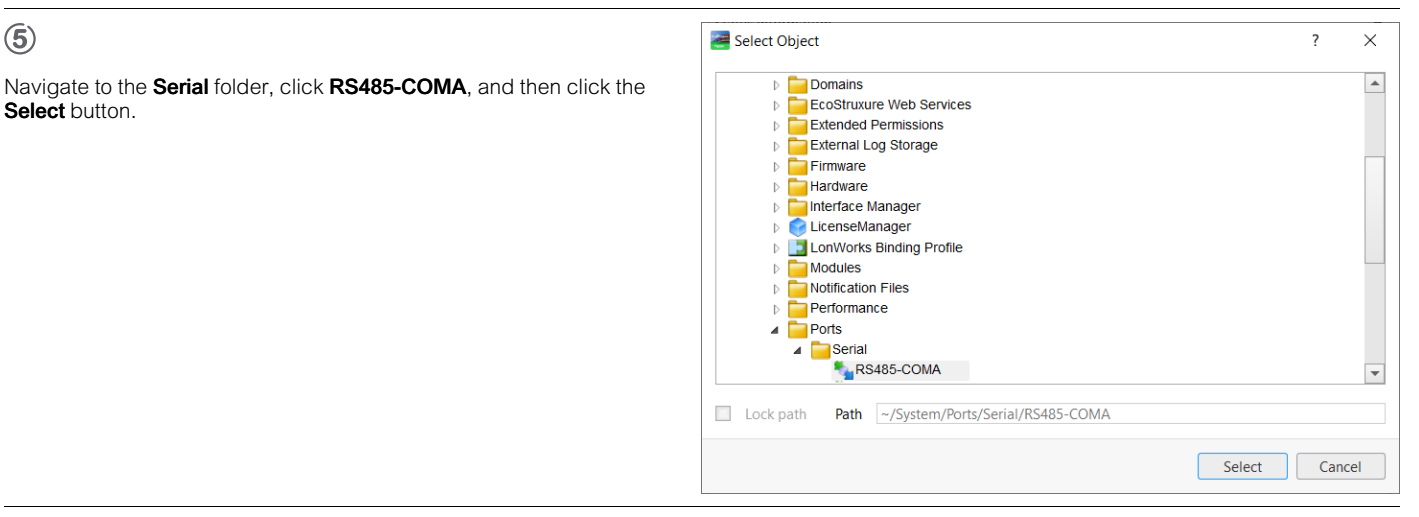

(6)

#### In the Baud rate box, select 9600.

(7)

In the Data bits box, select 8.

(8)

#### In the Parity box, select None.

(9)

In the Stop bits box, select 1.

The Esmi SmartDriver communicates with the Esmi fire detection panel through an RS-485 port on the automation server (INFO line).

## Licensing

#### To Add a Demo License to the Automation Server

 $(\mathbf{1})$ 

Download the SmartDriver Esmi Fire Demo license.

2

Open Device Administrator.

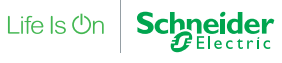

Continued

#### To Add a Demo License to the Automation Server

| 1 | 5        |  |
|---|----------|--|
| ſ | <b>J</b> |  |
|   | $\sim$   |  |

| Click<br>Entitlements.                         |                                     |                                  |                         |
|------------------------------------------------|-------------------------------------|----------------------------------|-------------------------|
| Building Operation Device Administrator        |                                     |                                  | - 🗆 X                   |
| Device Administrator<br>단 금 및 및 월 월 <i>i</i> ? | Server state                        | License status Kicense violation |                         |
| Servers Entitlements                           |                                     |                                  |                         |
| + Add Server 🕸 SSL Root Certificate 🕸 Ser      | ver SSL Certificate Defaults (ඉි Si | te Specific Password             | Show licenses           |
| Name Connection Pr                             | oduct ID Software version State     |                                  | Progress License status |
| Esmi FDP Demo ssh://11.111.11.11:11 A          | S-P 3.2.3.9005 Rea                  | dy                               |                         |

**(4**)

#### Click Add Demo License.

| 🐼 Buil     | ding Operation Device     | e Administrator       |            |                   |       |                                   |          | - 🗆 ×          |
|------------|---------------------------|-----------------------|------------|-------------------|-------|-----------------------------------|----------|----------------|
| Dev<br>⊡ © | vice Admini:<br>∋ ⊟ ⊑ ⊉ ⊉ | strator<br><i>i</i> ? |            | Server state V Ok |       | License status  Cicense violation |          |                |
| Serve      | rs Entitlemer             | ıts                   |            |                   |       |                                   |          |                |
| + /        | Add Entitlement           | Add Demo License      |            |                   |       |                                   |          | Show licenses  |
|            | Name                      | Connection            | Product ID | Software version  | State |                                   | Progress | License status |
|            | Esmi FDP Demo             | ssh://11.111.11.11:11 | AS-P       | 3.2.3.9005        | Ready |                                   |          | 8              |

(5)

In the **Open** dialog box, navigate to the folder with the SmartDriver Esmi Fire Demo license.

## 6

Click the SmartDriver Esmi Fire Demo license.

# $(\mathbf{7})$

Click the **OK** button.

The demo license is now displayed.

## (8)

#### In Device Administrator, click Servers.

| 🞯 Buil     | ding Operation Device     | Administrator            |               |                    |                        |                                   |          | - 🗆 ×          |  |
|------------|---------------------------|--------------------------|---------------|--------------------|------------------------|-----------------------------------|----------|----------------|--|
| Dev<br>Dev | /ice Adminis<br>៖ ២ ឩ ឆ ឆ | strator                  |               | Server state       |                        | License status  License violation |          |                |  |
| Serve      | rs Entitlemen             | rts                      |               |                    |                        |                                   |          |                |  |
|            | dd Server 🕸 SS            | 5L Root Certificate 🛛 🖏  | Server SSL Ce | rtificate Defaults | Site Specific Password |                                   | l        | Show licenses  |  |
|            | Name                      | Connection               | Product ID    | Software version   | State                  |                                   | Progress | License status |  |
|            | Ecmi EDR Domo             | sch://11 111 11 11 11.11 | AS-D          | 3 2 3 9005         | Ready                  |                                   |          |                |  |

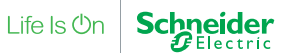

Continued

#### To Add a Demo License to the Automation Server

#### (9)

#### Select the Show licenses check box.

| Building Operation Device Administrator |                                 |                                                           |          | - 🗆 ×          |
|-----------------------------------------|---------------------------------|-----------------------------------------------------------|----------|----------------|
|                                         | Server state 🗸 Ok               | License status           Output         License violation |          |                |
| Servers Entitlements                    |                                 |                                                           |          |                |
| + Add Server 🕸 SSL Root Certificate 🕸   | Server SSL Certificate Defaults | Site Specific Password                                    | K        | Show licenses  |
| Name     Connection                     | Product ID Software version     | State                                                     | Progress | License status |
| Esmi FDP Demo ssh://11.111.11.11:11     | AS-P 3.2.3.9005                 | Ready                                                     |          | 8              |

## 10

#### Expand License status.

| I Bui<br>De<br>⊡ ℓ | lding Operation Device<br>vice Adminis<br>ゔ 믿 喝 원 원 | Administrator         |       | Server state | Licens         | e status<br>License violatior | 1                     |                                    |                         | - 0                | × |
|--------------------|-----------------------------------------------------|-----------------------|-------|--------------|----------------|-------------------------------|-----------------------|------------------------------------|-------------------------|--------------------|---|
| Serve              | ers Entitlemen                                      | ts                    |       |              |                |                               |                       |                                    |                         |                    |   |
| + /                | Add Server 🖉 Ad                                     | ctivate Licenses 🗡 🦼  |       |              |                |                               |                       | <ul><li>Cur</li><li>Edit</li></ul> | rent state<br>ted state | V Show lie         |   |
|                    | Name                                                | Connection            | State | Progress     | License status | SmartDrivers                  | SNMP<br>Notifications | Personal<br>Dashboards             | TimescaleDB             | MQTT<br>Read/Write |   |
| $\checkmark$       | Esmi FDP Demo                                       | ssh://11.111.11.11:11 | Ready |              | <b>–</b> 80    | 1 (0)                         | 0(0)                  | 0(0)                               | 0(0)                    | 0(0)               |   |
|                    | Product name                                        |                       |       | Available    | Assign         | SmartDrivers                  | SNMP<br>Notifications | Personal<br>Dashboards             | TimescaleDB             | MQTT<br>Read/Write | 2 |
|                    | Demo                                                |                       |       | ø            |                | ů                             | ů                     | ©                                  | Ö                       | S                  |   |

## (11)

Select the **Assign** check box.

## (12)

In the Activate Demo License box, click the Yes button.

(13)

#### In the Demo License activated dialog box, click the OK button.

The demo license is added and the License status is updated.

#### To Add a License to the Automation Server

## (1)

Open Device Administrator.

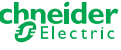

Continued

#### To Add a License to the Automation Server

(2)

#### Click Entitlements.

| Building Operation Device Administrator        |                                     |                | - 🗆 ×                   |
|------------------------------------------------|-------------------------------------|----------------|-------------------------|
| Device Administrator<br>과 순 님 및 월 월 i ?        | Server state Ø Ok                   | License status |                         |
| Servers Entitlements                           |                                     |                |                         |
| + Add Server 🕸 SSL Root Certificate 🕸 Server S | SL Certificate Defaults  袋 Site Spe | cific Password | Show licenses           |
| Name     Connection     Product                | ID Software version State           |                | Progress License status |
| Esmi FDP Demo ssh://11.111.11.11:11 AS-P       | 3.2.3.9005 Ready                    |                |                         |

## 3

#### Click +Add Entitlements.

| 🐼 Bui     | Iding Operation Device    | e Administrator       |            |                  |       |                                   |          | -    | -            | $\times$ |
|-----------|---------------------------|-----------------------|------------|------------------|-------|-----------------------------------|----------|------|--------------|----------|
| De<br>⊡ ℓ | vice Adminis<br>∋ 🗄 🗣 🕄 🕄 | strator<br><i>i</i> ? |            | Server state     |       | License status  Kicense violation |          |      |              |          |
| Serve     | ers Entitlemer            | ıts                   |            |                  |       |                                   |          |      |              |          |
| $\in$     | Add Entitlement           | 🖗 Add Demo License    |            |                  |       |                                   |          | 📄 Sh | ow license   |          |
|           | Name                      | Connection            | Product ID | Software version | State |                                   | Progress | Li   | cense status |          |
|           | Esmi FDP Demo             | ssh://11.111.11.11:11 | AS-P       | 3.2.3.9005       | Ready |                                   |          |      | 8            |          |

# 4

In the Add Entitlement dialog box, enter the entitlement ID:

- In the Entitlement ID box, type the entitlement ID.
- Click the Add Entitlement from file button.

## (5)

Click the **OK** button.

## 6)

#### Click Servers.

| 🐼 Bui      | Iding Operation Device    | Administrator           |                |                   |                          |                                                                   |          | _         |         | $\times$ |
|------------|---------------------------|-------------------------|----------------|-------------------|--------------------------|-------------------------------------------------------------------|----------|-----------|---------|----------|
| Dev<br>⊡ @ | vice Adminis<br>∋ 🛛 🗣 🔊 🕄 | i ?                     |                | Server state 💙 Ok |                          | License status           Since status           License violation |          |           |         |          |
| Serve      | Entitlemen                | ts                      |                |                   |                          |                                                                   |          |           |         |          |
| + /        | Add Server හි SS          | iL Root Certificate 🛛 🕸 | Server SSL Cer | tificate Defaults | ② Site Specific Password |                                                                   |          | 📄 Show li | icenses |          |
|            | Name                      | Connection              | Product ID     | Software version  | State                    |                                                                   | Progress | License   | status  |          |
|            | Esmi FDP Demo             | ssh://11.111.11.11:11   | AS-P           | 3.2.3.9005        | Ready                    |                                                                   |          |           | •       |          |

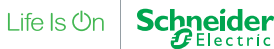

Continued

#### To Add a License to the Automation Server

## (7)

Select the Show licenses check box.

| Building Operation Device Administrator         Device Administrator | Server state<br>V Ok              | License status           S         License violation |              | - 🗆 X          |
|----------------------------------------------------------------------|-----------------------------------|------------------------------------------------------|--------------|----------------|
| Servers Entitlements                                                 |                                   |                                                      |              |                |
| + Add Server 🕸 SSL Root Certificate                                  | ② Server SSL Certificate Defaults | l Site Specific Password                             | $\mathbf{k}$ | Show licenses  |
| Name     Connection                                                  | Product ID Software version       | State                                                | Progress     | License status |
| Esmi FDP Demo ssh://11.111.11.11                                     | :11 AS-P 3.2.3.9005               | Ready                                                | ]            | 8              |

## (8)

Select the automation server check box.

| Building Operation Device Administrator                                                         |                   |                                                   | - 🗆 X                                                                                |
|-------------------------------------------------------------------------------------------------|-------------------|---------------------------------------------------|--------------------------------------------------------------------------------------|
| Device Administrator<br>한 려 명 목 원 원 i ?                                                         | Server state Ø Ok | License status<br>V Ok                            |                                                                                      |
| <u>Servers</u> Entitlements                                                                     |                   |                                                   |                                                                                      |
| $+$ Add Server $ { m /\!\!\!\!\!\!\!\!\!\!\!\!\!\!\!\!\!\!\!\!\!\!\!\!\!\!\!\!\!\!\!\!\!\!\!\!$ |                   |                                                   | <ul> <li>O Current state</li> <li>O Edited state</li> <li>✓ Show licenses</li> </ul> |
| Name     Connection                                                                             | State Progress    | License status SmartDrivers SNMP<br>Notifications | Personal TimescaleDB MQTT Read/Write                                                 |
| Esmi FDP Demo ssh://11.111.11.11:11                                                             | Ready             | I                                                 | 0(0) 0(0) 0(0)                                                                       |

# 9

#### Expand License status.

| Building Operation Device Administrator                               |                                          |                                                   |                                                      | - 🗆 X              |
|-----------------------------------------------------------------------|------------------------------------------|---------------------------------------------------|------------------------------------------------------|--------------------|
| Device Administrator<br>한 려 명 목 원 원 i ?                               | Server state           Volume         Ok | License status                                    |                                                      |                    |
| <u>Servers</u> Entitlements                                           |                                          |                                                   |                                                      |                    |
| $+$ Add Server $ \mathscr{P}$ Activate Licenses $ igsir  \mathscr{P}$ |                                          |                                                   | <ul><li>Current state</li><li>Edited state</li></ul> | Show licenses      |
| Name Connection                                                       | State Progress                           | License status SmartDrivers SNMP<br>Notifications | Personal<br>Dashboards                               | MQTT<br>Read/Write |
| Esmi FDP Demo ssh://11.111.11.11:11                                   | Ready                                    | 8 🕤 1(0) 0(0)                                     | 0(0) 0(0)                                            | 0(0)               |

## 10

In the Assign box, type '1'.

Continued

#### To Add a License to the Automation Server

#### (11)

#### In the Activate Licenses box, select Online.

| 🞯 Bui     | ding Operation Device     | e Administrator       |       |                      |                |                                |                       |                        |                           | - 1                | × |
|-----------|---------------------------|-----------------------|-------|----------------------|----------------|--------------------------------|-----------------------|------------------------|---------------------------|--------------------|---|
| De<br>⊡ ₪ | vice Adminis<br>∃ ⊟ ጫ ᡚ ᡚ | strator<br><i>i</i> ? |       | Server state<br>父 Ok | Licens         | se status<br>License violatior | 1                     |                        |                           |                    |   |
| Serve     | rs Entitlemen             | ıts                   |       |                      |                |                                |                       |                        |                           |                    |   |
|           | Add Server                | ctivate Licenses 🗸 🖓  |       |                      |                |                                |                       | ● Cu<br>● Edi          | rrent state<br>ited state | V Show lice        |   |
|           | Name                      | Connection            | State | Progress             | License status | SmartDrivers                   | SNMP<br>Notifications | Personal<br>Dashboards | TimescaleDB               | MQTT<br>Read/Write |   |
|           | Esmi FDP Demo             | ssh://11.111.11.11:11 | Ready |                      | 8 ^            | 1 (0)                          | 0(0)                  | 0(0)                   | 0(0)                      | 0(0)               |   |
|           | Product name              |                       |       | Available            | Assign         | SmartDrivers                   | SNMP<br>Notifications | Personal<br>Dashboards | TimescaleDB               | MQTT<br>Read/Write |   |
|           | SmartDriver Esmi Fir      | re EN54               |       | 5                    | 0              | 1                              | 0                     | 0                      | 0                         | 0                  |   |

## (12)

#### In the Activate Licenses dialog box, click the OK button.

The license status violation is now resolved.

#### To Deactivate a Demo License

(1)

Open Device Administrator.

2

#### Clear the **Assign** check box.

| Building Operation Device Administrator                        |                      |                                   |                             |                       |                                    |                         |                   | l X     |
|----------------------------------------------------------------|----------------------|-----------------------------------|-----------------------------|-----------------------|------------------------------------|-------------------------|-------------------|---------|
| Device Administrator<br>한 려 띰 및 월 월 i ?                        | Server state<br>V Ok | License <table-cell></table-cell> | status<br>License violation |                       |                                    |                         |                   |         |
| Servers Entitlements                                           |                      |                                   |                             |                       |                                    |                         |                   |         |
| $+$ Add Server $\mathscr{P}$ Activate Licenses $igsacurvee$ $$ |                      |                                   |                             |                       | <ul><li>Cur</li><li>Edit</li></ul> | rent state<br>ted state | 🗸 Show I          | icenses |
| Name     Connection     State                                  | Progress             | License status                    | SmartDrivers                | SNMP<br>Notifications | Personal<br>Dashboards             | TimescaleDB             | MQTT<br>Read/Writ | e       |
| Esmi FDP Demo ssh://11.111.11.11.11 Ready                      |                      | 8 ^                               | 1 (0)                       | 0(0)                  | 0(0)                               | 0(0)                    | 0(0)              | )       |
| Product name                                                   | Available            | Assign                            | SmartDrivers                | SNMP<br>Notifications | Personal<br>Dashboards             | TimescaleDB             | MQTT<br>Read/Wr   | ite     |
| Demo                                                           | Ö                    |                                   | ø                           | ø                     | ©                                  | õ                       | ø                 |         |
|                                                                |                      |                                   |                             |                       |                                    |                         |                   |         |

(3)

In the Deactivate Demo License dialog box, click the Yes button.

The demo license is deactivated and the license status is updated.

#### To Return a License from the Automation Server

1

Open Device Administrator.

## 2

#### Select the Show licenses check box.

| Buil<br>Dev<br>⊡ C | lding Operation Device<br>vice Adminis<br>⋺ 믿 및 ᢓ ᢓ | e Administrator<br>strator<br><i>i</i> ? |               | Server state       |                          | License status |          | - |            | ×     |
|--------------------|-----------------------------------------------------|------------------------------------------|---------------|--------------------|--------------------------|----------------|----------|---|------------|-------|
| <u>Serve</u>       | ers Entitlemer                                      | ıts                                      |               |                    |                          |                |          |   |            |       |
| + 🗚                | \dd Server හි Ss                                    | SL Root Certificate 🗇                    | Server SSL Ce | rtificate Defaults | ② Site Specific Password |                |          | S | how lice   | enses |
|                    | Name                                                | Connection                               | Product ID    | Software version   | State                    |                | Progress |   | License st | atus  |
|                    | Esmi FDP Demo                                       | ssh://11.111.11.11:11                    | AS-P          | 3.2.3.9005         | Ready                    |                |          |   | ۷          |       |

## 3

#### Select the automation server check box.

| Building Operation Device Administrator                                                      |                      |                                       |                                                        | - 🗆 ×                   |
|----------------------------------------------------------------------------------------------|----------------------|---------------------------------------|--------------------------------------------------------|-------------------------|
| Device Administrator<br>한 순 띰 및 월 월 i ?                                                      | Server state<br>V Ok | License status<br>V Ok                |                                                        |                         |
| <u>Servers</u> Entitlements                                                                  |                      |                                       |                                                        |                         |
| $+$ Add Server $~ \mathscr{P}$ Activate Licenses $\checkmark ~ \mathscr{P}$ Licensing Settin |                      |                                       | <ul> <li>Current stat</li> <li>Edited state</li> </ul> | e 🛛 🗹 Show licenses     |
| Name     Connection     State                                                                | Progress             | License status SmartDrivers S<br>Noti | NMP Personal Timesca                                   | IeDB MQTT<br>Read/Write |
| Esmi FDP Demo ssh://11.111.11.11:11 Ready                                                    |                      | I 🔮 🗸 1(1)                            | 0(0) 0(0) 0                                            | (0) 0(0)                |

#### 4

#### Expand License status.

| Building Operation Device Administ   | strator                      |                           |                          |                             |                        |                        | - 🗆                | × |
|--------------------------------------|------------------------------|---------------------------|--------------------------|-----------------------------|------------------------|------------------------|--------------------|---|
| Device Administrato<br>단 더 민 및 원 원 i | or<br><b>?</b>               | Server state Server State | License status<br>V Ok   |                             |                        |                        |                    |   |
| Servers Entitlements                 |                              |                           |                          |                             |                        |                        |                    |   |
| + Add Server 🔑 Activate L            | Licenses 🗸 🖉 Licensing Setti |                           |                          |                             | ● Curi<br>● Edit       | rent state<br>ed state | V Show lie         |   |
| Name     Connec                      | ction State                  | Progress                  | License status SmartDriv | ers SNMP<br>Notifications   | Personal<br>Dashboards | TimescaleDB            | MQTT<br>Read/Write |   |
| Esmi FDP Demo ssh://1                | 11.111.11.11:11 Ready        |                           | ■ <b>♥</b> 🔿 1(1         | ) 0(0)                      | 0(0)                   | 0(0)                   | 0(0)               |   |
| Product name                         |                              | Available                 | Assign SmartDr           | ivers SNMP<br>Notifications | Personal<br>Dashboards | TimescaleDB            | MQTT<br>Read/Write |   |
| SmartDriver Esmi Fire EN54           |                              | 5                         | 0 1                      | 0                           | 0                      | 0                      | 0                  |   |

(5)

In the Assign box, type the number of licenses that you want to return.

Continued

#### To Return a License from the Automation Server

#### 6)

#### In the Activate Licenses box, select Return Licenses.

| 🞯 Bui     | Iding Operation Device    | Administrator         |       |                   |                |                |                       |                                     |                        | — C              |            |
|-----------|---------------------------|-----------------------|-------|-------------------|----------------|----------------|-----------------------|-------------------------------------|------------------------|------------------|------------|
| De<br>⊡ ₪ | vice Adminis<br>∃ 🛛 🗣 🔁 🕹 | strator<br><i>i</i> ? | Sen   | ver state<br>) Ok | Licens         | e status<br>Ok |                       |                                     |                        |                  |            |
| Serve     | ers Entitlemen            | ts                    |       |                   |                |                |                       |                                     |                        |                  |            |
|           | Add Server Ad             | ctivate Licenses      |       |                   |                |                |                       | <ul><li>Curi</li><li>Edit</li></ul> | rent state<br>ed state | 🗸 Show           | licenses   |
|           | Name                      | Connection            | State | Progress          | License status | SmartDrivers   | SNMP<br>Notifications | Personal<br>Dashboards              | TimescaleDB            | MQTT<br>Read/Wri | te         |
|           | Esmi FDP Demo             | ssh://11.111.11.11:11 | Ready |                   |                | 1(1)           | 0(0)                  | 0(0)                                | 0(0)                   | 0(0              | ))         |
|           | Product name              |                       |       | Available         | Assign         | SmartDrivers   | SNMP<br>Notifications | Personal<br>Dashboards              | TimescaleDB            | MQT<br>Read/W    | T<br>/rite |
|           | SmartDriver Esmi Fir      | e EN54                |       | 5                 | 1              | 1              | 0                     | 0                                   | 0                      | 0                |            |

7

In the Return All Licenses dialog box, click the Yes button.

## AS EN 54 Configurator Tool

#### Overview

The AS EN 54 Configurator Tool is a Windows application where you create the EcoStruxure Building Operation interface, devices, values, alarms, graphics and bindings that represent the Esmi fire detection system. You can import Esmi FDP and FX 3NET configuration files and see the fire panels, loops and devices. In the AS EN 54 Configurator Tool you can import floor plan drawings and convert them to a format compatible with EcoStruxure Building Operation TGML graphics.

In the AS EN 54 Configurator Tool you can create a TGML floor plan graphic, along with TGML graphic components representing the fire detection panel status, loop status, zone status and device status.

#### Installing the AS EN 54 Configurator Tool

The AS EN 54 Configurator Tool is available as a Windows Installer package.

#### To install the AS EN 54 Configurator Tool

**IMPORTANT**: Uninstall any previous version of the AS EN 54 Configurator Tool before installing this version.

1

In File Explorer, navigate to AS EN54 Configurator Tool 1.1.0.exe and double-click it.

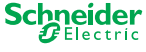

Continued

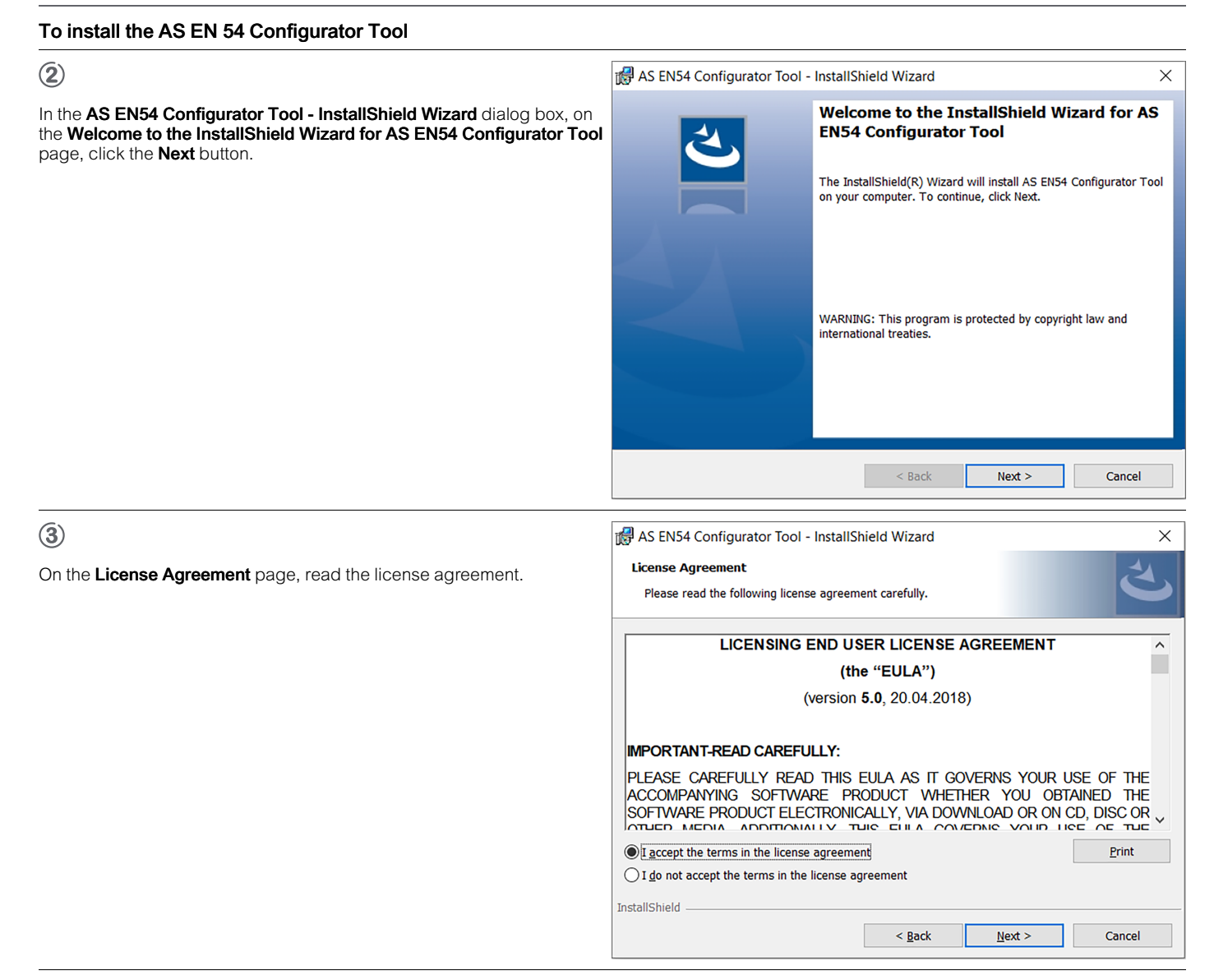

Click I accept the terms in the license agreement.

(5)

Click the Next button.

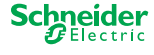

Continued

| To install the AS EN 54 Configurator Tool                                                  |                                                                    |               |
|--------------------------------------------------------------------------------------------|--------------------------------------------------------------------|---------------|
| 6                                                                                          | 🕼 AS EN54 Configurator Tool - InstallShield Wizard                 | ×             |
| On the <b>Customer Information</b> page, in the <b>User Name</b> box, type your user name. | Customer Information<br>Please enter your information.             | と             |
|                                                                                            | User Name:<br>Administrator<br>Organization:<br>Schneider Electric | Next > Cancel |
|                                                                                            |                                                                    |               |

(7)

In the Organization box, type your organization.

(8)

Click the Next button.

| (9)                                                    | 👷 AS EN54 Conf               | igurator Tool - InstallShield Wizard                                                                    | ×               |
|--------------------------------------------------------|------------------------------|----------------------------------------------------------------------------------------------------|-----------------|
| On the <b>Setup Type</b> page, click <b>Complete</b> . | Setup Type<br>Choose the set | up type that best suits your needs.                                                                     | と               |
|                                                        | Please select a              | setup type.                                                                                             |                 |
|                                                        | Complete                     | All program features will be installed. (Requires the most                                              | disk space.)    |
|                                                        | Custom                       | Choose which program features you want installed and w<br>be installed. Recommended for advanced users. | vhere they will |
|                                                        | InstallShield                | < Back Next >                                                                                           | Cancel          |

### (10)

Click the Next button.

Continued

| To install the AS EN 54 Configurator Tool                                                                                                    |                                                                                                    |  |  |  |  |  |
|----------------------------------------------------------------------------------------------------|----------------------------------------------------------------------------------------------------|--|--|--|--|--|
| (1)<br>On the <b>Ready to Install the Program</b> page, click the <b>Install</b> button.                                                                                                    | AS EN54 Configurator Tool - InstallShield Wizard ×<br>Ready to Install the Program The wizard is ready to begin installation                   |  |  |  |  |  |
|                                                                                                    | InstallShield                                                                                                    |  |  |  |  |  |
|                                                                                                    | AS EN54 Configurator Tool - InstallShield Wizard                                                                                               |  |  |  |  |  |
| On the <b>InstallShield Wizard Completed</b> page, click the <b>Finish</b> button.<br>The AS EN 54 Configurator Tool is installed in C:\Program Files<br>(x86)\Schneider Electric\AS EN54 Configurator Tool. | InstallShield Wizard Completed The InstallShield Wizard has successfully installed AS EN54 Configurator Tool. Click Finish to exit the wizard. |  |  |  |  |  |
|                                                                                                    | < <u>B</u> ack <u>Einish</u> Cancel                                                                                                    |  |  |  |  |  |

#### Using the AS EN 54 Configurator Tool

The AS EN 54 Configurator Tool has tabs at the top of the window. These relate to the main functions in the application.

• Project View

Manage projects and view project information.

Floorplan Files

Import floor plans and select which floor plan to edit.

• Component Style

Select a set of device icons.

• EcoStruxure Layout Creator

Import a configuration and select devices for the active floor plan. Create the EcoStruxure Building Operation graphics and bindings.

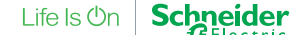

Electric

| To Create Projects                                                                  |               |              |           |              |            |                             |              |            |
|-------------------------------------------------------------------------------------|---------------|--------------|-----------|--------------|------------|-----------------------------|--------------|------------|
| 1                                                                                   |               |              |           |              |            |                             |              |            |
| L. L. L. L. L. L. L. L. L. L. L. L. L. L                                            | Δ.            |              |           |              |            |                             |              |            |
| On the <b>Project View</b> tab, click the <b>Create New Project Template</b> button | = <u>0</u>    |              |           |              |            |                             |              |            |
| / J AS ENS4 Fire Configurator                                                       |               |              |           |              |            |                             | -<br>Sebra   | a ×        |
| AS EN54 Fire Configurator                                                           |               |              |           |              |            |                             |              | lectric    |
| Project view Proorpan Files Component Style Ecostructure Layout Creator             |               |              |           |              |            |                             |              |            |
| Project List                                                                        | Total Daviana | Tetel RACent | Tetal Set | Ladulas Tata | Outrute    | Project Summary             |              | V Calcadul |
| Project Name CAUsers/Project/Pro/AppData/Roaming/ENS4FDS_Project/Project/           | 0 0           | Total BAChet | 0         | 0            | 0          | 0                           | 0            | 0          |
|                                                                                     |               |              |           |              |            |                             |              |            |
|                                                                                     |               |              |           |              |            |                             |              |            |
|                                                                                     | <             |              |           |              |            |                             |              | >          |
|                                                                                     |               |              |           |              | Device Li: | st Summary for Selected Flo | orplan       |            |
|                                                                                     | Panel         | Zone         | Loop      | Device       | Floor      | BACnet Read                 | BACnet Write | Output     |
|                                                                                     |               |              |           |              |            |                             |              |            |
|                                                                                     |               |              |           |              |            |                             |              |            |
|                                                                                     |               |              |           |              |            |                             |              |            |
| Floorplan Summary List for Selected Project Floorplan Name Floorplan Path           |               |              |           |              |            |                             |              |            |
|                                                                                     |               |              |           |              |            |                             |              |            |
|                                                                                     |               |              |           |              |            |                             |              |            |
|                                                                                     |               |              |           |              |            |                             |              |            |
|                                                                                     |               |              |           |              |            |                             |              |            |
|                                                                                     |               |              |           |              |            |                             |              |            |
|                                                                                     |               |              |           |              |            |                             |              |            |
|                                                                                     |               |              |           |              |            |                             |              |            |
|                                                                                     |               |              |           |              |            |                             |              |            |
|                                                                                     | ×             |              |           |              |            |                             |              | >          |

# 2

In the EN54 Create Project dialog box, in the Name box, type a name for the project.

Continued

# To Create Projects ③ Click the Create button. The project is listed in the Project List pane. The project files are stored in C:\Users\[user name]\AppData\Roaming\EN54FDS\_Projects\[project name]. ASBMS fire Configurator Base Not Fire Configurator Project List Project List </tr

|                |                                             | -     |      |      |        |          |                             |              |      |
|----------------|---------------------------------------------|-------|------|------|--------|----------|-----------------------------|--------------|------|
|                |                                             |       |      |      |        |          |                             |              |      |
|                |                                             |       |      |      |        |          |                             |              |      |
|                |                                             |       |      |      |        |          |                             |              |      |
|                |                                             |       |      |      |        |          |                             |              |      |
|                |                                             |       |      |      |        |          |                             |              |      |
|                |                                             |       |      |      |        |          |                             |              |      |
|                |                                             | <     |      |      |        |          |                             |              |      |
|                |                                             |       |      |      |        |          |                             |              |      |
|                |                                             |       |      |      |        | Device L | ist Summary for Selected Fl | oorplan      |      |
|                |                                             | Panel | Zone | Loop | Device | Floor    | BACnet Read                 | BACnet Write | Outp |
|                |                                             |       |      |      |        |          |                             |              |      |
|                |                                             |       |      |      |        |          |                             |              |      |
|                |                                             |       |      |      |        |          |                             |              |      |
|                |                                             |       |      |      |        |          |                             |              |      |
|                |                                             |       |      |      |        |          |                             |              |      |
|                |                                             |       |      |      |        |          |                             |              |      |
|                |                                             |       |      |      |        |          |                             |              |      |
|                |                                             |       |      |      |        |          |                             |              |      |
|                |                                             | -     |      |      |        |          |                             |              |      |
|                |                                             | - I   |      |      |        |          |                             |              |      |
|                | Floorplan Summary List for Selected Project |       |      |      |        |          |                             |              |      |
| Floorplan Name | T Floorplan Path                            |       |      |      |        |          |                             |              |      |
|                |                                             |       |      |      |        |          |                             |              |      |
|                |                                             |       |      |      |        |          |                             |              |      |
|                |                                             |       |      |      |        |          |                             |              |      |
|                |                                             |       |      |      |        |          |                             |              |      |
|                |                                             |       |      |      |        |          |                             |              |      |
|                |                                             |       |      |      |        |          |                             |              |      |
|                |                                             |       |      |      |        |          |                             |              |      |
|                |                                             |       |      |      |        |          |                             |              |      |
|                |                                             |       |      |      |        |          |                             |              |      |
|                |                                             |       |      |      |        |          |                             |              |      |
|                |                                             |       |      |      |        |          |                             |              |      |
|                |                                             |       |      |      |        |          |                             |              |      |
|                |                                             |       |      |      |        |          |                             |              |      |
|                |                                             |       |      |      |        |          |                             |              |      |
|                |                                             |       |      |      |        |          |                             |              |      |
|                |                                             |       |      |      |        |          |                             |              |      |
|                |                                             |       |      |      |        |          |                             |              |      |
|                |                                             |       |      |      |        |          |                             |              |      |
|                |                                             |       |      |      |        |          |                             |              |      |
|                |                                             |       |      |      |        |          |                             |              |      |
|                |                                             | <     |      |      |        |          |                             |              |      |
|                |                                             |       |      |      |        |          |                             |              |      |

## To Import Floor Plans

ⓓ

On the  $\ensuremath{\text{Project View}}$  tab, make sure that you have selected the intended project.

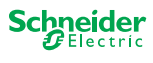

Continued

| To Import Floor Plans                                                   |                                      |                              |          |                                |
|-------------------------------------------------------------------------|--------------------------------------|------------------------------|----------|--------------------------------|
| 2                                                                       |                                      | -                            | <b>N</b> |                                |
| On the <b>Floorplan Files</b> tab, cl                                   | ick the Import and Convert PNG or DW | G floorplan drawing button Ż |          |                                |
| AI AS ENS4 Fire Configurator<br>Em@trucere<br>AS EN54 Fire Configurator |                                      |                              |          | - a ×<br>Schneider<br>Blectric |
| Project View Floorplan Files Component Style EcoStruxure                | Layout Creator                       |                              |          |                                |
| Floorplan Name                                                          | Selected Floorplan                   |                              |          |                                |

#### Continued

#### **To Import Floor Plans**

## 3

#### In the **Open** dialog box, select either \*.dwg or \*.png.

| 🖞 Open                                                                                                    |                         |                                      |                            | ×                                      |
|----------------------------------------------------------------------------------------------------|-------------------------|--------------------------------------|----------------------------|----------------------------------------|
| $\leftarrow$ $\rightarrow$ $\checkmark$ $\bigstar$ This PC $\Rightarrow$ D                                                               | ocuments                |                                      | ٽ ~                        | , ○ Search Documents                   |
| Organize 🔻 New folder                                                                                                    |                         |                                      |                            | E 🕶 🔟 (                                |
| OneDrive - Schneider Electric                                                                                                    | Name                    | Date modified                        | Туре                       | Size                                   |
| Schneider Electric                                                                                                    | Adobe                   | 08/07/2022 14:26<br>24/01/2023 15:13 | File folder<br>File folder |                                        |
| This PC                                                                                                    | Custom Office Templates | 11/07/2022 15:20<br>08/07/2022 13:04 | File folder<br>File folder |                                        |
| Desktop                                                                                                    | My Pictures             | 08/07/2022 13:04<br>08/07/2022 13:04 | File folder<br>File folder |                                        |
| <ul> <li>Documents</li> <li>Downloads</li> <li>Music</li> <li>Pictures</li> <li>Videos</li> <li>Windows (C:)</li> <li>Network</li> </ul> |                         |                                      |                            |                                        |
| File <u>n</u> ame:                                                                                                    |                         |                                      | ~                          | PNG(*.png)<br>CAD(*.dwg)<br>PNG(*.png) |
| (4)                                                                                                    |                         |                                      |                            |                                        |

Select the file that you want to import.

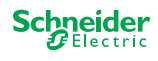

Continued

#### **To Import Floor Plans**

#### (5)

Click the **Open** button.

The floor plan is listed in the **Floorplans** pane.

The floor plan files are stored in C:\Users\[user name]\AppData\Roaming\EN54FDS\_Projects\[project name]\CAD.

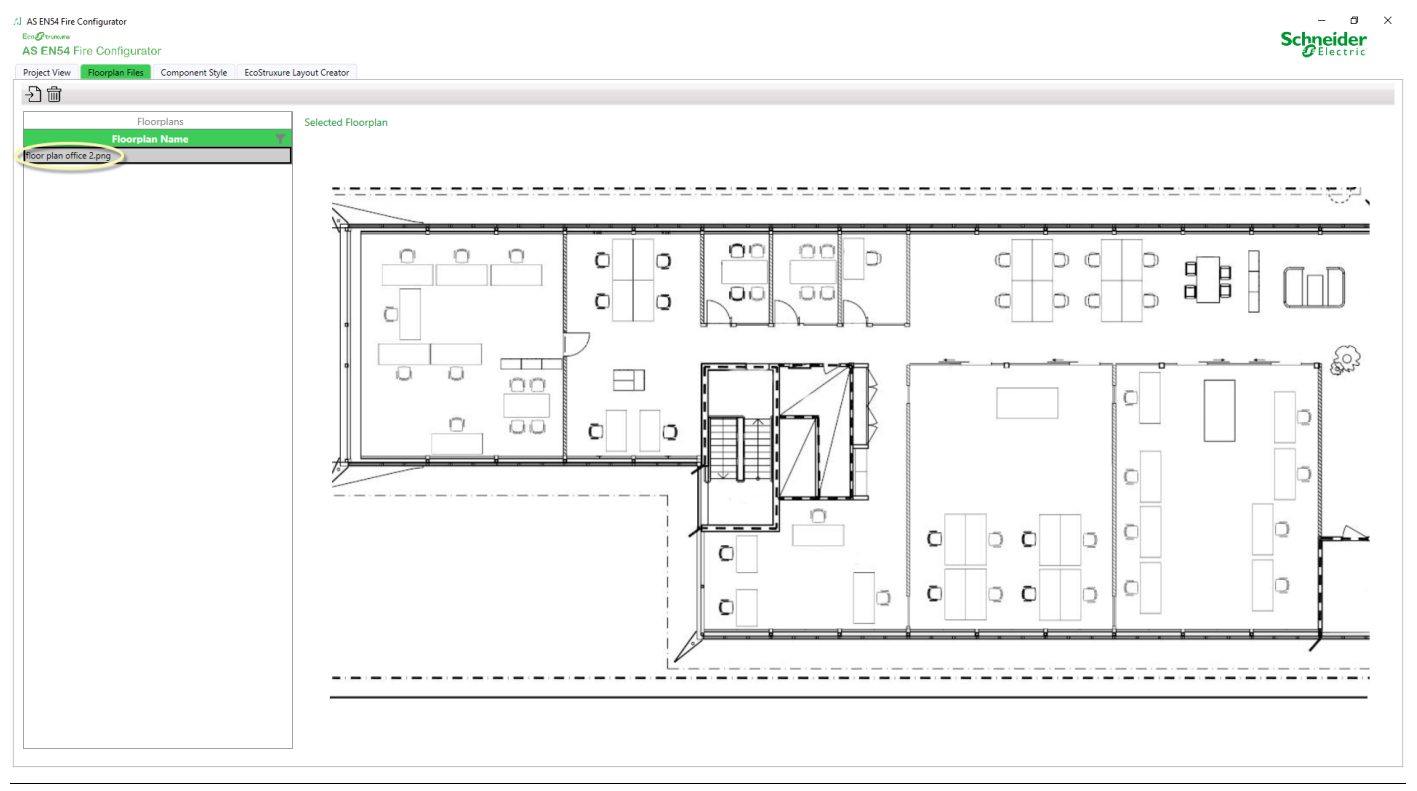

#### To Select a Set of Device Icons

#### 1

On the Project View tab, make sure that you have selected the intended project .

#### Continued

#### To Select a Set of Device Icons

(2)

On the Component Style tab, in the Available TGML Component Styles pane, click the set of device icons that you want to use.

When you click a set of device icons, the selection is immediately saved to the project. You can change the set of device icons at any time. The set of device icons that is currently selected is used when the Graphics are created in EcoStruxure Building Operation.

In the Standard Component List for Selected Style pane, the available icon types are listed.

In the Variant Component List for Selected Style pane, icon alternatives are listed for Swedish Components. In the Variant Device Type and the Component Name, EN stands for encapsulated (ingress protection - IP) and HI stands for hidden (concealed).

| AS EN54 Fire Configurator                                                                                          |                                                                                                    |                                                  |                                                                                                    |                                                                                              |                                                                                                    |                                                                                                    |
|----------------------------------------------------------------------------------------------------|----------------------------------------------------------------------------------------------------|--------------------------------------------------|----------------------------------------------------------------------------------------------------|----------------------------------------------------------------------------------------------|----------------------------------------------------------------------------------------------------|----------------------------------------------------------------------------------------------------|
| Project View Floorplan Files Compo                                                                                 | onent Style EcoStruxure Layou                                                                                                    | rt Creator                                       |                                                                                                    |                                                                                              |                                                                                                    |                                                                                                    |
|                                                                                                    |                                                                                                    |                                                  |                                                                                                    |                                                                                              |                                                                                                    |                                                                                                    |
|                                                                                                    | Availa                                                                                                    | able TGML Compone                                | ent Styles                                                                                                    |                                                                                              |                                                                                                    | Standard Component List for Selected Style                                                                                                    |
| Style Name                                                                                                    | T                                                                                                    |                                                  | Style Path                                                                                                    | Device Type                                                                                  | Component Name                                                                                                    | Component Path                                                                                                    |
| Default Components                                                                                                 | C:\Users\DefaultDe                                                                                                    | ef \AppData\Roaming\E                            | EN54FDS\Default Components                                                                                                    | SOUNDER_BEACC                                                                                | DN FDS TGML BEACON SOUNDER TEMPLATE V2.2.0.1.TGM                                                                                                    | IL C:\Users\SwedishSw \AppData\Roaming\EN54FDS\Swedish Components\FDS TGML BEACON SG                                                                                                    |
| Swedish Components                                                                                                 | C:\Users\SwedishS                                                                                                    | w \AppData\Roaming\E                             | EN54FDS\Swedish Components                                                                                                    | BEACON                                                                                       | FDS TGML BEACON TEMPLATE V2.2.0.1.TGML                                                                                                    | C:\Users\DefaultDef \AppData\Roaming\EN54FDS\Swedish Components\FDS TGML BEACON TF                                                                                                    |
|                                                                                                    |                                                                                                    |                                                  |                                                                                                    | MANUAL_CALL                                                                                  | FDS TGML CALLPOINT TEMPLATE V2.2.0.1.TGML                                                                                                    | C:\Users\DefaultDef \AppData\Roaming\EN54FDS\Swedish Components\FDS TGML CALLPOINT                                                                                                    |
|                                                                                                    |                                                                                                    |                                                  |                                                                                                    | DETECTOR                                                                                     | FDS TGML DETECTOR TEMPLATE V2.2.0.1.TGML                                                                                                    | C:\Users\DefaultDef \AppData\Roaming\EN54FDS\Swedish Components\FDS TGML DETECTOR                                                                                                    |
|                                                                                                    |                                                                                                    |                                                  |                                                                                                    | HEAT_DETECTOR                                                                                | FDS TGML HEAT TEMPLATE V2.2.0.1.TGML                                                                                                    | C:\Users\DefaultDef \AppData\Roaming\EN54FDS\Swedish Components\FDS TGML HEAT TEMP                                                                                                    |
|                                                                                                    |                                                                                                    |                                                  |                                                                                                    | INPUT                                                                                        | FDS TGML IO TEMPLATE V2.2.0.1.TGML                                                                                                    | C:\Users\DefaultDef \AppData\Roaming\EN54FDS\Swedish Components\FDS TGML IO TEMPLA                                                                                                    |
|                                                                                                    |                                                                                                    |                                                  |                                                                                                    | MULTI_DETECTOR                                                                               | FDS TGML MULTI TEMPLATE V2.2.0.1.TGML                                                                                                    | C:\Users\DefaultDef \AppData\Roaming\EN54FDS\Swedish Components\FDS TGML MULTI TEN                                                                                                    |
|                                                                                                    |                                                                                                    |                                                  |                                                                                                    | SMOKE_DETECTO                                                                                | R FDS TGML SMOKE TEMPLATE V2.2.0.1.TGML                                                                                                    | C:\Users\DefaultDef \AppData\Roaming\EN54FDS\Swedish Components\FDS TGML SMOKE TEP                                                                                                    |
|                                                                                                    |                                                                                                    |                                                  |                                                                                                    | SOUNDER                                                                                      | FDS TGML SOUNDER TEMPLATE V2.2.0.1.TGML                                                                                                    | C:\Users\DefaultDef \AppData\Roaming\EN54FDS\Swedish Components\FDS TGML SOUNDER '                                                                                                    |
|                                                                                                    | Se                                                                                                    | elected Component (                              | Style                                                                                                    |                                                                                              |                                                                                                    | Variant Component List for Selected Style                                                                                                    |
|                                                                                                    |                                                                                                    | Component Visua                                  |                                                                                                    | Variant Devi                                                                                 | ce Type Component Name                                                                                                    | T Component Path                                                                                                    |
|                                                                                                    |                                                                                                    |                                                  |                                                                                                    |                                                                                              |                                                                                                    |                                                                                                    |
|                                                                                                    |                                                                                                    |                                                  |                                                                                                    | HEAT_EN_HI_DET                                                                               | ECTOR FDS TGML HEAT EN HI TEMPLATE V2.2.0.1.TGM                                                                                                    | IL C:\Users\Swedish Sw \AppData\Roaming\EN54FDS\Swedish Components\FDS TGML HE                                                                                                    |
| During her                                                                                                    | Not encapsulated                                                                                                    | Not encapsulated                                 | Encapsulated Encapsulated                                                                                                    | HEAT_EN_DETECT                                                                               | ECTOR FDS TGML HEAT EN HI TEMPLATE V2.2.0.1.TGM<br>OR FDS TGML HEAT EN TEMPLATE V2.2.0.1.TGML                                                                                                    | L C.\Users\SwedishSw.\AppData\Roaming\EN54FDS\Swedish Components\FDS TGML HE<br>C.\Users\DefaultDef \AppData\Roaming\EN54FDS\Swedish Components\FDS TGML HE                                                                                                    |
| Device typ                                                                                                    | pe Not encapsulated<br>(default)                                                                                                    | Not encapsulated<br>(hidden)                     | Encapsulated Encapsulated (hidden)                                                                                                    | HEALEN_HL_DEI<br>HEAT_EN_DETECT<br>HEAT_HL_DETECT                                            | ECTOR         FDS TGML HEAT EN HI TEMPLATE V2.2.0.1.TGM           OR         FDS TGML HEAT EN TEMPLATE V2.2.0.1.TGML           DR         FDS TGML HEAT HI TEMPLATE V2.2.0.1.TGML                                                                                                    | L CAUsers/SwedishSw (AppData/Roaming)ENS4FDS/Swedish Components/FDS TGML HE<br>CAUsers/DefaultDef (AppData/Roaming)ENS4FDS/Swedish Components/FDS TGML HE<br>CAUsers/DefaultDef (AppData/Roaming)ENS4FDS/Swedish Components/FDS TGML HE                                                                                                    |
| Device typ<br>Heat detec                                                                                           | pe Not encapsulated<br>(default)<br>ector 🛞                                                                                                    | Not encapsulated<br>(hidden)                     | Encapsulated Encapsulated (hidden)                                                                                                    | HEAT_EN_HUEI<br>HEAT_EN_DETECT<br>HEAT_HUDETECT<br>MULTI_HUDETECT                            | ECTOR         FDS TGML HEAT EN HI TEMPLATE V2.2.0.1.TGM           OR         FDS TGML HEAT EN TEMPLATE V2.2.0.1.TGML           DR         FDS TGML HEAT HI TEMPLATE V2.2.0.1.TGML           FDS TGML HEAT HI TEMPLATE V2.2.0.1.TGML         FDS TGML HEAT HI TEMPLATE V2.2.0.1.TGML           FOR         FDS TGML MULTI HI TEMPLATE V2.2.0.1.TGML                                                                         | L CNUsers/Swedish/Swi AppData/Roaming/ENS4FDS/Swedish Components/FDS TGML HE<br>CNUsers/Default/Def VAppData/Roaming/ENS4FDS/Swedish/Components/FDS TGML HE<br>CNUsers/Default/Def VAppData/Roaming/ENS4FDS/Swedish/Components/FDS TGML HE<br>CNUsers/Default/Def VAppData/Roaming/ENS4FDS/Swedish/Components/FDS TGML HE                                                                                        |
| Device typ<br>Heat detec<br>Smoke                                                                                  | pe Not encepsulated<br>(default)<br>sctor X                                                                                                    | Not encapsulated<br>(hidden)                     | Encapsulated Encapsulated (hidden)                                                                                                    | HEAL_IN_HUBEI<br>HEAT_EN_DETECT<br>HEAT_HUDETECT<br>MULT_HUDETECT<br>SMOKE_HUDETEC           | ECTOR         FDS TGML HEAT EN HI TEMPLATE V2.20.1.TGM           OR         FDS TGML HEAT EN TEMPLATE V2.20.1.TGML           DR         FDS TGML HEAT HI TEMPLATE V2.20.1.TGML           TOR         FDS TGML HEAT HI TEMPLATE V2.20.1.TGML           TOR         FDS TGML MULTI HI TEMPLATE V2.20.1.TGML           TOR         FDS TGML SMOKE HI TEMPLATE V2.20.1.TGML                                                    | LL C.N.Users/Swedish Swi AlppData/Roaming/ENS4FDS/Swedish Components/FDS TOML HE<br>C.N.Users/DefaultDef VAppData/Roaming/ENS4FDS/Swedish Components/FDS TOML HE<br>C.N.Users/DefaultDef VAppData/Roaming/ENS4FDS/Swedish Components/FDS TOML HE<br>C.N.Users/DefaultDef VAppData/Roaming/ENS4FDS/Swedish Components/FDS TOML SM<br>C.N.Users/DefaultDef VAppData/Roaming/ENS4FDS/Swedish Components/FDS TOML SM |
| Device type<br>Heat detex<br>Smoke<br>Multicriter                                                                  | pe Not encapsulated<br>(default)<br>actor &<br>arria Q F                                                                                                    | Not encapsulated<br>(hidden)                     | Encapsulated Encapsulated (hidden)                                                                                                    | HAALEKUHUDET<br>HEALEN, DETECT<br>HAT_HU, DETECT<br>MULTI, HU, DETECT<br>SMOKE, HU, DETECT   | ECTOR         FDS TGML HEAT EN HI TEMPLATE V2.20.1.TGM           OR         FDS TGML HEAT EN TEMPLATE V2.20.1.TGML           DR         FDS TGML HEAT HI TEMPLATE V2.20.1.TGML           OR         FDS TGML MULTI HI TEMPLATE V2.20.1.TGML           TOR         FDS TGML SMOKE HI TEMPLATE V2.20.1.TGML                                                                                                    | LL C.(Users)Swedish Sw VAppData/Roaming/ENS4FDS/Swedish Components/FDS TGML HE.<br>C.(Users)DefaultDef VAppData/Roaming/ENS4FDS/Swedish Components/FDS TGML HE.<br>C.(Users)DefaultDef VAppData/Roaming/ENS4FDS/Swedish Components/FDS TGML HE.<br>C.(Users)DefaultDef VAppData/Roaming/ENS4FDS/Swedish Components/FDS TGML SM<br>C.(Users)DefaultDef VAppData/Roaming/ENS4FDS/Swedish Components/FDS TGML SM    |
| Device by:<br>Heat deter<br>Smoke<br>Multicriter<br>IO Module                                                      | pe Not encapsulated<br>(default)<br>ector X<br>ria Q<br>ria Q<br>r<br>A                                                                                                    | Not encapsulated<br>(hidden)                     | Encepsulated Encepsulated (hidden)                                                                                                    | HEAD SAVILUDE<br>HEAT EN, DETECT<br>HEAT HI, DETECT<br>MULTI, HI, DETECT<br>SMOKE, HI, DETEC | RETOR         FDS TGML HEAT EN HITEMPLATE V22.0.1TGM           OR         FDS TGML HEAT EN HITEMPLATE V22.0.1TGML           DR         FDS TGML HEAT HITEMPLATE V22.0.1TGML           DR         FDS TGML HEAT HITEMPLATE V22.0.1TGML           CR         FDS TGML MEAT HITEMPLATE V22.0.1TGML           TOR         FDS TGML SMOKE HITEMPLATE V22.0.1TGML                                                                | LL C.(Users)Swedish Sw VAppData/Roaming/ENS4FDS/Swedish Components/FDS TGML HE.<br>C.(Users)DefaultDef VAppData/Roaming/ENS4FDS/Swedish Components/FDS TGML HE.<br>C.(Users)DefaultDef VAppData/Roaming/ENS4FDS/Swedish Components/FDS TGML HE.<br>C.(Users)DefaultDef VAppData/Roaming/ENS4FDS/Swedish Components/FDS TGML SM<br>C.(Users)DefaultDef VAppData/Roaming/ENS4FDS/Swedish Components/FDS TGML SM    |
| Device by:<br>Heat dete<br>Smoke<br>Multicriter<br>ID Modulic<br>Call point                                        | Pr Not encapsulated<br>(default)<br>ector X<br>tria Q<br>tria Q<br>tr D                                                                                                    | Not encapsulated<br>(hidden)<br>X<br>D<br>D<br>F | Encapsulated Encapsulated (hidden)                                                                                                    | HEAD SWITLIGE<br>HEAT SW, DETECT<br>HEAT JH, DETECT<br>MULT, H, DETECT<br>SMOKE, H, DETEC    | RETOR         FDS TGML HAZ IN HITEMPLATE V22.0.1TGM           OR         FDS TGML HAZ IN THEMPLATE V22.0.1TGML           DR         FDS TGML HAZ IN THEMPLATE V22.0.1TGML           DR         FDS TGML HAZ IN THEMPLATE V22.0.1TGML           DR         FDS TGML MALT IN THEMPLATE V22.0.1TGML           TOR         FDS TGML SMOKE HI TEMPLATE V22.0.1TGML           TOR         FDS TGML SMOKE HI TEMPLATE V22.0.1TGML | L Cr.Users/Swedish/Sw KAppData/Roaming/ENS4FDS/Swedish Components/FDS TGML, HE<br>Cr.Users/Default/Def VAppData/Roaming/ENS4FDS/Swedish Component/FDS TGML, HE<br>Cr.Users/Default/Def VAppData/Roaming/ENS4FDS/Swedish Components/FDS TGML KU<br>Cr.Users/Default/Def VAppData/Roaming/ENS4FDS/Swedish Components/FDS TGML MU<br>Cr.Users/Default/Def VAppData/Roaming/ENS4FDS/Swedish Components/FDS TGML SM   |
| Device by<br>Heat dete<br>Smoke<br>Multicriter<br>10 Module<br>Call point<br>Zone                                  | PE Not encapsulated<br>(default)<br>sector X<br>ria Q F<br>le A<br>t D<br>o                                                                                                    | Not encapsulated<br>(hidden)<br>X<br>D<br>D<br>F | Encapsulated Encapsulated (hidden)                                                                                                    | HEAD SWITLIGE<br>HEAT SW, DETECT<br>HEAT JH, DETECT<br>MULT, H, DETECT<br>SMOKE, H, DETEC    | ECTOR FD5 TGML HAZ TR NH TEMPLATE V22.0.1TGM<br>OR FD5 TGML HAZ TR IN THEMPLATE V22.0.1TGML<br>DR FD5 TGML HAZ TN INTEMPLATE V22.0.1TGML<br>DR FD5 TGML MULTH IN TEMPLATE V22.0.1TGML<br>TGR FD5 TGML SMOKE HI TEMPLATE V22.0.1TGML<br>TGR FD5 TGML SMOKE HI TEMPLATE V22.0.1TGML                                                                                                    | L CNJsenSwedish Sin VAppData/Roaming/ENS4FDS/Swedish Components/FDS TGML HE/<br>CNJsen/Defuil/EH (AppData/Roaming/ES/4FDS/Swedish Components/FDS TGML HE/<br>CNJsen/Defuil/EH/CNJSENSMIP/ES/4FDS/Swedish Components/FDS TGML HU<br>C/USen/Defuil/Def VAppData/Roaming/ENS4FDS/Swedish Components/FDS TGML MU<br>C/USen/Defuil/Def VAppData/Roaming/ENS4FDS/Swedish Components/FDS TGML SM                        |
| Device by<br>Heat dete<br>Smoke<br>Multicrite<br>10 Module<br>Call point<br>Zone<br>Sounder                        | Not encansulated<br>(default)           sector         X           initial         Q           initial         Q           initial         Q           initial         Q           initial         Q           initial         Q           initial         Q           initial         Q           initial         Q           initial         Q           initial         Q           initial         Q                                                                                                    | Not encapsulated<br>(hidden)                     | Incepseleted Encepseleted (index)                                                                                                    | HEAD SWITLIGE<br>HEAT SW. DETECT<br>HEAT JH, DETECT<br>MULT, H, DETECT<br>SMOKE, H, DETEC    | ECTOR FD5 TGML HAZ TR NH TEMPLATE V22.0.1TGM<br>OR FD5 TGML HAZ TR INTEMPLATE V22.0.1TGML<br>DR FD5 TGML HAZ TH INTEMPLATE V22.0.1TGML<br>DR FD5 TGML MULTI HI TEMPLATE V22.0.1TGML<br>TGR FD5 TGML SMOKE HI TEMPLATE V22.0.1TGML<br>TGR FD5 TGML SMOKE HI TEMPLATE V22.0.1TGML                                                                                                    | LL CNJsens/Swedish Sw NappData/Roaming/ENS4FDS/Swedish Components/FDS TGML HE<br>CNJsens/Default/EH (AppData/Roaming/ENS4FDS/Swedish Components/FDS TGML HE<br>CNJsens/Default/EH (AppData/Roaming/ENS4FDS/Swedish Components/FDS TGML HE<br>CNJsens/Default/Def /AppData/Roaming/ENS4FDS/Swedish Components/FDS TGML MU<br>CAUsens/Default/Def /AppData/Roaming/ENS4FDS/Swedish Components/FDS TGML SM          |
| Device by<br>Heat dete<br>Smole<br>Multicriter<br>IO Modulo<br>Call point<br>Zone<br>Sounder<br>Beacon             | Not encrysulated<br>(default)           sector         X           Image: Image: I | Note encapsulated<br>(hidden)                    | Encapsulated         Encapsulated (index)           Image: Second second seco                                                                                                    | HEAD SWITLIGE<br>HEAT SW. DETECT<br>HEAT JH, DETECT<br>MULT, HI, DETECT<br>SMOKE, HI, DETEC  | ECTOR FDS TOML HEAT EN HITEMPLATE V22.0.1TGM<br>FDS TOML HEAT EN HITEMPLATE V22.0.1TGM<br>DR FDS TOML HEAT EN HITEMPLATE V22.0.1TGML<br>DR FDS TOML MULTI HITEMPLATE V22.0.1TGML<br>TOR FDS TOML SMOKE HI TEMPLATE V22.0.1TGML                                                                                                    | LL CNJsens/Swedish Sw VAppData/Roaming/ENS4FDS/Swedish Components/FDS TGML HE<br>CNJsens/Default/Def VAppData/Roaming/ENS4FDS/Swedish Components/FDS TGML HE<br>CNJsens/Default/Def VAppData/Roaming/ENS4FDS/Swedish Components/FDS TGML HE<br>CNJsens/Default/Def VAppData/Roaming/ENS4FDS/Swedish Components/FDS TGML MU<br>CNJsens/Default/Def VAppData/Roaming/ENS4FDS/Swedish Components/FDS TGML SM        |
| Device fyr<br>Heat dete<br>Smoke<br>Multicriter<br>IO Moduli<br>Call point<br>Zone<br>Sounder<br>Beacon<br>Sounder | Not encrysulated<br>(default)           sector         X           Image: Constraint of the sector of the sector of t | Not encapsulated<br>(bilden)                     | Encapsulated Encapsulated (https://www.inter-<br>inter-<br>inter | HEAD SWITLING<br>HEAT JHL DETECT<br>HEAT JHL DETECT<br>MULTI, HL DETECT<br>SMOKE, HL DETEC   | ECTOR FD5 TGML HEAT EN HITEMPLATE V22.0.1.TGM<br>FD5 TGML HEAT EN HITEMPLATE V22.0.1.TGML<br>DR FD5 TGML HEAT HITEMPLATE V22.0.1.TGML<br>FD5 TGML MULTI HITEMPLATE V22.0.1.TGML<br>TGR FD5 TGML SMCKE HITEMPLATE V22.0.1.TGML                                                                                                    | LL CNJsenSwedishSw VAppData/Roaming/ENS4FDS/Swedish Components/FDS TGML HE<br>CNJsen/DefaultDef VAppData/Roaming/ENS4FDS/Swedish Components/FDS TGML HE<br>CNJsen/DefaultDef VAppData/Roaming/ENS4FDS/Swedish Components/FDS TGML HE<br>CNJsen/DefaultDef VAppData/Roaming/ENS4FDS/Swedish Components/FDS TGML MU<br>CNJsen/DefaultDef VAppData/Roaming/ENS4FDS/Swedish Components/FDS TGML SM                   |

#### To Import Configuration Files and Create Floor Plan Selections

BACnet Write allows full integration between third party systems and fire detection systems.

# **WARNING**

#### COMPROMISED FUNCTIONALITY

- · Only enable BACnet Write if it is necessary.
- Make sure that your configuration prevents any unwanted third party operations in the fire detection system.

Failure to follow these instructions can result in death, serious injury, or equipment damage.

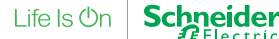

Also refer to the Hardening Guidelines in the EcoStruxure Building Operation IT Reference Guide.

# **WARNING**

#### COMPROMISED FUNCTIONALITY

Make sure that enabling Output control is permitted in your area.

Failure to follow these instructions can result in death, serious injury, or equipment damage.

Output control can be subject to legislation and/or regulation.

The table below shows the correlation between selections in the Configurator Tool and SmartDriver/BACnet points in EcoStruxure Building Operation.

| AS EN 54 Configurator Tool Selection | SmartDriver Points              | BACnet Points                   |
|--------------------------------------|---------------------------------|---------------------------------|
| None                                 | Smart Driver Control Point      | _                               |
|                                      | Panel Alarm Status              |                                 |
|                                      | Panel Fault Status              |                                 |
|                                      | FXNet Comms Status Point        |                                 |
|                                      | Panel Reset Silence Command     |                                 |
|                                      | Loop X Status                   |                                 |
|                                      | Loop X Update                   |                                 |
|                                      | Loop X Disable                  |                                 |
|                                      | Zone X Status                   |                                 |
|                                      | Zone X Disable                  |                                 |
|                                      | Loop X Detector Y Status        |                                 |
|                                      | Loop X Detector Y Value         |                                 |
|                                      | Loop X Detector Y Disable       |                                 |
|                                      | Loop X Detector Y Contamination |                                 |
| BACnet Read                          | _                               | Panel Alarm Status              |
|                                      |                                 | Panel Fault Status              |
|                                      |                                 | FXNet Comms Status Point        |
|                                      |                                 | Loop X Status                   |
|                                      |                                 | Zone X Status                   |
|                                      |                                 | Zone X Status                   |
|                                      |                                 | Loop X Detector Y Status        |
|                                      |                                 | Loop X Detector Y Value         |
|                                      |                                 | Loop X Detector Y Contamination |

Schneider Gelectric

#### Continued

| AS EN 54 Configurator Tool Selection | SmartDriver Points                       | BACnet Points                            |
|--------------------------------------|------------------------------------------|------------------------------------------|
| BACnet Write                         | Panel Reset Silence BACnet Write Command | Panel Alarm Status                       |
|                                      | Smart Driver BACnet Write Control Point  | Panel Fault Status                       |
|                                      | Loop Update BACnet Write Command         | FXNet Comms Status Point                 |
|                                      | Zone X BACnet Disable                    | Loop X Status                            |
|                                      | Loop X Detector Y BACnet Disable         | Smart Driver BACnet Write Control Point  |
|                                      |                                          | Panel Reset Silence BACnet Write Command |
|                                      |                                          | Loop X Update BACnet Write command       |
|                                      |                                          | Zone X BACnet Disable                    |
|                                      |                                          | Loop X Detector Y BACnet Disable         |
| Output                               | Loop X Output Y Command                  | -                                        |
| Schedule                             | Loop X Schedule Update                   | _                                        |
|                                      | Zone X Schedule Disable                  |                                          |
|                                      | Loop X Detector Y Schedule Disable       |                                          |
| Output                               | Loop X Output Y Schedule Command         | _                                        |
| Schedule                             |                                          |                                          |

Each address included in the Floorplan Selection in the Configurator Tool has a Detector object in EcoStruxure Building Operation. If Output is selected in the Configurator Tool, the address also has an Output object in EcoStruxure Building Operation. For example, 'Loop 1 Detector 11' and 'Loop 1 Output 11' have the same address.

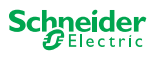

|                       |                                             | ,            |                                         |                     |          |            |
|-----------------------|---------------------------------------------|--------------|-----------------------------------------|---------------------|----------|------------|
| DP Demo 🕨 AS EN54     | FIRE Interface  AS EN54 NETWORK  ESMI Panel | 1 * Zone 2 * |                                         |                     | Y Search | C          |
| - ū ×                 | Zone 2 ×                                    |              |                                         |                     |          |            |
|                       | Ç 匝 ∵ ☆ • 智 Quick filter                    |              |                                         |                     |          |            |
| 1                     | Name                                        | Description  |                                         |                     |          | l.         |
| BACnet Interface      | Loop 1 Detector9 Bacnet Disable             | No Name      |                                         |                     |          |            |
| Graphics              | Loop 1 Detector9 Contamination              | No Name      |                                         |                     |          |            |
| interface (           | Loop 1 Detector9 Disable                    | No Name      |                                         |                     |          |            |
| ETWORK                | Loop 1 Detector9 Status                     | No Name      |                                         |                     |          |            |
| Il Panel 1 Alarms     | Loop 1 Detector9 Value                      | No Name      |                                         |                     |          |            |
| e1                    | Loop 1 Detector Backbourd Disable           | No Name      |                                         |                     |          |            |
| e 2                   | S Loop 1 Detector11 Bacnet Disable          | No Name      |                                         |                     |          |            |
| e 3<br>Reports        | Loop 1 Detector11 Contamination             | No Name      |                                         |                     |          |            |
| /                     | Loop 1 Detector11 Disable                   | No Name      |                                         |                     |          |            |
|                       | Loop 1 Detector11 Status                    | No Name      |                                         |                     |          |            |
|                       | Loop 1 Detector11 Value                     | No Name      |                                         |                     |          |            |
|                       | Noop 1 Detector11Schedule Disable           | No Name      |                                         |                     |          |            |
|                       | Loop 1 Deteutor is passiet Disable          | No Name      |                                         |                     |          |            |
|                       | Loop 1 Detector12 Contamination             | No Name      |                                         |                     |          |            |
|                       | Loop 1 Detector12 Disable                   | No Name      |                                         |                     |          |            |
|                       | Loop 1 Detector12 Status                    | No Name      |                                         |                     |          |            |
|                       | Loop 1 Detector12 Value                     | No Name      |                                         |                     |          |            |
|                       | I oon 1 Detector12Schedule Disable          | No Name      |                                         |                     |          |            |
|                       | Loop 1 Output/ Command                      | No Name      |                                         |                     |          |            |
| -                     | Loop 1 Output/Schedule Command              | No Name      |                                         |                     |          |            |
|                       | Loop 1 Output/Schedule Command              | No Name      |                                         |                     |          |            |
|                       | Loop 1 Output? Command                      | No Name      |                                         |                     |          |            |
|                       | Loop 1 Output 1 Command                     | No Name      |                                         |                     |          |            |
|                       |                                             | No Name      |                                         |                     |          |            |
|                       | Coop 1 Output 1 Schedule Commany            | No Name      |                                         |                     |          |            |
| 1                     | Coop + Guipur 2 Command                     | No Name      |                                         |                     |          |            |
|                       | Coop 1 Output 2schedule Command             | No Name      |                                         |                     |          |            |
|                       | Zone 2 Bachet Disable                       |              |                                         |                     |          |            |
|                       | Zone 2 Disable                              |              |                                         |                     |          |            |
| 4                     | Zone 2 Status                               |              |                                         |                     |          |            |
|                       | Zone 2Schedule Disable                      |              |                                         |                     | 49.0     | (40) items |
|                       |                                             |              |                                         |                     | 45 (     | (45) nems  |
|                       |                                             |              |                                         |                     |          | •          |
| [비명 웹 웹 웹             | Quick hiter                                 |              |                                         |                     | <br>     |            |
| Triggered time 🔷 👻    | Source name Source                          | Alarm text   | System alarm ID Timestamp Ackno         | wledged by Category |          |            |
| 2023-04-26 09:08:16 E | Esmi FDP Demo /Esmi FDP Demo                |              | Licensing violation 2023-04-26 09:42:15 | System alarm        |          |            |
| 2023-04-21 14:36:21 E | smi FDP Demo /Esmi FDP Demo                 |              | System warm start 2023-04-26 09:08:15   | System alarm        |          |            |
|                       |                                             |              |                                         |                     |          |            |

Address with Output

1

On the Project View tab, make sure that you have selected the intended project.

(2)

On the Floorplan Files tab, make sure that you have selected the intended floor plan.

3

On the Component Style tab, make sure that you have selected the intended set of device icons.

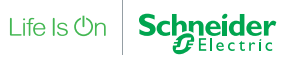

#### Continued

| 4)                                                                                                    |                                                                                                    |
|----------------------------------------------------------------------------------------------------|----------------------------------------------------------------------------------------------------|
| On the <b>EcoStruxure Layout Creator</b> tab, click the <b>C</b>                                                                                                    | Ppen Esmi Config File button 6                                                                                          |
| CI AS BNSFire Configurator EmgDenses AS ENSF4 Fire Configurator Project View Floorplan Files Component Style EcoStruxure Layout Creator  Project View Floorplan Files Component Style EcoStruxure Layout Creator  From COS | -                                                                                                    |
| Current Project: C:\Users\Project2Pro\AppData\Roaming\EN54FDSProjects\Project2                                                                                                    | Current Style: C\Users\Project2Pro\AppData\Roaming\EN54FDS\Swedish Components                                           |
| Esmi Configuration                                                                                                    | Current Floorplan: floor plan 1.png                                                                                     |
| 6                                                                                                    |                                                                                                    |
| Panel HMI List                                                                                                    | Panel HMI List Selected                                                                                                 |
| Panel HMI Panel Name                                                                                                    | Panel Y HMI HMI Panel Name Y                                                                                            |
| $\geq$                                                                                                    |                                                                                                    |
|                                                                                                    |                                                                                                    |
|                                                                                                    |                                                                                                    |
| Esmi Device List                                                                                                    | Floorplan Selection Panel V Zone V Loon V Device V Device Vine V Device Type V B4Cnet Re V B4Cnet W V Output V Schedu V |
|                                                                                                    | Devices: 0                                                                                                    |
|                                                                                                    |                                                                                                    |
|                                                                                                    |                                                                                                    |
|                                                                                                    |                                                                                                    |
|                                                                                                    |                                                                                                    |
|                                                                                                    |                                                                                                    |
|                                                                                                    |                                                                                                    |
|                                                                                                    |                                                                                                    |
| $\langle \rangle$                                                                                                    |                                                                                                    |
|                                                                                                    |                                                                                                    |
|                                                                                                    |                                                                                                    |
|                                                                                                    |                                                                                                    |
|                                                                                                    |                                                                                                    |
|                                                                                                    | Current Hoorplan Image                                                                                                  |
|                                                                                                    |                                                                                                    |
| c                                                                                                    |                                                                                                    |

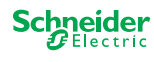

#### Continued

## (5)

In the **Open** dialog box, select either Esmi FDP (\*.json) or FX 3NET (\*.fx3).

| 们 Open                                                                                                    |                                                          |                                           | × |
|----------------------------------------------------------------------------------------------------|----------------------------------------------------------|-------------------------------------------|---|
| $\leftarrow$ $\rightarrow$ $\checkmark$ $\bigstar$ AppData $\Rightarrow$ Roaming $\Rightarrow$ EN54FDS_Projects $\Rightarrow$ Project2                                                                                                    |                                                          | ✓ O Search Project2                       |   |
| Organize 🔻 New folder                                                                                                    |                                                          |                                           | ? |
| OneDrive - Schneider Electric                                                                                                    | Date modified                                            | Type Size                                 |   |
| Schneider Electric       CAD         This PC       Schneider Electric         3D Objects       Esmi         Desktop       Documents         Documents       Documents         Music       Pictures                                                                                                    | 15/04/2023 10:24<br>15/04/2023 10:12<br>15/04/2023 09:58 | File folder<br>File folder<br>File folder |   |
| Image: Videos         Image: Windows (C:)         Image: Provide the second second sec |                                                          | Esmi FDP(*.json)<br>Esmi FDP(*.json)      |   |

# 6)

Navigate to the folder with the configuration file that you want to import.

# 7

Click the configuration file that you want to import.

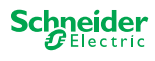

Continued

#### (8)

Click the **Open** button.

In the Panel HMI List pane, fire detection panels without loop devices are listed.

In the Esmi Device List pane, the loop devices are listed.

If you import another configuration, the devices in the Panel HMI List and the Esmi Device List panes are replaced.

| A AS EN54 Fin<br>Eco@truxare | e Configurator                                                                              |                     |                    |                    |        |                     |                                                                               |                   |          |                        |                     |                     |           |          | Schr     | - ª ×    |  |  |
|------------------------------|---------------------------------------------------------------------------------------------|---------------------|--------------------|--------------------|--------|---------------------|-------------------------------------------------------------------------------|-------------------|----------|------------------------|---------------------|---------------------|-----------|----------|----------|----------|--|--|
| AS EN54                      | Entb4 Fire Configurator iett View Floorplan Files Component Style ExoSmuture Lavout Greator |                     |                    |                    |        |                     |                                                                               |                   |          |                        |                     |                     |           |          | g        | Electric |  |  |
| Project View                 | Floorplan Files                                                                             | Component Style     | EcoStruxure Layout | Creator            |        |                     |                                                                               |                   |          |                        |                     |                     |           |          |          |          |  |  |
| Current Proj                 | ieste CAllisere) Droies                                                                     | et2Dec) App Date) 0 | anning) ENE 45050  | trainate) Drainat? |        | Current Ot day Chi  | leaved to the state                                                           | D. 1 Arra Data M. |          | Constitution Commenter |                     |                     |           |          |          |          |  |  |
| Current Proj                 | lect: C:\Users\Projec                                                                       | ct2Pro\AppData\R    | loaming\EN54FD5P   | rojects\Project2   |        | Current Style: C:\I | Jurrent Style: C\Users\Project2Pro\AppUata\Koaming\ENS4FDS\Swedish Components |                   |          |                        |                     |                     |           |          |          |          |  |  |
| Esmi Config                  | uration                                                                                     |                     |                    |                    |        | Current Floorplan   | Jurrent Floorplan: floor plan 1.png                                           |                   |          |                        |                     |                     |           |          |          |          |  |  |
| Đ                            |                                                                                             |                     |                    |                    |        |                     |                                                                               |                   |          |                        |                     |                     |           |          |          |          |  |  |
|                              |                                                                                             | Panel H             | IMI List           |                    | ^      |                     |                                                                               |                   |          |                        | Panel HMI List Sele | ected               |           |          |          |          |  |  |
| Panel                        | т нми                                                                                       |                     | Panel Name         | T                  |        | Panel 🝸             | нмі                                                                           |                   |          |                        | HN                  | /II Panel Name      |           |          |          | Ŧ        |  |  |
| 4                            |                                                                                             | HMI Panel           |                    |                    | ><br>~ |                     |                                                                               |                   |          |                        |                     |                     |           |          |          |          |  |  |
| - /                          |                                                                                             |                     | Esmi               | Device List        | ^      |                     |                                                                               |                   |          |                        | Floorpl             | an Selection        |           |          |          |          |  |  |
| Par                          | nel 🍸 Zone                                                                                  | T Loop              | T Device           | Device Type Dev    |        | Panel               | Zone                                                                          | Loop T            | Device T | Device Type            | Device Type Id      | Variant Device Type | BACnet Re | BACnet W | Output T | Schedu 🝸 |  |  |
| <u> </u>                     | 1                                                                                           | 1                   | 1                  | MULTI_DETECTOR 10  |        | Devices: 0          |                                                                               |                   |          |                        |                     |                     |           |          |          |          |  |  |
|                              | 1                                                                                           | 1                   | 2                  | MANUAL_CALL 4      |        |                     |                                                                               |                   |          |                        |                     |                     |           |          |          |          |  |  |
|                              | 1                                                                                           | 1                   | 3                  | SMOKE DETECTOR     |        |                     |                                                                               |                   |          |                        |                     |                     |           |          |          |          |  |  |
|                              | 1                                                                                           | 1                   | 5                  | MULTI DETECTOR 10  | 1      |                     |                                                                               |                   |          |                        |                     |                     |           |          |          |          |  |  |
|                              | 1                                                                                           | 1                   | 6                  | SOUNDER 6          |        |                     |                                                                               |                   |          |                        |                     |                     |           |          |          |          |  |  |
| 0 1                          | 1                                                                                           | 1                   | 7                  | SOUNDER_BEACON 7   |        |                     |                                                                               |                   |          |                        |                     |                     |           |          |          |          |  |  |
| 1                            | 1                                                                                           | 1                   | 8                  | INPUT 2            |        |                     |                                                                               |                   |          |                        |                     |                     |           |          |          |          |  |  |
| 1                            | 1                                                                                           | 1                   | 9                  | INPUT 2            |        | 1                   |                                                                               |                   |          |                        |                     |                     |           |          |          |          |  |  |
|                              | 1                                                                                           | 1                   | 10                 | INPUT 2            |        | 1                   |                                                                               |                   |          |                        |                     |                     |           |          |          |          |  |  |
|                              | 1                                                                                           | 1                   | 11                 | INPUT 2            | _      |                     |                                                                               |                   |          |                        |                     |                     |           |          |          |          |  |  |
|                              | 1                                                                                           | 1                   | 12                 | SOUNDER 6          |        |                     |                                                                               |                   |          |                        |                     |                     |           |          |          |          |  |  |
|                              | 1                                                                                           | 1                   | 13                 | SOUNDER_BEACON 7   | 1 <    |                     |                                                                               |                   |          |                        |                     |                     |           |          |          |          |  |  |
|                              | 2                                                                                           |                     | 14                 | SMORE_DETECTOR 9   | _      | -                   |                                                                               |                   |          |                        |                     |                     |           |          |          |          |  |  |
| HH-                          | 2                                                                                           | 1                   | 16                 | SOUNDER BEACON 7   |        |                     |                                                                               |                   |          |                        |                     |                     |           |          |          |          |  |  |
|                              | 2                                                                                           | 1                   | 19                 | INPUT 2            |        |                     |                                                                               |                   |          |                        |                     |                     |           |          |          |          |  |  |
|                              | 2                                                                                           | 1                   | 20                 | INPUT 2            |        |                     |                                                                               |                   |          |                        |                     |                     |           |          |          |          |  |  |
|                              | 2                                                                                           | 1                   | 21                 | INPUT 2            |        | <                   |                                                                               |                   |          |                        |                     |                     |           |          |          | >        |  |  |
| 1                            | 2                                                                                           | 1                   | 22                 | INPUT 2            |        | Current Floorplan   | Image                                                                         |                   |          |                        |                     |                     |           |          |          |          |  |  |
| 1                            | 2                                                                                           | 1                   | 24                 | SMOKE DETECTOR 9   |        |                     |                                                                               |                   |          |                        |                     |                     |           |          |          |          |  |  |
| 1                            | 12                                                                                          | 1                   | 25                 | HE/J_DETECTOR 8    |        | 1                   |                                                                               |                   |          |                        | 101 G1941 - CO      | 1 (d)               |           |          |          |          |  |  |
|                              | 2                                                                                           | 1                   | 26                 | MULTI_DETECTOR 10  | $\sim$ |                     |                                                                               |                   |          |                        |                     | E-                  |           |          |          |          |  |  |
|                              |                                                                                             |                     |                    |                    |        |                     |                                                                               |                   |          |                        |                     |                     |           |          |          |          |  |  |

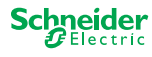

#### Continued

#### (9)

In the Esmi Device List pane, select the devices that you want to include on the floor plan.

The floor plan is displayed in the Current Floorplan Image pane.

You can include devices on multiple floor plans. When the EcoStruxure Building Operation Interface is created, the points are checked against existing points. Any existing points are reused.

Click the filter buttons **I** in the column headers to limit or sort the list.

Select the check box in the left column header to select all listed devices.

| AS EN54 Fire<br>Eco@trumare<br>AS EN54 | e Configurator<br>Fire Configurator |               |                    |                                             |          |                     |                                                                                |        |          |             |                |                     |              |             | Sch      | – ø ×<br>neider<br>Electric |  |
|----------------------------------------|-------------------------------------|---------------|--------------------|---------------------------------------------|----------|---------------------|--------------------------------------------------------------------------------|--------|----------|-------------|----------------|---------------------|--------------|-------------|----------|-----------------------------|--|
| Project View                           | Floorplan Files Com                 | nponent Style | EcoStruxure Layout | Creator                                     |          |                     |                                                                                |        |          |             |                |                     |              |             |          |                             |  |
| Current Proj                           | ject: C:\Users\Project2Pi           | ro\AppData\Re | oaming\EN54FDSF    | Projects\Project2                           |          | Current Style: C:\I | Current Style: C-(Users)Project2ProjAppData;Roaming{ENS4FDS;Swedish Components |        |          |             |                |                     |              |             |          |                             |  |
| Esmi Config                            | uration                             |               |                    |                                             |          | Current Floorplan   | Current Floorplan: floor plan 1.ong                                            |        |          |             |                |                     |              |             |          |                             |  |
| ~<br>~                                 |                                     |               |                    |                                             |          |                     |                                                                                |        |          |             |                |                     |              |             |          |                             |  |
|                                        |                                     |               |                    |                                             |          |                     | 3                                                                              |        |          |             |                |                     |              |             |          |                             |  |
| Panel                                  | ₩ нмі                               | Panel H       | Panel Name         |                                             |          | Papel V             | Panel HMI List Selected                                                        |        |          |             |                |                     |              |             |          |                             |  |
| 4                                      | HMI P                               | anel          | T uner Hume        |                                             |          | - unci              |                                                                                |        |          |             |                |                     |              |             |          |                             |  |
|                                        |                                     |               |                    |                                             | $\geq$   |                     |                                                                                |        |          |             |                |                     |              |             |          |                             |  |
|                                        |                                     |               |                    |                                             |          |                     |                                                                                |        |          |             |                |                     |              |             |          |                             |  |
|                                        |                                     |               |                    |                                             |          |                     |                                                                                |        |          |             |                |                     |              |             |          |                             |  |
| ٨                                      |                                     |               | Front.             | Davies list                                 | <u>^</u> |                     |                                                                                |        |          |             | Character.     | - Calastian         |              |             |          |                             |  |
| Pan                                    | nel 🔻 Zone 🔻                        | Loon          | Device             | Device List     Device Type     Device Type |          | Panel               | Zone                                                                           | loon V | Device V | Device Type | Device Type Id | Variant Device Type | RACnet Re    | RACnet Will | Output 7 | Schedul                     |  |
| 1                                      | 1                                   | 1             | 1                  | MULTI_DETECTOR 10                           | *        | Devices: 0          | Lone                                                                           | Loop   | Denice 1 | bence type  | bettee type to | variant better type | Distance inc | Distance in | output   | Concern                     |  |
| ✓ 1                                    | 1                                   | 1             | 2                  | MANUAL_CALL 4                               | _        |                     |                                                                                |        |          |             |                |                     |              |             |          |                             |  |
| ✓ 1                                    | 1                                   | 1             | 3                  | SOUNDER_BEACON 7                            | _        |                     |                                                                                |        |          |             |                |                     |              |             |          |                             |  |
| ✓ 1                                    | 1                                   | 1             | 4                  | SMOKE_DETECTOR 9                            | _        |                     |                                                                                |        |          |             |                |                     |              |             |          |                             |  |
| ✓ 1                                    | 1                                   | 1             | 5                  | MULTI_DETECTOR 10                           |          |                     |                                                                                |        |          |             |                |                     |              |             |          |                             |  |
| ✓ 1                                    | 1                                   | 1             | 6                  | SOUNDER 6                                   |          |                     |                                                                                |        |          |             |                |                     |              |             |          |                             |  |
| ✓ 1                                    | 1                                   | 1             | 7                  | SOUNDER_BEACON 7                            |          |                     |                                                                                |        |          |             |                |                     |              |             |          |                             |  |
| ✓ 1                                    | 1                                   | 1             | 8                  | INPUT 2                                     |          |                     |                                                                                |        |          |             |                |                     |              |             |          |                             |  |
| ✓ 1                                    | 1                                   | 1             | 9                  | INPUT 2                                     |          |                     |                                                                                |        |          |             |                |                     |              |             |          |                             |  |
| ✓ 1                                    | 1                                   | 1             | 10                 | INPUT 2                                     |          |                     |                                                                                |        |          |             |                |                     |              |             |          |                             |  |
| ✓ 1                                    | 1                                   | 1             | 11                 | INPUT 2                                     |          |                     |                                                                                |        |          |             |                |                     |              |             |          |                             |  |
| ✓ 1                                    | 1                                   | 1             | 12                 | SOUNDER 6                                   |          |                     |                                                                                |        |          |             |                |                     |              |             |          |                             |  |
| ✓ 1                                    | 1                                   | 1             | 13                 | SOUNDER_BEACON 7                            | 1        |                     |                                                                                |        |          |             |                |                     |              |             |          |                             |  |
| ✓ 1                                    | 2                                   | 1             | 14                 | SMOKE_DETECTOR 9                            |          |                     |                                                                                |        |          |             |                |                     |              |             |          |                             |  |
| ✓ 1                                    | 2                                   | 1             | 15                 | MANUAL_CALL 4                               |          |                     |                                                                                |        |          |             |                |                     |              |             |          |                             |  |
| ✓ 1                                    | 2                                   | 1             | 16                 | SOUNDER_BEACON 7                            |          |                     |                                                                                |        |          |             |                |                     |              |             |          |                             |  |
| ✓ 1                                    | 2                                   | 1             | 19                 | INPUT 2                                     |          |                     |                                                                                |        |          |             |                |                     |              |             |          |                             |  |
| ✓ 1                                    | 2                                   | 1             | 20                 | INPUT 2                                     |          | <                   |                                                                                |        |          |             |                |                     |              |             |          | >                           |  |
| ✓ 1                                    | 2                                   | 1             | 21                 | INPUT 2                                     |          |                     | _                                                                              |        |          |             |                |                     |              |             |          |                             |  |
| ✓ 1                                    | 2                                   | 1             | 22                 | INPUT 2                                     |          | Current Floorplan   | Image                                                                          |        |          |             |                |                     |              |             |          |                             |  |
| ✓ 1                                    | 2                                   | 1             | 24                 | SMOKE_DETECTOR 9                            |          |                     |                                                                                |        |          |             |                |                     |              |             |          |                             |  |
| ✓ 1                                    | 2                                   | 1             | 25                 | HEAT_DETECTOR 8                             |          |                     |                                                                                |        |          |             |                | 100<br>1-11         |              |             |          |                             |  |
| <b>I</b> 1                             | 2                                   | 1             | 26                 | MULTI_DETECTOR 10                           | ~        |                     |                                                                                |        |          |             |                | kr.                 |              |             |          |                             |  |
| K.                                     |                                     |               |                    |                                             | >        |                     |                                                                                |        |          |             |                |                     |              |             |          |                             |  |

#### Continued

#### (10)

Click the lower right arrow to add the selected devices to the floor plan.

The floor plan selection is automatically saved when you click the right arrow.

The floor plan selection is stored in C:\Users\[user name]\AppData\Roaming\EN54FDS\_Projects\[project name]\Config\Floorplans.

| AJ AS EN54 Fire C<br>Eco@trumme<br>AS EN54 Fi | Configurator<br>ire Configui | rator             |                         |                  |      |        |                                                                               | - a ×<br>Schneider |  |  |  |  |  |  |  |  |  |
|-----------------------------------------------|------------------------------|-------------------|-------------------------|------------------|------|--------|-------------------------------------------------------------------------------|--------------------|--|--|--|--|--|--|--|--|--|
| Project View                                  | Floorplan File               | s Component Sty   | le EcoStruxure Layout ( | Creator          |      |        |                                                                               |                    |  |  |  |  |  |  |  |  |  |
| Ú⊕ ¢≎                                         |                              |                   |                         |                  |      |        | 1                                                                             |                    |  |  |  |  |  |  |  |  |  |
| Current Project                               | ct: C:\Users\P               | roject2Pro\AppDat | ta\Roaming\EN54FDSP     | rojects\Project2 |      |        | Current Style: C\Users\Project2Pro\AppData\Roaming\EN54FDS\Swedish Components |                    |  |  |  |  |  |  |  |  |  |
| Esmi Configur                                 | ation                        |                   |                         |                  |      |        | Current Floorplan: floor plan 1.png                                           |                    |  |  |  |  |  |  |  |  |  |
|                                               |                              |                   |                         |                  |      |        |                                                                               |                    |  |  |  |  |  |  |  |  |  |
|                                               |                              | Dem               | -1 MM Link              |                  |      | ~      | Deed UMU to Colored                                                           |                    |  |  |  |  |  |  |  |  |  |
| Panel                                         | r HMI                        | Pan               | Panel Name              |                  |      |        | Panel Y HMI HMI Panel Name                                                    |                    |  |  |  |  |  |  |  |  |  |
| 4                                             |                              | HMI Panel         |                         |                  | _    |        |                                                                               |                    |  |  |  |  |  |  |  |  |  |
|                                               |                              |                   |                         |                  |      | $\geq$ |                                                                               |                    |  |  |  |  |  |  |  |  |  |
|                                               |                              |                   |                         |                  |      |        |                                                                               |                    |  |  |  |  |  |  |  |  |  |
|                                               |                              |                   |                         |                  |      |        |                                                                               |                    |  |  |  |  |  |  |  |  |  |
|                                               |                              |                   |                         |                  |      | ~      |                                                                               |                    |  |  |  |  |  |  |  |  |  |
|                                               | _                            | _                 | Esr                     | mi Device List   | _    | ^      | Floorplan Selection                                                           |                    |  |  |  |  |  |  |  |  |  |
| Pane                                          | I Y Zo                       | one Y Loo         | p Y Device Y            | Device Type      | Devi |        | Panel Zone Loop Device Device Type Device Type BACnet Re BACnet Wi Out        | tput T Schedu T    |  |  |  |  |  |  |  |  |  |
|                                               | 1                            | 1                 | 1                       | MULTI_DETECTOR   | 10   |        | Devices: 0                                                                    |                    |  |  |  |  |  |  |  |  |  |
|                                               | 1                            | 1                 | 2                       | MANUAL_CALL      | 4    |        |                                                                               |                    |  |  |  |  |  |  |  |  |  |
| V 1                                           | 1                            | 1                 | 3                       | SMOKE DETECTOR   | 2 0  |        |                                                                               |                    |  |  |  |  |  |  |  |  |  |
|                                               | 1                            | 1                 | 5                       | MULTI DETECTOR   | 10   |        |                                                                               |                    |  |  |  |  |  |  |  |  |  |
| <ul><li>✓ 1</li></ul>                         | 1                            | 1                 | 6                       | SOUNDER          | 6    |        |                                                                               |                    |  |  |  |  |  |  |  |  |  |
| <ul><li>✓ 1</li></ul>                         | 1                            | 1                 | 7                       | SOUNDER BEACO    | N 7  |        |                                                                               |                    |  |  |  |  |  |  |  |  |  |
| ✓ 1                                           | 1                            | 1                 | 8                       | INPUT            | 2    |        |                                                                               |                    |  |  |  |  |  |  |  |  |  |
| ✓ 1                                           | 1                            | 1                 | 9                       | INPUT            | 2    |        |                                                                               |                    |  |  |  |  |  |  |  |  |  |
| ✓ 1                                           | 1                            | 1                 | 10                      | INPUT            | 2    |        |                                                                               |                    |  |  |  |  |  |  |  |  |  |
| ✓ 1                                           | 1                            | 1                 | 11                      | INPUT            | 2    | -      |                                                                               |                    |  |  |  |  |  |  |  |  |  |
| ✓ 1                                           | 1                            | 1                 | 12                      | SOUNDER          | 6    |        |                                                                               |                    |  |  |  |  |  |  |  |  |  |
| ✓ 1                                           | 1                            | 1                 | 13                      | SOUNDER_BEACO    | N 7  | <      |                                                                               |                    |  |  |  |  |  |  |  |  |  |
| □ 1                                           | 2                            | 1                 | 14                      | SMOKE_DETECTO    | R 9  |        | <u>×</u>                                                                      |                    |  |  |  |  |  |  |  |  |  |
| 1                                             | 2                            | 1                 | 15                      | MANUAL_CALL      | 4    |        |                                                                               |                    |  |  |  |  |  |  |  |  |  |
|                                               | 2                            | 1                 | 16                      | SOUNDER_BEACO    | N 7  |        |                                                                               |                    |  |  |  |  |  |  |  |  |  |
|                                               | 2                            | 1                 | 19                      | INPUT            | 2    |        |                                                                               |                    |  |  |  |  |  |  |  |  |  |
|                                               | 2                            | 1                 | 20                      | INPUT            | 2    |        | K                                                                             | >                  |  |  |  |  |  |  |  |  |  |
|                                               | 2                            | 1                 | 21                      | INPUT            | 2    |        |                                                                               |                    |  |  |  |  |  |  |  |  |  |
| HH-                                           | 2                            | 1                 | 22                      | INPUT            | 2    |        | Current Hoorpian Image                                                        |                    |  |  |  |  |  |  |  |  |  |
| 1 <u>  - </u> -                               | 2                            | 1                 | 24                      | SMOKE_DETECTO    | x 9  |        |                                                                               |                    |  |  |  |  |  |  |  |  |  |
| HH-                                           | 2                            | 1                 | 25                      | HEAT_DETECTOR    | 8    |        |                                                                               |                    |  |  |  |  |  |  |  |  |  |
|                                               | 2                            |                   | 20                      | MOLIT_DETECTOR   |      | ~      |                                                                               |                    |  |  |  |  |  |  |  |  |  |
| -                                             |                              |                   |                         |                  |      |        |                                                                               |                    |  |  |  |  |  |  |  |  |  |

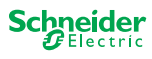

Continued

#### (1)

In the Floorplan Selection pane, select the BACnet Read, BACnet Write, Output, and Schedule check boxes as required.

For output commands to work, either the **Output function** must be set to **External logic output**, or **External Or** must be set to **Yes** for the loop device in the FDP/FX 3NET configuration.

You can freely select **BACnet Read** and **BACnet Write** check boxes. However, the number of BACnet values is limited in the AS EN 54 Configurator Tool. Only the permitted number of BACnet values are created.

In the Variant Device Type box, select an alternative icon if required and available.

To remove devices from the Floorplan Selection pane, select devices and click the left arrow.

NOTE: All unsaved check box selections are cleared when you remove devices from the Floorplan Selection pane.

| AS EN54 Fire<br>Eco@truewere<br>AS EN54 F | Configurator          | rator                |                  |                   |       |                         |                                     |                                    |                 |                |                     |                |                     |               |            | Schr       | – ø ×<br>neider<br>Electric |  |  |
|-------------------------------------------|-----------------------|----------------------|------------------|-------------------|-------|-------------------------|-------------------------------------|------------------------------------|-----------------|----------------|---------------------|----------------|---------------------|---------------|------------|------------|-----------------------------|--|--|
| Project View                              |                       |                      |                  |                   |       |                         |                                     |                                    |                 |                |                     |                |                     |               |            |            |                             |  |  |
| Current Proje                             | ect: C:\Users\P       | roject2Pro\AppData\R | Roaming\EN54FDSP | Projects\Project2 |       |                         | Current Style: C                    | :\Users\Project                    | t2Pro\AppData\F | Roaming\EN54FD | S\Swedish Component | s              |                     |               |            |            |                             |  |  |
| Esmi Configu                              | uration               |                      |                  |                   |       |                         | Current Floorplan: floor plan 1.png |                                    |                 |                |                     |                |                     |               |            |            |                             |  |  |
| 67                                        |                       |                      |                  |                   |       |                         | 8                                   |                                    |                 |                |                     |                |                     |               |            |            |                             |  |  |
|                                           |                       | Panel H              |                  | ^                 | 1     | Panel HMI List Selected |                                     |                                    |                 |                |                     |                |                     |               |            |            |                             |  |  |
| Panel                                     | el T HMI Panel Name T |                      |                  |                   |       |                         |                                     | Panel 7 HMI Hit Hit Here Here Name |                 |                |                     |                |                     |               |            |            |                             |  |  |
| 4                                         |                       | HMI Panel            |                  |                   |       |                         |                                     |                                    |                 |                |                     |                |                     |               |            |            |                             |  |  |
|                                           |                       |                      | Ermi             | Davice List       | ~     |                         |                                     |                                    |                 |                |                     | Flooral        | as Colortion        |               |            |            |                             |  |  |
| ✓ Pan                                     | ol 🔻 7                | ana 👿 Loon           | Device           | Device List       | Devie |                         | Panel                               | Tone                               | V Loop 1        | Device         | Device Type         | Device Type Id | Variant Device Type | BACnet Re     | BACnet Wi  | Output V   | Schedul W                   |  |  |
| √ 1                                       | 1                     | 1                    | 1                | MULTI_DETECTOR    | 10    |                         | Devices: 4                          | 0                                  | 2000            |                | beneetype           | bettee type ta | variant bettee type | or circle inc | Brenet III | - Output 1 |                             |  |  |
| ✓ 1                                       | 1                     | 1                    | 2                | MANUAL_CALL       | 4     |                         | 1                                   | 1                                  | 1               | 1              | MULTI_DETECTOR      | 10             | NONE                |               |            |            |                             |  |  |
| ✓ 1                                       | 1                     | 1                    | 3                | SOUNDER_BEACON    | 7     |                         | 1                                   | 1                                  | 1               | 2              | MANUAL_CALL         | 4              | NONE                |               |            |            |                             |  |  |
| ✓ 1                                       | 1                     | 1                    | 4                | SMOKE_DETECTOR    | 9     |                         | 1                                   | 1                                  | 1               | 3              | SOUNDER_BEACON      | 7              | NONE                |               |            |            |                             |  |  |
| ✓ 1                                       | 1                     | 1                    | 5                | MULTI_DETECTOR    | 10    |                         | ☑ 1                                 | 1                                  | 1               | 4              | SMOKE_DETECTOR      | 9 <            | SMOKE_HI_DETECTOR   | · >           |            |            |                             |  |  |
| ✓ 1                                       | 1                     | 1                    | 6                | SOUNDER           | 6     |                         | 1                                   | 1                                  | 1               | 5              | MULTI_DETECTOR      | 10             | NONE                |               |            |            |                             |  |  |
| ✓ 1                                       | 1                     | 1                    | 7                | SOUNDER_BEACON    | 7     |                         |                                     | 1                                  | 1               | 6              | SOUNDER             | 6              | NONE                |               |            |            |                             |  |  |
| ✓ 1                                       | 1                     | 1                    | 8                | INPUT             | 2     |                         | 1                                   | 1                                  | 1               | 7              | SOUNDER_BEACON      | 7              | NONE                |               |            |            |                             |  |  |
| ✓ 1                                       | 1                     | 1                    | 9                | INPUT             | 2     | $\geq$                  | 1                                   | 1                                  | 1               | 8              | INPUT               | 2              | NONE                |               |            |            |                             |  |  |
| ✓ 1                                       | 1                     | 1                    | 10               | INPUT             | 2     |                         | 1                                   | 3                                  | 1               | 34             | OUTPUT              | 3              | NONE                |               |            |            |                             |  |  |
| ✓ 1                                       | 1                     | 1                    | 11               | INPUT             | 2     |                         | 1                                   | 3                                  | 1               | 35             | OUTPUT              | 3              | NONE                |               |            |            |                             |  |  |
| ✓ 1                                       | 1                     | 1                    | 12               | SOUNDER           | 6     |                         | 1                                   | 3                                  | 1               | 36             | INPUT               | 2              | NONE                |               |            |            |                             |  |  |
| ✓ 1                                       | 1                     | 1                    | 13               | SOUNDER_BEACON    | 7     | $\langle$               | 1                                   | 3                                  | 1               | 37             | INPUT               | 2              | NONE                |               |            |            |                             |  |  |
| ✓ 1                                       | 2                     | 1                    | 14               | SMOKE_DETECTOR    | 9     |                         | 1                                   | 3                                  | 1               | 38             | OUTPUT              | 3              | NONE                |               |            |            |                             |  |  |
| ✓ 1                                       | 2                     | 1                    | 15               | MANUAL_CALL       | 4     |                         | 1                                   | 3                                  | 1               | 39             | OUTPUT              | 3              | NONE                |               |            |            |                             |  |  |
| ✓ 1                                       | 2                     | 1                    | 16               | SOUNDER_BEACON    | 7     |                         | 1                                   | 4                                  | 1               | 40             | OUTPUT              | 3              | NONE                |               |            |            |                             |  |  |
| ✓ 1                                       | 2                     | 1                    | 19               | INPUT             | 2     |                         | 1                                   | 4                                  | 1               | 41             | OUTPUT              | 3              | NONE                |               |            |            |                             |  |  |
| ✓ 1                                       | 2                     | 1                    | 20               | INPUT             | 2     |                         | <                                   | A                                  | 1               | CV3            | OUTPUT              | 3              | NONE                |               |            |            |                             |  |  |
| ✓ 1                                       | 2                     | 1                    | 21               | INPUT             | 2     |                         | -                                   |                                    |                 |                |                     |                |                     |               |            |            |                             |  |  |
| ✓ 1                                       | 2                     | 1                    | 22               | INPUT             | 2     |                         | Current Floorpl                     | an Image                           |                 |                |                     |                |                     |               |            |            |                             |  |  |
| ✓ 1                                       | 2                     | 1                    | 24               | SMOKE_DETECTOR    | 9     |                         |                                     |                                    |                 |                |                     | 1              |                     |               |            |            |                             |  |  |
| ✓ 1                                       | 2                     | 1                    | 25               | HEAT_DETECTOR     | 8     |                         |                                     |                                    |                 |                |                     |                | * <b>0</b>          |               |            |            |                             |  |  |
| ⊻ 1                                       | 2                     | 1                    | 26               | MULTI_DETECTOR    | 10 ~  |                         |                                     |                                    |                 |                |                     |                | E.                  |               |            |            |                             |  |  |
| <                                         |                       |                      |                  |                   | >     |                         |                                     |                                    |                 |                |                     |                |                     |               |            |            |                             |  |  |

## (12)

In the Panel HMI List pane, select the HMI check boxes for fire detection panels that should be represented on the floor plan.

Only fire detection panels without loop devices, used as fire brigade panels, are listed in the Panel HMI List pane.

Fire detection panels that have loop devices on the floor plan are automatically represented on the floor plan.

(13)

Click the upper right arrow.

The floor plan HMI selection is automatically saved when you click the right arrow.

The floor plan HMI selection is stored in C:\Users\[user name]\AppData\Roaming\EN54FDS\_Projects\[project name]\Config\Hmis.

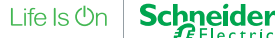

Continued

14

Click the Save Selection for Current Floorplan button

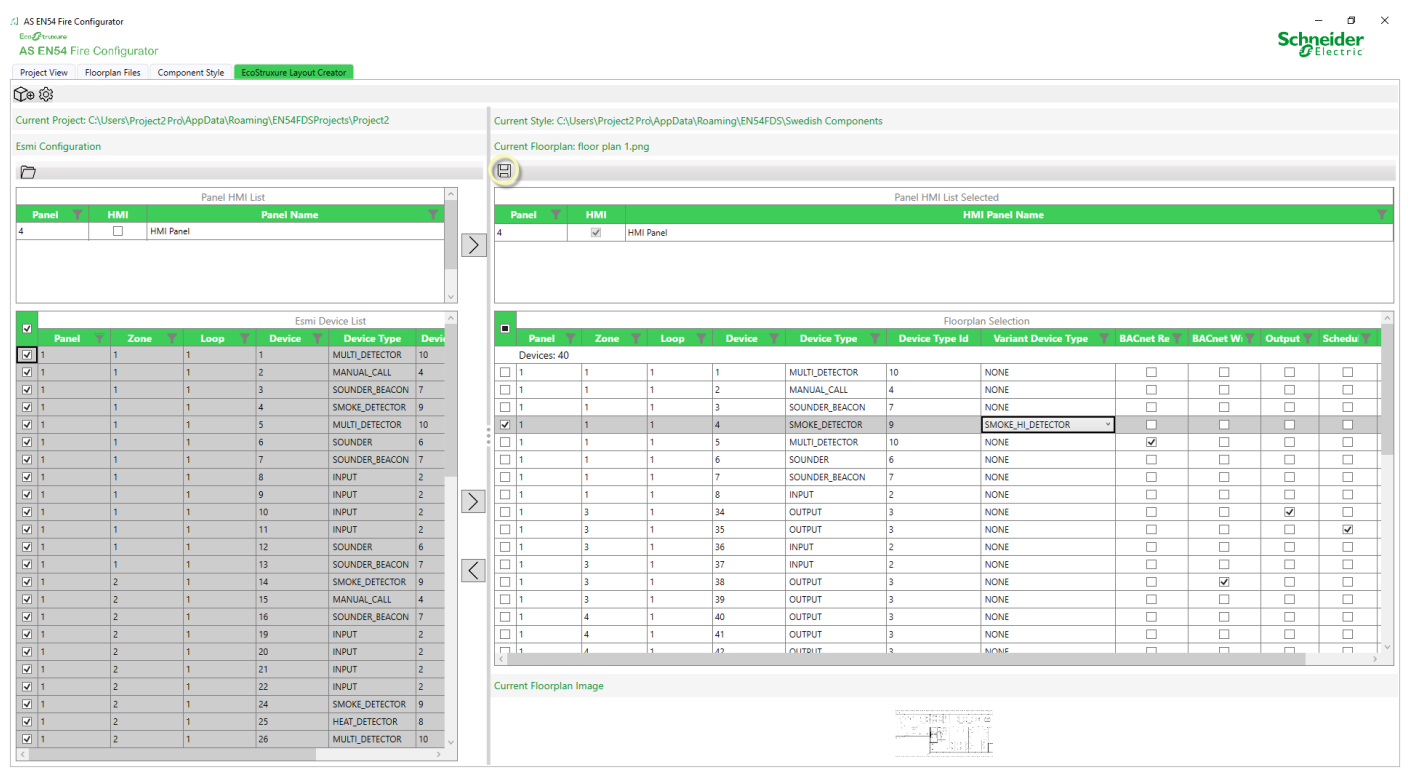
- Ø

# SmartDriver Kit Commissioning and Integration Guide

#### To See How Much of the Automation Server Capacity the Project Uses

### 1

On the Project View tab, in the Project Summary pane, scroll to the right to see how much of the Automaton Server capacity that the project uses.

| AS EN54 Fire Configurator |  |
|---------------------------|--|
| Eco@trunume               |  |
| AS EN54 Fire Configurator |  |

|                                                                                                    | Project View Floorplan Files Component Style | EcoStruxure Layout Creator                                                                                         |             |               |          |             |                       |                        |              |        |          |
|----------------------------------------------------------------------------------------------------|----------------------------------------------|----------------------------------------------------------------------------------------------------|-------------|---------------|----------|-------------|-----------------------|------------------------|--------------|--------|----------|
| Protect Latence         Protect Spaning           Project Palane         CUMANPhaset Next Next Next Next Next Next Next Ne                                                                                                    | E - D - C - 🛱 🖨                              |                                                                                                    |             |               |          |             |                       |                        |              |        |          |
| Project Name         Droject Name         Droject Name<                                                                                                    |                                              | Destinat Link                                                                                                    |             |               | -        | Designed Co |                       |                        |              |        |          |
| Number         Classes/based bases/gases/bases/bases                       | Project Name                                 | Project List                                                                                                    | Schedules   | Total Outputs | Device 9 | K RA        | Coet Read % BACoet    | Write % Sched          | lule % Outo  | ut %   | Total %  |
| Depart       Cluwer/Priget2Prink/splate/Roump 20154/DS /Prigets/Priget2         Image: Cluwer/Priget2Prink/splate/Roump 20154/DS /Prigets/Priget2       Image: Cluwer/Priget2Prink/splate/Roump 20154/DS /Prigets/Priget2         Image: Cluwer/Priget2Prink/splate/Roump 20154/DS /Prigets/Priget2Config/Prosplate/Roump 20154/DS /Prigets/Priget2Config/Prosplate/Roump                                                                                            | Project Name                                 | C:\Users\Project1Pro\AppData\Roaming\EN54EDS_Projects\Project1                                                     | Schedules   | 1853          | 23,1625  | 23.162      | 25 11.58125           | 5,790625               | 5,790625     | ut 70  | 69.4875  |
| Image: Control of the control of the control of th                      | Project2                                     | C\Users\Project2 Pro\AppData\Roaming\EN54FDS_Project2                                                              |             |               | 2011020  | 20,100      | 1,00,00               | 0,00000                | 5,176025     |        |          |
| Постран Summary Lat for Selected Project         Selected Project Selected Project         Selected Project Selected Project         Selected Project Selected Project         Selected Project Selected Project         Selected Project Selected Project Selected Selected Project Selected Project Selected Project                                                             |                                              |                                                                                                    |             |               |          |             |                       |                        |              |        |          |
| In the second second |                                              |                                                                                                    |             |               |          |             |                       |                        |              |        |          |
| С от от от от от от от от от от от от от                                                                                                    |                                              |                                                                                                    |             |               |          |             |                       |                        |              |        |          |
| Реопрем Summary Last for Selected Project         Column Provide Acade Add Project Project Add Project Project Add Project Project Add Project Project Add Project Project Add Project Project Add Project Project Pr                        |                                              |                                                                                                    | <           |               |          |             |                       |                        |              |        | >        |
| Panel         Cons         Long         Device         Floor         BACket Read         BACket Write         Output         Schedule           Devices 38         1         39         floor plan offica.png         0         0         0         0         0         0         0         0         0         0         0         0         0         0         0         0         0         0         0         0         0         0         0         0         0         0         0         0         0         0         0         0         0         0         0         0         0         0         0         0         0         0         0         0         0         0         0         0         0         0         0         0         0         0         0         0         0         0         0         0         0         0         0         0         0         0         0         0         0         0         0         0         0         0         0         0         0         0         0         0         0         0         0         0         0         0         0         0         0<                                                                                                    |                                              |                                                                                                    |             |               |          |             | Device List Sumn      | nary for Selected Floo | orplan       |        | ^        |
| Events         Bevices:38           Events         1         3         10         10         10         10         10         10         10         10         10         10         10         10         10         10         10         10         10         10         10         10         10         10         10         10         10         10         10         10         10         10         10         10         10         10         10         10         10         10         10         10         10         10         10         10         10         10         10         10         10         10         10         10         10         10         10         10         10         10         10         10         10         10         10         10         10         10         10         10         10         10         10         10         10         10         10         10         10         10         10         10         10         10         10         10         10         10         10         10         10         10         10         10         10         10         10                                                                                                    |                                              |                                                                                                    | Panel       | Zone          | Loop     | Device      | Floor                 | BACnet Read            | BACnet Write | Output | Schedule |
| 1       1     3     1     9     Roor plan office.grg                                                                                                    |                                              |                                                                                                    | Devices: 38 |               |          |             |                       |                        |              |        |          |
| 1 1 1 1 1 1 1 1 1 1 1 1 1 1 1 1 1                                                                                                    |                                              |                                                                                                    | 1           | 3             | 1        | 39          | floor plan office.png |                        |              |        | 1        |
| Image: Comparison of the properties of the properties of the propertis of the properties of the properties of the properties                       |                                              |                                                                                                    | 1           | 1             | 1        | 1           | floor plan office.png | 1                      |              |        |          |
| 1         1         1         3         floor plan office.png                                                                                                    |                                              |                                                                                                    | 1           | 1             | 1        | 2           | floor plan office.png | 1                      |              |        |          |
| I         1         1         4         floor plan office.png         II         II         II         III         IIII         IIIIIIIIIIIIIIIIIIIIIIIIIIIIIIIIIIII                                                                                                    |                                              |                                                                                                    | 1           | 1             | 1        | 3           | floor plan office.png |                        | 1            |        |          |
| Incomplan Summary List for Selected Project         Incomplan Summary List for Selected Project         Incomplan Summary List for Selected Project         Incomplan Summary List for Selected Project         Incomplan Summary List for Selected Project         Incomplan Summary List for Selected Project         Incomplan Summary List for Selected Project         Incomplan Summary List for Selected Project         Incomplan Summary List for Selected Project         Incomplan Summary List for Selected Project         Incomplan Summary List for Selected Project         Incomplan Summary List for Selected Project         Incomplan Summary List for Selected Project         Incomplan Selected Line         Incomplan Selected Line                                                                                                    |                                              |                                                                                                    | 1           | 1             | 1        | 4           | floor plan office.png | 1                      |              |        |          |
| International Name         Floarplan Name         I         1         1         6         floor plan office.png         Image: Complex Name Name Name Name Name Name Name Name                                                                                                    |                                              |                                                                                                    | 1           | 1             | 1        | 5           | floor plan office.png | 1                      |              |        |          |
| Hoorpan Kane         Hoorpan Kane         Note         Note<                                                                                                    |                                              | Floorplan Summary List for Selected Project                                                                        | 1           | 1             | 1        | 6           | floor plan office.png |                        | 1            |        |          |
| (Auders) Project Woodpath Woodpark Woodpark                                | Floorplan Name                               | Floorplan Path                                                                                                    | 1           | 1             | 1        | 7           | floor plan office.png |                        | 1            |        |          |
| It is a in the plan office program (Links HD) plan office program (Links HD) plan office prog                      | floor plan office 2.png Selected_Items.JSON  | C:\Users\Project1Pro\AppData\Roaming\EN54FDS_Projects\Project2\Config\Floorplans\floor plan office 2.png Selected  | 1           | 2             | 1        | 25          | floor plan office.png | 1                      |              |        |          |
| 1       3       1       34       floor plan officeprag       I       I       I         1       3       1       34       floor plan officeprag       I       I       I         1       4       1       40       floor plan officeprag       I       I       I         1       4       1       41       floor plan officeprag       I       I       I         1       4       1       41       floor plan officeprag       I       I       I         1       4       1       42       1       floor plan officeprag       I       I       I         1       4       1       42       floor plan officeprag       I       I </td <td>floor plan office.png Selected_Items.JSON</td> <td>C:\Users\Project2 Pro\AppData\Roaming\EN54FDS_Projects\Project2\Config\Floorplans\floor plan office.png Selected_I</td> <td>1</td> <td>3</td> <td>1</td> <td>33</td> <td>floor plan office.png</td> <td></td> <td></td> <td></td> <td></td>                                                                                                    | floor plan office.png Selected_Items.JSON    | C:\Users\Project2 Pro\AppData\Roaming\EN54FDS_Projects\Project2\Config\Floorplans\floor plan office.png Selected_I | 1           | 3             | 1        | 33          | floor plan office.png |                        |              |        |          |
| 1       3       1       38       floor plan office.png       I       I <td></td> <td></td> <td>1</td> <td>3</td> <td>1</td> <td>34</td> <td>floor plan office.png</td> <td></td> <td></td> <td>~</td> <td></td>                                                                                                    |                                              |                                                                                                    | 1           | 3             | 1        | 34          | floor plan office.png |                        |              | ~      |          |
| 1       4       1       40       floor plan office.png       I       I <td></td> <td></td> <td>1</td> <td>3</td> <td>1</td> <td>38</td> <td>floor plan office.png</td> <td></td> <td></td> <td>1</td> <td>~</td>                                                                                                    |                                              |                                                                                                    | 1           | 3             | 1        | 38          | floor plan office.png |                        |              | 1      | ~        |
| 1       4       1       40       10       90       0       0       0         1       4       1       42       1000 plan office.prg       0       0       0       0         1       4       1       42       1000 plan office.prg       0       0       0       0         1       4       1       43       1000 plan office.prg       0       0       0       0         1       4       1       44       1000 plan office.prg       0       0       0       0       0         1       4       1       45       1000 plan office.prg       0       0       0       0       0       0       0       0       0       0       0       0       0       0       0       0       0       0       0       0       0       0       0       0       0       0       0       0       0       0       0       0       0       0       0       0       0       0       0       0       0       0       0       0       0       0       0       0       0       0       0       0       0       0       0       0 <t< td=""><td></td><td></td><td>1</td><td>4</td><td>1</td><td>40</td><td>floor plan office.png</td><td></td><td></td><td></td><td></td></t<>                                                                                                    |                                              |                                                                                                    | 1           | 4             | 1        | 40          | floor plan office.png |                        |              |        |          |
| 1       4       1       42       floor plan office.png       I       I       I         1       4       1       43       floor plan office.png       I       I       I         1       4       1       43       floor plan office.png       I       I       I         1       4       1       43       floor plan office.png       I       I       I         1       4       1       45       floor plan office.png       I       I       I         1       4       1       45       floor plan office.png       I       I       I         1       4       1       45       floor plan office.png       I       I       I         1       4       1       47       floor plan office.png       I       I       I         1       4       1       47       floor plan office.png       I       I       I         1       4       1       49       floor plan office.png       I       I       I         1       4       1       39       floor plan office.png       I       I       I                                                                                                    |                                              |                                                                                                    | 1           | 4             | 1        | 41          | floor plan office.png |                        |              |        |          |
| 1       4       1       43       floor plan office.prg       I       I       I         1       4       1       4       floor plan office.prg       I       I       I         1       4       1       45       floor plan office.prg       I       I       I         1       4       1       45       floor plan office.prg       I       I       I         1       4       1       46       floor plan office.prg       I       I       I         1       4       1       47       floor plan office.prg       I       I       I         1       4       1       49       floor plan office.prg       I       I       I         1       4       1       49       floor plan office.prg       I       I       I         1       4       1       49       floor plan office.prg       I       I       I       I       I       I       I       I       I       I       I       I       I       I       I       I       I       I       I       I       I       I       I       I       I       I       I       I       I       I                                                                                                    |                                              |                                                                                                    | 1           | 4             | 1        | 42          | floor plan office.png |                        |              |        |          |
| 1       4       1       44       floor plan office.png       I       I       I         1       4       1       45       floor plan office.png       I       I <td< td=""><td></td><td></td><td>1</td><td>4</td><td>1</td><td>43</td><td>floor plan office.png</td><td></td><td></td><td></td><td></td></td<>                                                                                                    |                                              |                                                                                                    | 1           | 4             | 1        | 43          | floor plan office.png |                        |              |        |          |
| 1       4       1       45       floor plan office.png       I       I       I         1       4       1       46       floor plan office.png       I       I       I         1       4       1       47       floor plan office.png       I       I       I         1       4       1       47       floor plan office.png       I       I       I         1       4       1       48       floor plan office.png       I       I       I         1       4       1       49       floor plan office.png       I       I       I         1       4       1       50       floor plan office.png       I       I       I                                                                                                    |                                              |                                                                                                    | 1           | 4             | 1        | 44          | floor plan office.png |                        |              |        |          |
| 1       4       1       46       floor plan office.png       I       I       I         1       4       1       47       floor plan office.png       I       I       I         1       4       1       48       floor plan office.png       I       I       I         1       4       1       49       floor plan office.png       I       I       I         1       4       1       49       floor plan office.png       I       I       I         1       4       1       49       floor plan office.png       I       I       I                                                                                                    |                                              |                                                                                                    | 1           | 4             | 1        | 45          | floor plan office.png |                        |              |        |          |
| 1       4       1       47       floor plan office.png       I       I       I         1       4       1       48       floor plan office.png       I       I       I         1       4       1       49       floor plan office.png       I       I       I         1       4       1       49       floor plan office.png       I       I       I         1       4       1       59       floor plan office.png       I       I       I                                                                                                    |                                              |                                                                                                    | 1           | 4             | 1        | 46          | floor plan office.png |                        |              |        |          |
| 1         4         1         49         floor plan office.png         I         I           1         4         1         49         floor plan office.png         I         I         I           1         4         1         50         floor plan office.png         I         I </td <td></td> <td></td> <td>1</td> <td>4</td> <td>1</td> <td>47</td> <td>floor plan office.png</td> <td></td> <td></td> <td></td> <td></td>                                                                                                    |                                              |                                                                                                    | 1           | 4             | 1        | 47          | floor plan office.png |                        |              |        |          |
| 1         4         1         49         floor plan office.png         I         I                                                                                                    |                                              |                                                                                                    | 1           | 4             | 1        | 48          | floor plan office.png |                        |              |        |          |
| < <tr>         1         4         1         50         floor plan office.png        </tr>                                                                                                    |                                              |                                                                                                    | 1           | 4             | 1        | 49          | floor plan office.png |                        |              |        |          |
|                                                                                                    |                                              |                                                                                                    |             |               |          |             |                       |                        |              |        |          |
|                                                                                                    |                                              |                                                                                                    | 1           | 4             | 1        | 50          | floor plan office.png |                        |              |        |          |
|                                                                                                    | <                                            | >                                                                                                    | <           |               |          |             |                       |                        |              |        | >        |

#### To Set the Access Level 3 Code

Set the access level 3 code for the main Esmi fire detection panel.

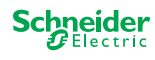

### 1

### On the EcoStruxure Layout Creator tab, click the Options button

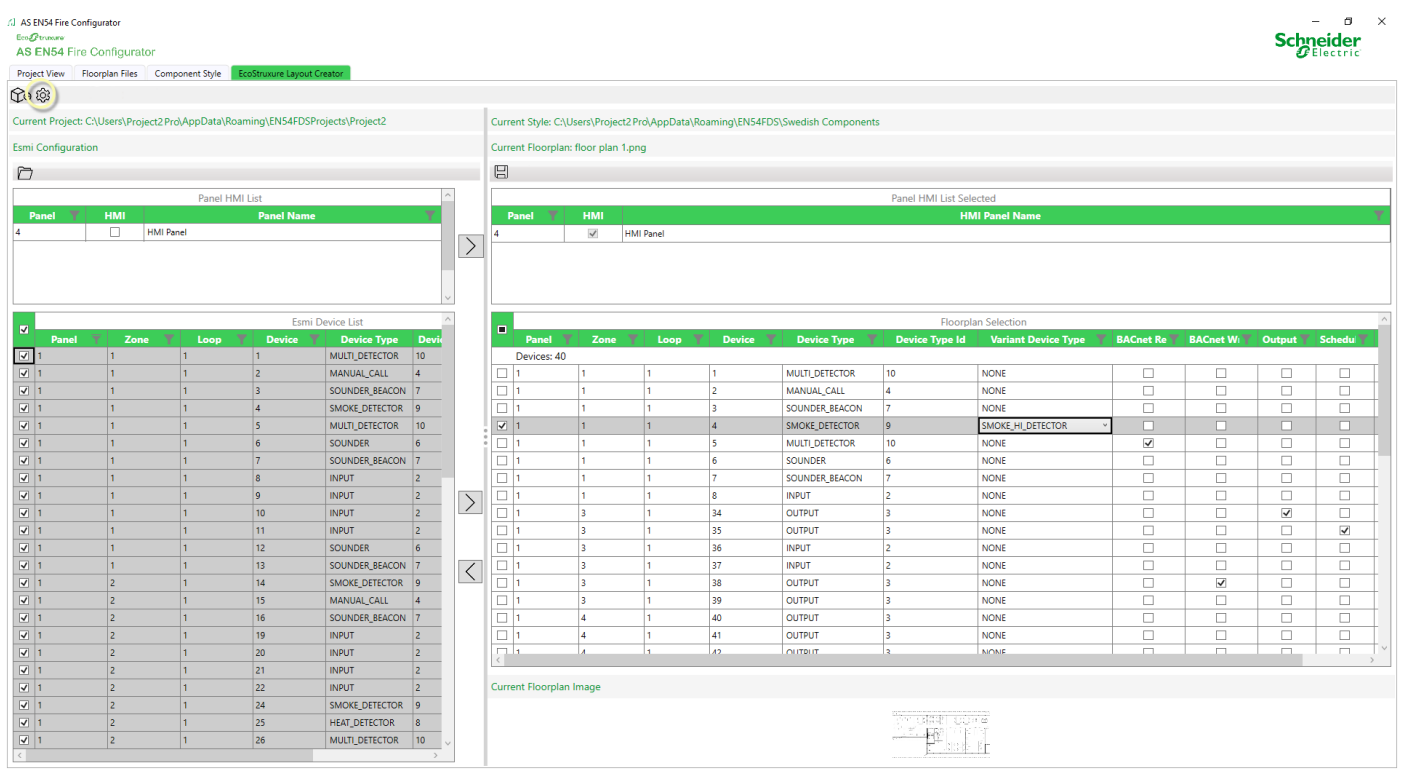

### 2

In the EN54 Options dialog box, in the Access Level 3 Code box, type the access level 3 code.

### 3

Click the Save Panel Code button to save the code to the project.

The access level 3 code is then sent to the automation server when the interface is created.

You can click the Update Panel Code button to send the saved code to the automation server immediately.

NOTE: The saved code is sent to the automation server if you have typed a new code in the Access Level 3 Code box and then click the Update Panel Code button. You must click the Save Panel Code button first to send a new access level 3 code to the automation server.

### 4

Click the X in the upper right corner to close the dialog box.

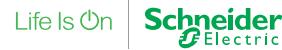

#### To Select the System Tree Structure in EcoStruxure Building Operation

### ⓓ

On the EcoStruxure Layout Creator tab, click the Options button

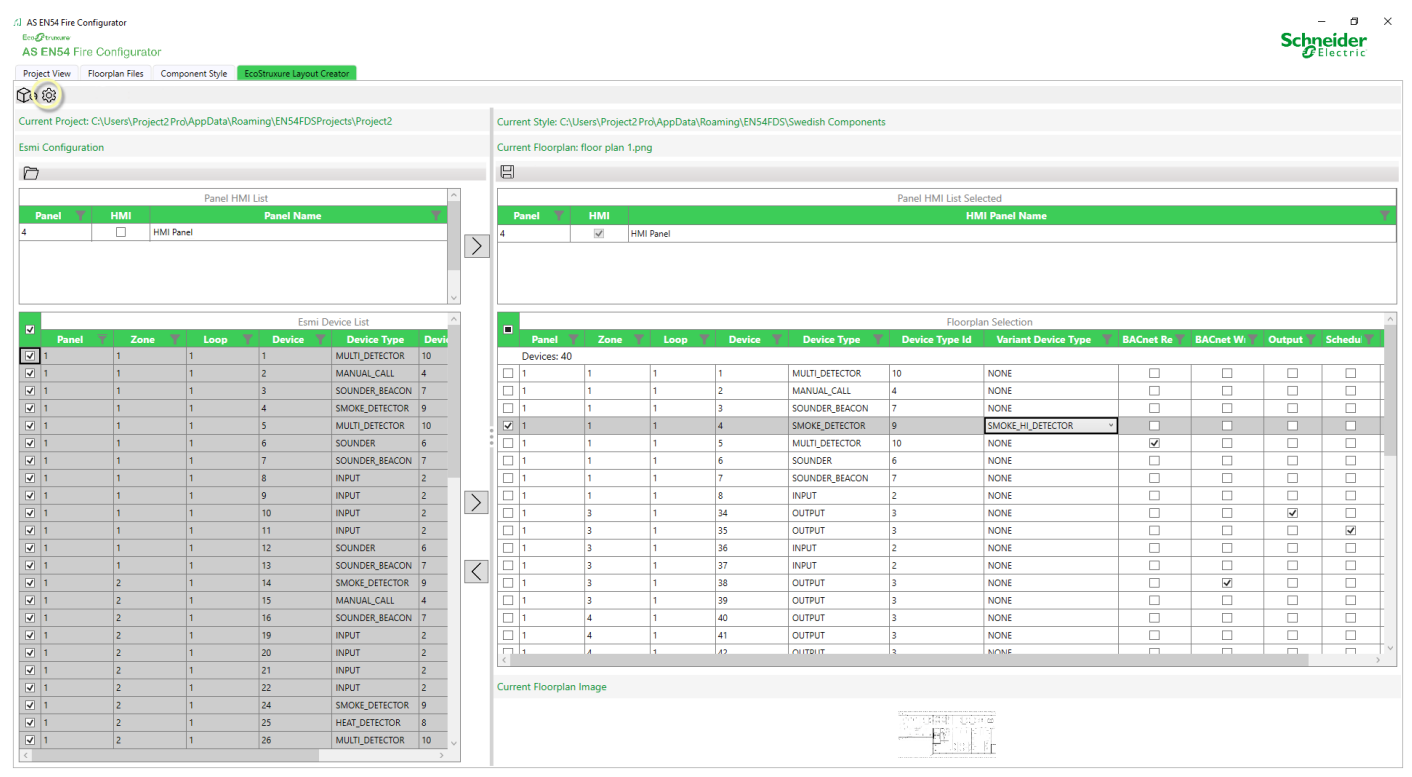

### (2)

In the EN54 Options dialog box, under Create EcoStruxure Zone Folders, choose the System Tree structure in EcoStruxure Building Operation:

- Select the check box for new floor plan selections, and for updates of existing interfaces that have a zone folder structure in the **System Tree** in EcoStruxure Building Operation.
- Clear the check box for updates of existing interfaces with a flat System Tree structure in EcoStruxure Building Operation.

**IMPORTANT:** If you add a zone folder structure to a flat or customized **System Tree** structure in EcoStruxure Building Operation, it results in duplicate **System Tree** structures: a flat or customized structure as well as a structure with zone folders.

### 3

Click the Save Folder Option button.

4

Click the X in the upper right corner to close the dialog box.

#### To Create the EcoStruxure Building Operation Interface and Graphics

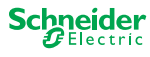

BACnet Write allows full integration between third party systems and fire detection systems.

### **WARNING**

### COMPROMISED FUNCTIONALITY

- Only enable BACnet Write if it is necessary.
- Make sure that your configuration prevents any unwanted third party operations in the fire detection system.

Failure to follow these instructions can result in death, serious injury, or equipment damage.

Also refer to the Hardening Guidelines in the EcoStruxure Building Operation IT Reference Guide.

### A WARNING

### COMPROMISED FUNCTIONALITY

Make sure that enabling Output control is permitted in your area.

Failure to follow these instructions can result in death, serious injury, or equipment damage.

Output control can be subject to legislation and/or regulation.

1

On the Project View tab, make sure that you have selected the intended project.

(2)

On the Floorplan Files tab, make sure that you have selected the intended floor plan.

3

On the Component Style tab, make sure that you have selected the intended set of device icons.

Continued

### (4)

### On the EcoStruxure Layout Creator tab, click the Create EcoStruxure Configuration button

IMPORTANT: Secure HTTPS communication is required. A security certificate is necessary for the AS EN 54 Configurator Tool to connect to the automation server and generate the EcoStruxure Building Operation Interface. For more information, see further below.

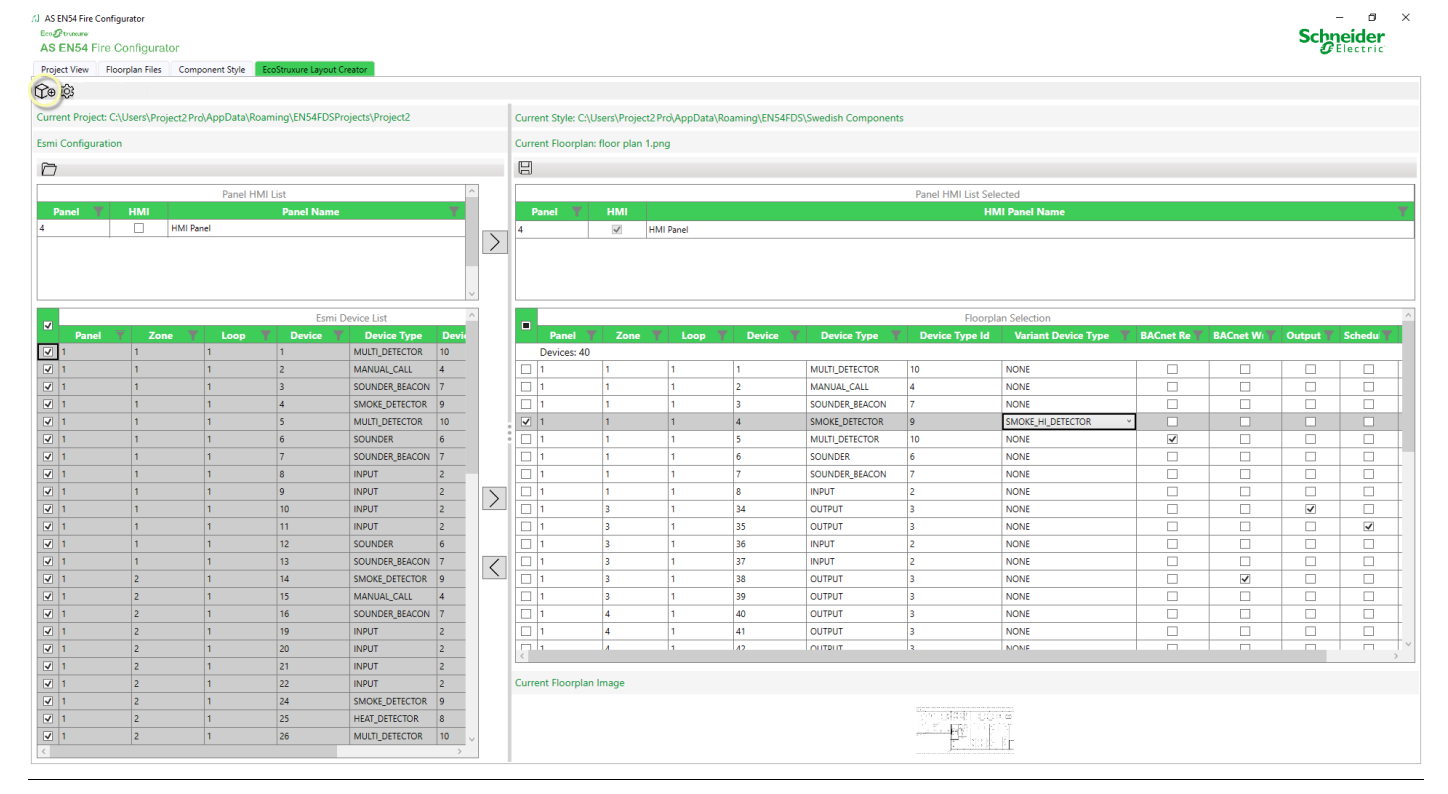

### (5)

If applicable, accept the control warnings or cancel and edit your floor plan selection:

• In the EN54 Output Control Warning dialog box, click the OK or Cancel button.

In the EN54 BACnet Control Warning dialog box, click the OK or Cancel button. ٠

### **(6)**

In the AS EN54 FIRE CONFIGURATOR Logon dialog box, in the User Name box, type your user name.

### (7)

In the Password box, type your password.

### (8)

In the Server IP Address box, type the automation server's IP address.

IMPORTANT: Enter the IP address in the format IP:PORT, e.g. 192.168.1.99:443.

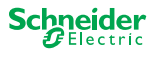

Continued

9

Click the Log on and Create Interface button.

A dialog box confirms that the EcoStruxure Building Operation Interface and Graphics have been created.

| To Export Projects                                                                                                    |             |              |                    |                   |                    |                         |                           |               |
|----------------------------------------------------------------------------------------------------|-------------|--------------|--------------------|-------------------|--------------------|-------------------------|---------------------------|---------------|
| 1                                                                                                    |             |              |                    |                   |                    |                         |                           |               |
| On the <b>Project View</b> tab, in the <b>Project List</b> pane, click the project that yo                                 | u want to   | o export.    |                    |                   |                    |                         |                           |               |
| (2)                                                                                                    |             |              |                    |                   |                    |                         |                           |               |
| On the toolbar, click the <b>Export Selected Project</b> button                                                            |             |              |                    |                   |                    |                         |                           |               |
| (2) AS ENSA Fire Configurator<br>Em/Drunaw                                                                                 |             |              |                    |                   |                    |                         | Schn                      | eider         |
| AS EN54 Fire Configurator Project View Floornan Files Component Shile EcoStructure Laurut Creator                          |             |              |                    |                   |                    |                         | 0                         | lectric       |
|                                                                                                    |             |              |                    |                   |                    |                         |                           |               |
| Project List                                                                                                    |             |              |                    |                   |                    | Project Summary         |                           |               |
| Project Name         Project Path           Project1         CNUsers/Project1Pro/AppData/Roaming/ENS4FDS_Projects/Project1 | Total Devic | es Total BAC | inet Total Sc<br>0 | hedules Tota<br>0 | I Outputs Dev<br>0 | ice % BACnet R<br>0     | ead % BACnet Write 9<br>0 | % Schedu<br>0 |
|                                                                                                    |             |              |                    |                   |                    |                         |                           |               |
|                                                                                                    |             |              |                    |                   |                    |                         |                           |               |
|                                                                                                    |             |              |                    |                   |                    |                         |                           |               |
|                                                                                                    | <           |              |                    |                   |                    |                         |                           | >             |
|                                                                                                    |             | _            |                    |                   | Device List St     | immary for Selected Flo | porplan                   |               |
|                                                                                                    | Panel       | Zone         | Lоор               | Device            | Floor              | BACnet Read             | BACnet Write              | Output        |
|                                                                                                    |             |              |                    |                   |                    |                         |                           |               |
|                                                                                                    |             |              |                    |                   |                    |                         |                           |               |
|                                                                                                    |             |              |                    |                   |                    |                         |                           |               |
| Elannian Summan List far Salastad Draiast                                                                                  | 1           |              |                    |                   |                    |                         |                           |               |
| Floorplan Name T                                                                                                    |             |              |                    |                   |                    |                         |                           |               |
|                                                                                                    |             |              |                    |                   |                    |                         |                           |               |
|                                                                                                    |             |              |                    |                   |                    |                         |                           |               |
|                                                                                                    |             |              |                    |                   |                    |                         |                           |               |
|                                                                                                    |             |              |                    |                   |                    |                         |                           |               |
|                                                                                                    |             |              |                    |                   |                    |                         |                           |               |
|                                                                                                    |             |              |                    |                   |                    |                         |                           |               |
|                                                                                                    |             |              |                    |                   |                    |                         |                           |               |
|                                                                                                    |             |              |                    |                   |                    |                         |                           |               |
|                                                                                                    |             |              |                    |                   |                    |                         |                           |               |
|                                                                                                    | <           |              |                    |                   |                    |                         |                           | >             |

3

In the EN54 Export Project dialog box, click the Export button.

4

In the Save As dialog box, navigate to a folder.

(5)

In the File name box, type a name for the exported project.

The data associated with the selected project is

overwritten with the imported project.

### SmartDriver Kit Commissioning and Integration Guide

Continued

#### **To Export Projects**

**(6**)

Click the Save button.

#### **To Import Projects**

### NOTICE

#### PROJECT FILES REPLACED

On the Project View tab, in the Project List pane, select a new project or a project that is dispensable.

Failure to follow these instructions can result in loss of data.

1

On the **Project View** tab, on the toolbar, click the **Create New Project Template** button if applicable.

| Al AS EN54 Fire Configurator<br>EcoOftonere<br>AS EN54 Fire Configurator |                                                                |              |              |               |            |               |                 | Schn              | eider     |
|--------------------------------------------------------------------------|----------------------------------------------------------------|--------------|--------------|---------------|------------|---------------|-----------------|-------------------|-----------|
| Project View Floorplan Files Component style                             | Ecostruxure Layout Creator                                     |              |              |               |            |               |                 |                   |           |
|                                                                          | Device the                                                     |              |              |               |            | D             | ala at Commence |                   |           |
| Project Name                                                             | Project List                                                   | Total Device | Total BACnet | Total Schedul | es Total O | utputs Device | % BACnet Re     | ad % BACnet Write | % Schedul |
| Project1                                                                 | C:\Users\Project1Pro\AppData\Roaming\EN54FDS_Projects\Project1 | 0            | 0            | 0             | 0          | 0             | 0               | 0                 | 0         |
|                                                                          |                                                                |              |              |               |            |               |                 |                   |           |
|                                                                          |                                                                | <            |              |               |            | D. J. Hard    | 6.61.1.15       |                   | >         |
|                                                                          |                                                                | Panel        | Zone         | Loon D        | evice      | Floor B       | ACnet Read      | BACnet Write      | Output    |
|                                                                          |                                                                |              |              |               |            |               |                 |                   |           |
|                                                                          | Floorplan Summary List for Selected Project                    |              |              |               |            |               |                 |                   |           |
| Fisorpian Name                                                           | r Foorplan Path                                                | < c          |              |               |            |               |                 |                   | >         |

#### (2)

In the Project List pane, click the project where you want the files imported.

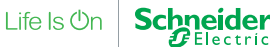

Continued

| 3                                                                                                    |               |              |            |               |                 |                         |                  |                             |
|----------------------------------------------------------------------------------------------------|---------------|--------------|------------|---------------|-----------------|-------------------------|------------------|-----------------------------|
| Click the Import Project button                                                                           |               |              |            |               |                 |                         |                  |                             |
| A) AS BNS Fire Configurator<br>EmgPenses<br>AS EN54 Fire Configurator                                     |               |              |            |               |                 |                         | Sch              | – Ø X<br>Peider<br>Electric |
| Project wew     Hoorpan Hiss     Component style     Ecostruxure Layout Creator       E     E     E     E |               |              |            |               |                 |                         |                  |                             |
| Project List                                                                                              |               |              |            |               |                 | Project Summary         |                  |                             |
| Project Name 🝸 Project Path 🍸                                                                             | Total Devices | Total BACnet | Total Sche | dules Total ( | Dutputs Devi    | ce % BACnet Re          | ad % BACnet Writ | e % Schedul                 |
| Project1 C:\Users\Project1Pro\AppData\Roaming\EN54FDS_Projects\Project1                                   | 0             | 0            | 0          | 0             | 0               | 0                       | 0                | 0                           |
|                                                                                                    |               |              |            |               |                 |                         |                  |                             |
|                                                                                                    |               |              |            |               |                 |                         |                  |                             |
|                                                                                                    |               |              |            |               |                 |                         |                  |                             |
|                                                                                                    |               |              |            |               |                 |                         |                  |                             |
|                                                                                                    | <             |              |            |               |                 |                         |                  | >                           |
|                                                                                                    |               | _            |            |               | Device List Sur | mmary for Selected Floo | orplan           |                             |
|                                                                                                    | Panel         | Zone         | Loop       | Device        | Floor           | BACnet Read             | BACnet Write     | Output                      |
|                                                                                                    |               |              |            |               |                 |                         |                  |                             |
|                                                                                                    |               |              |            |               |                 |                         |                  |                             |
|                                                                                                    |               |              |            |               |                 |                         |                  |                             |
|                                                                                                    |               |              |            |               |                 |                         |                  |                             |
|                                                                                                    |               |              |            |               |                 |                         |                  |                             |
| Floorplan Summary List for Selected Project                                                               |               |              |            |               |                 |                         |                  |                             |
| rioorpian Name rioorpian Patn                                                                             |               |              |            |               |                 |                         |                  |                             |
|                                                                                                    |               |              |            |               |                 |                         |                  |                             |
|                                                                                                    |               |              |            |               |                 |                         |                  |                             |
|                                                                                                    |               |              |            |               |                 |                         |                  |                             |
|                                                                                                    |               |              |            |               |                 |                         |                  |                             |
|                                                                                                    |               |              |            |               |                 |                         |                  |                             |
|                                                                                                    |               |              |            |               |                 |                         |                  |                             |
|                                                                                                    |               |              |            |               |                 |                         |                  |                             |
|                                                                                                    |               |              |            |               |                 |                         |                  |                             |
|                                                                                                    |               |              |            |               |                 |                         |                  |                             |
|                                                                                                    |               |              |            |               |                 |                         |                  |                             |
|                                                                                                    |               |              |            |               |                 |                         |                  |                             |
|                                                                                                    | <             |              |            |               |                 |                         |                  | >                           |
|                                                                                                    |               |              |            |               |                 |                         |                  |                             |

### 4

In the Open dialog box, navigate to the folder with the project that you want to import.

NOTE: You can only import projects that have been exported, that is, files with the file name extension .en5.

#### (5)

Click the project file.

### 6

Click the **Open** button.

(7)

In the EN54 Import Project dialog box, click the Import button.

The project is now accessible on the Project View tab, in the Project List pane.

| To Delete Projects                                                                                                    |                                                                                                    |  |  |  |  |  |  |  |  |
|----------------------------------------------------------------------------------------------------|----------------------------------------------------------------------------------------------------|--|--|--|--|--|--|--|--|
| 1                                                                                                    |                                                                                                    |  |  |  |  |  |  |  |  |
| On the <b>Project View</b> tab, in the <b>Project List</b> pane, click the project that ye                                                                                                    | n the Project View tab, in the Project List pane, click the project that you want to delete.                           |  |  |  |  |  |  |  |  |
| 2                                                                                                    |                                                                                                    |  |  |  |  |  |  |  |  |
| On the toolbar, click the <b>Delete Selected Project</b> button                                                                                                    |                                                                                                    |  |  |  |  |  |  |  |  |
| (2) AS ENSH Fire Configurator<br>EmgDuranese<br>AS ENSH Fire Configurator<br>Empirications<br>Empirications<br>Empiricati | -                                                                                                    |  |  |  |  |  |  |  |  |
|                                                                                                    |                                                                                                    |  |  |  |  |  |  |  |  |
| Project List Project Name  Project Path  Project Path  Project Path  Project Path Project Path P                                                                                                    | Project Summary Total Devices Total BACnet Total Schedules Total Outputs Device % BACnet Read % BACnet Write % Schedul |  |  |  |  |  |  |  |  |
| Project1 C/Users/Project1Pro/AppUstat/KoamingLENS4FDS_ProjectS/Project1 C/Users/Project1Pro/AppUstat/KoamingLENS4FDS_ProjectS/Project1                                                                                                    |                                                                                                    |  |  |  |  |  |  |  |  |
|                                                                                                    |                                                                                                    |  |  |  |  |  |  |  |  |
|                                                                                                    | ٤                                                                                                    |  |  |  |  |  |  |  |  |
|                                                                                                    | Device List Summary for Selected Floorplan Panel Zone Loop Device Floor BACnet Read BACnet Write Output                |  |  |  |  |  |  |  |  |
|                                                                                                    |                                                                                                    |  |  |  |  |  |  |  |  |
|                                                                                                    |                                                                                                    |  |  |  |  |  |  |  |  |
|                                                                                                    |                                                                                                    |  |  |  |  |  |  |  |  |
| Floorplan Summary List for Selected Project Floorplan Name Floorplan Name Floorplan Path                                                                                                    |                                                                                                    |  |  |  |  |  |  |  |  |
|                                                                                                    |                                                                                                    |  |  |  |  |  |  |  |  |
|                                                                                                    |                                                                                                    |  |  |  |  |  |  |  |  |
|                                                                                                    |                                                                                                    |  |  |  |  |  |  |  |  |
|                                                                                                    |                                                                                                    |  |  |  |  |  |  |  |  |
|                                                                                                    |                                                                                                    |  |  |  |  |  |  |  |  |
|                                                                                                    |                                                                                                    |  |  |  |  |  |  |  |  |
|                                                                                                    | ( )                                                                                                    |  |  |  |  |  |  |  |  |

3

In the Confirmation dialog box, click the Yes button.

#### **To Delete Floor Plans**

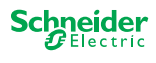

### NOTICE

#### FLOOR PLAN FILE DELETED FROM HARD DRIVE

Only delete floor plans that you do not need anymore, or floor plans that you have saved somewhere else than in C:\Users\[user name]\AppData\Roaming\EN54FDS\_Projects\[project name]\CAD.

Failure to follow these instructions can result in loss of data.

The floor plan file is deleted from C:\Users\[user name]\AppData\Roaming\EN54FDS\_Projects\[project name]\CAD when you delete the floor plan from the project.

(1)

On the Floorplan files tab, in the Floorplans pane, click the floor plan that you want to delete.

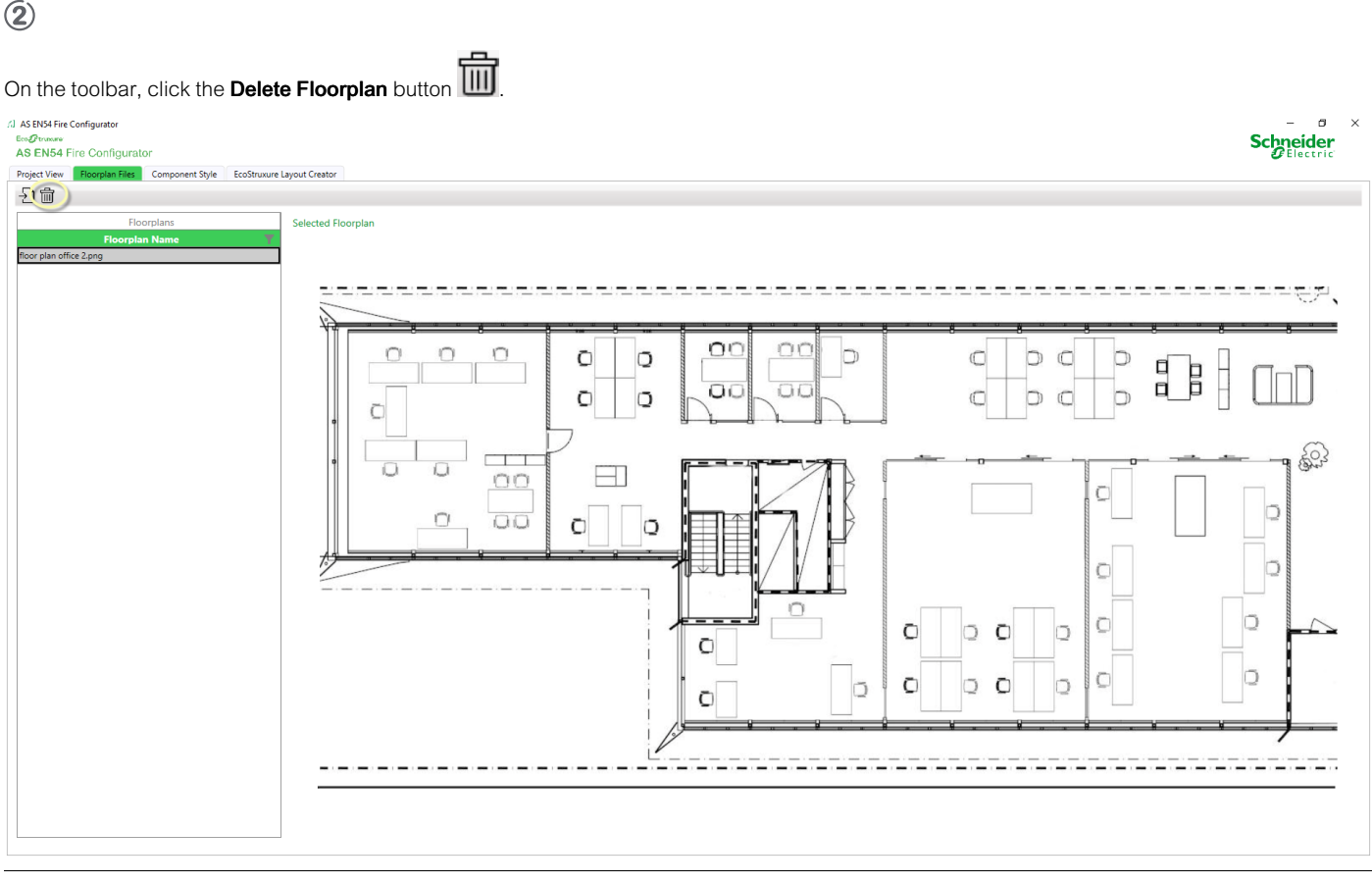

3

In the Confirmation dialog box, click the Yes button.

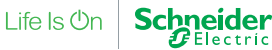

To Print Device List Summaries for Floor Plans

### 1

On the Project View tab, in the Project List pane, click the project that contains the desired floor plan.

(2)

In the Floorplan Summary List for Selected Project pane, click the desired floor plan.

3

In the toolbar, click the Print Summary for selected floorplan button

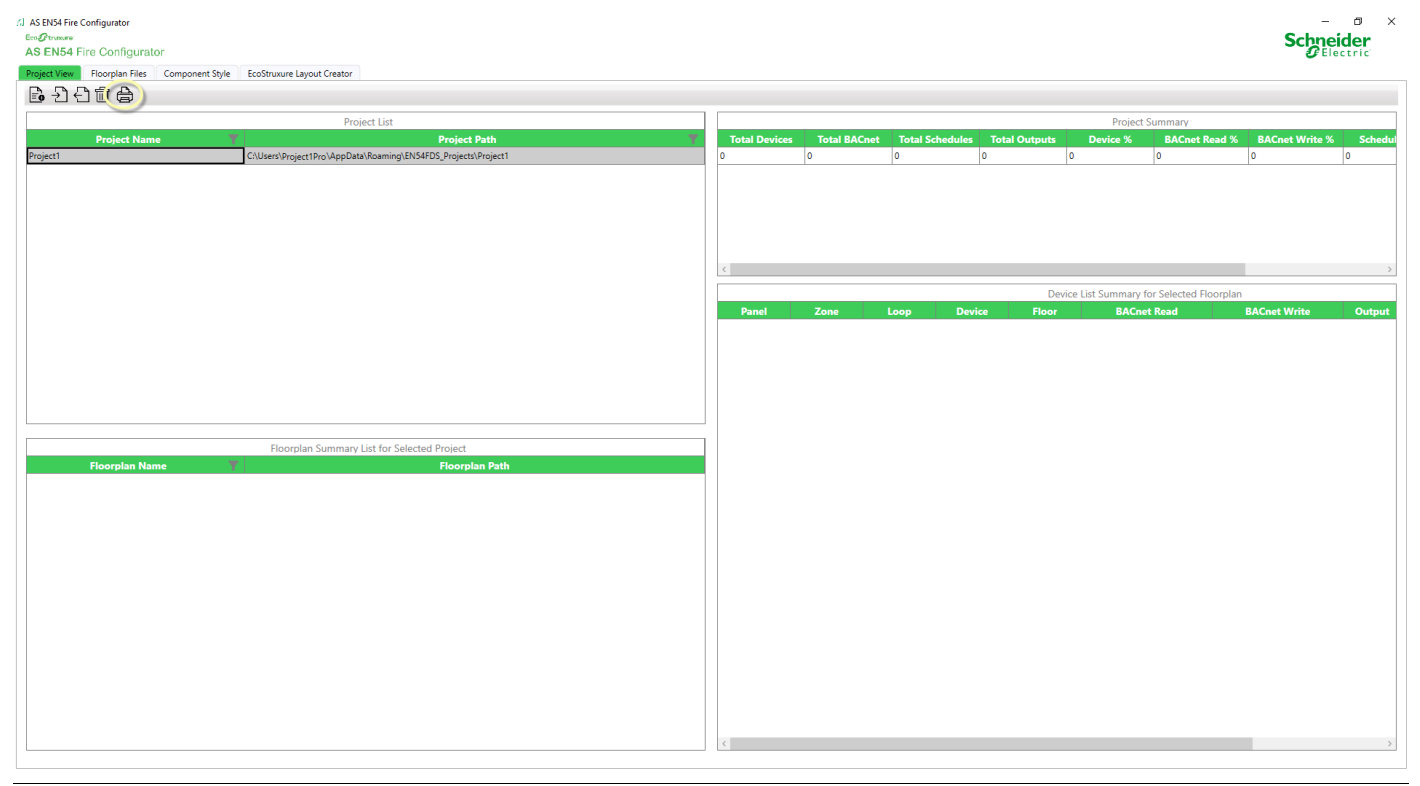

### 4

In the Print Preview dialog box, edit the printing preferences.

### (5)

Select a printing method:

Click the Quick Print button.

• Click the **Print** button.

In the Print dialog box, edit the printing preferences.

Click the **Print** button.

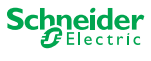

### **EcoStruxure Building Operation Guide**

The operation of the AS EN 54 FIRE Interface is centered around events. These are generated by the Esmi fire detection panel in response to changes of state in the system, e.g. fire, fault etc.

These event messages take priority over all other messages which may be in process at the time.

The AS EN 54 SmartDriver Kit EBO Fire Graphics responds to the receipt of an event by searching for all automation server points relating to it. For example, on receiving a fire alarm event the AS EN 54 SmartDriver Kit EBO Fire Graphics will search for, and change the value accordingly of, panel alarm points, loop alarm points, zone alarm points and device alarm points.

It is up to the user to decide which points that are required. Note that that the control point (address = 999) must exist for the driver to run.

After installing the AS EN 54 SmartDriver Kit EBO Fire Graphics and interface, it is recommended to set the control point to 1 to synchronize the points' statuses with the Esmi fire detection panel network. The SendState is sent automatically on start-up or after a communication restart after a communication failure.

Thereafter, unless there is a loss of communication, there should be no need to trigger the control point, as any changes generate an event. Events are received and handled by the AS EN 54 SmartDriver Kit EBO Fire Graphics. Contamination and raw values are automatically retrieved once a day during non-business hours. However, setting the loop update point to 1 causes the SmartDriver to initiate a request. All contamination and raw values are then requested from the Esmi fire detection panel for every analog detector on the loop. This is returned at a rate of one detector every five seconds from the panel.

The AS EN 54 SmartDriver Kit EBO Fire Graphics monitors two types of communication:

- The communication between EcoStruxure Building Operation and the main Esmi fire detection panel that it is physically connected to. If there are no events, the panel sends a 'heartbeat' message every 10 seconds. If the SmartDriver has not received a transmission from the panel for 30 seconds, it changes the icons for the Esmi SmartDriver interface and panels/points to offline. Once communication has been restored, the driver reverts the interface/panel/points icons to online.
- The FXCOMM communication between Esmi fire detection panels that are connected in a network. An FX Net comms status point can be created to monitor a multi-panel network. The driver sets this point to 1 if a message is received from the main Esmi fire detection panel that indicates that there is an issue on the FXCOMM communication network. This point can be used to trigger an alarm.

The images below show examples of the EcoStruxure Building Operation AS EN54 FIRE Interface.

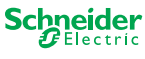

| FDP Demo - Building Operation Wo<br>dit View Actions Window To                                                                                                    | pols Help                                                                                                    |                                                                                                    |                                                                                                    |                                                                      |                                                                                                    |                                                                                     |
|----------------------------------------------------------------------------------------------------|----------------------------------------------------------------------------------------------------|----------------------------------------------------------------------------------------------------|----------------------------------------------------------------------------------------------------|----------------------------------------------------------------------|----------------------------------------------------------------------------------------------------|-------------------------------------------------------------------------------------|
| Ptruxure<br>Ilding Operation                                                                                                    | ₩ + - 6 8 %                                                                                                    |                                                                                                    | ?                                                                                                    |                                                                      | 🔏 父 Connected to: Esmi FDP E                                                                             | Demo A admin - Schpei                                                               |
| → Esmi FDP Demo ► AS EN                                                                                                    | N54 FIRE Interface 🕨 AS EN54                                                                                                    | NETWORK 🕨 ESMI Panel 1 🕨                                                                                                    |                                                                                                    |                                                                      |                                                                                                    | Search                                                                              |
| Tree - 4 ×                                                                                                    | ESMI Panel 1 ×                                                                                                    |                                                                                                    |                                                                                                    |                                                                      |                                                                                                    |                                                                                     |
| 1                                                                                                    | List View Pro                                                                                                    | operties                                                                                                    |                                                                                                    |                                                                      |                                                                                                    |                                                                                     |
| smi FDP Demo                                                                                                    | 0月11-1                                                                                                    | Quick filter                                                                                                    |                                                                                                    |                                                                      |                                                                                                    |                                                                                     |
| IO Bus                                                                                                    | Name                                                                                                    | Description                                                                                                    |                                                                                                    |                                                                      |                                                                                                    |                                                                                     |
| AS EN54 FIRE BACnet Interface<br>AS EN54 FIRE Graphics                                                                                                    | ESMI Panel 1 Alarms                                                                                                    |                                                                                                    |                                                                                                    |                                                                      |                                                                                                    |                                                                                     |
| Ath floor                                                                                                    | Zone 1                                                                                                    |                                                                                                    |                                                                                                    |                                                                      |                                                                                                    |                                                                                     |
| AS EN54 FIRE Interface                                                                                                    | Zone 2                                                                                                    |                                                                                                    |                                                                                                    |                                                                      |                                                                                                    |                                                                                     |
| AS EN54 NETWORK                                                                                                    | FXNet Comms Status Poir                                                                                                    | nt                                                                                                    |                                                                                                    |                                                                      |                                                                                                    |                                                                                     |
| ESMI Panel 1 Alarms                                                                                                    | Loop 1 Disable                                                                                                    |                                                                                                    |                                                                                                    |                                                                      |                                                                                                    |                                                                                     |
| Zone 1                                                                                                    | 🥜 Loop 1 Status                                                                                                    |                                                                                                    |                                                                                                    |                                                                      |                                                                                                    |                                                                                     |
| Zone 2                                                                                                    | Loop 1 Update                                                                                                    |                                                                                                    |                                                                                                    |                                                                      |                                                                                                    |                                                                                     |
| Zone 3                                                                                                    | Loop 1 Update BACnet W<br>Loop 1Schedule Update                                                                                                    | /rit                                                                                                    |                                                                                                    |                                                                      |                                                                                                    |                                                                                     |
| AS EN54 FIRE Reports                                                                                                    | Panel Alarm Status                                                                                                    |                                                                                                    |                                                                                                    |                                                                      |                                                                                                    |                                                                                     |
|                                                                                                    | Panel Fault Status                                                                                                    |                                                                                                    |                                                                                                    |                                                                      |                                                                                                    |                                                                                     |
|                                                                                                    | Panel Reset Silence BAC                                                                                                    | net                                                                                                    |                                                                                                    |                                                                      |                                                                                                    |                                                                                     |
| •                                                                                                    | Panel Reset Silence Com                                                                                                    | mand                                                                                                    |                                                                                                    |                                                                      |                                                                                                    | 1 of 16 (16) items select                                                           |
|                                                                                                    |                                                                                                    |                                                                                                    |                                                                                                    |                                                                      |                                                                                                    |                                                                                     |
|                                                                                                    | Q                                                                                                    | Quick filter                                                                                                    |                                                                                                    |                                                                      |                                                                                                    |                                                                                     |
| Count Priority Triggered time                                                                                                    | <ul> <li>Source name</li> </ul>                                                                                                    | Source                                                                                                    | Alarm text                                                                                                    | System alarm ID Timestamp                                            | Acknowledged by Category                                                                                 |                                                                                     |
| 100 2023-04-06 12:38:2                                                                                                    | 6 Loop 1 Detector6 DisabledAla                                                                                                    | armMulti /Esmi FDP Demo/AS EN                                                                                                    | 154 FIRE Interf Disabled / No Name / Zo                                                                                 | ne: 1 2023-04-06 12:3                                                | 3:26                                                                                                    |                                                                                     |
| 1 100 2023-04-06 12:38:2<br>98 2023-04-06 12:43:2                                                                                                    | 6 Loop 1 Detector12 DisabledA                                                                                                    | JarmMulti /Esmi FDP Demo/AS EN                                                                                                    | 154 FIRE Interf Disabled / No Name / Zo<br>154 FIRE Interf Enabled / No Name / Zor                                      | ne: 2 2023-04-06 12:3<br>ne: 2 2023-04-06 12:4                       | 326<br>3.33                                                                                              | 3                                                                                   |
| 1         100         2022-04-06 12:33:2           1         98         2023-04-06 12:43:2           Events         Watch           N         54           FIRE         Essmi                                                                                                    | 6 Loop 1 Detector 12 DisabledA                                                                                                    | JarmMulti /Esmi FDP Demo/AS EN<br>armMulti /Esmi FDP Demo/AS EN<br>e folder structu                                                                                                    | 184 FIRE Interf. Disabled / No Name / Zo<br>184 FIRE Interf. Enabled / No Name / Zo<br>re (default in AS E              | ne: 2 2023-04-06 12-3<br>ne: 2 2023-04-06 12-4<br>EN 54 Configurator | <sup>326</sup><br><sup>333</sup><br><sup>-</sup> Tool version 1.1.0 an                                   | ء<br>ud higher)                                                                     |
| 1         00         2023-04-06 12:38:2           1         98         2023-04-06 12:43:2           Events         Watch           EN         54           FDP Demo - Building Operation Wo                                                                                                    | 6 Loop 1 Detector 12 DeabledA<br>6 Loop 1 Detector3 DeabledA<br>devices, zone                                                                                                    | iamMulti /Eani FDP Demo/AS EN<br>mmMulti /Eani FDP Demo/AS EN<br>e folder structu                                                                                                    | 184 FRE Interf. Disabled / No Name / Zo<br>184 FRE Interf. Enabled / No Name / Zor<br>re (default in AS E               | ne: 2 2023-04-06 12-3<br>ne: 2 2023-04-06 12-4<br>EN 54 Configurator | Tool version 1.1.0 an                                                                                    | ₃<br>nd higher)<br>–                                                                |
| Events         Watch           N         54           PDemo         Building Operation We           Tit         View                                                                                                    | 6 Loop 1 Detector 12 DeabledA<br>6 Loop 1 Detector3 DisabledAt<br>devices, zone<br>riStation<br>pols Help                                                                                                    | iamMulti /Eani FDP Demo/AS EN<br>amMulti /Eani FDP Demo/AS EN<br>e folder structu                                                                                                    | 154 FRE Interf. Disabled / No Name / Zo<br>154 FRE Interf. Enabled / No Name / Zo<br>159 (default in AS E               | ne: 2 2023-04-06 12-3<br>ne: 2 2023-04-06 12-4<br>EN 54 Configurator | Tool version 1.1.0 an                                                                                    | ad higher)<br>- a                                                                   |
| 1     00     2023-04-06 12-83 2       Events     Watch       N     54     FIRE Esmi       DP Demo - Building Operation Work     To       t     View Actions Window To       Truewer     Comparison Immediate                                                                                                    | 8 Loop 1 Detector 12 DeabledA<br>16 Loop 1 Detector3 DisabledAle<br>devices, zone<br>arkStation<br>bols Help<br>執 十・ 合 回 命 国                                                                                                    | lamMulti /Esni FDP Demo/AS EN<br>mmMulti /Esni FDP Demo/AS EN<br>e folder structu                                                                                                    | 184 FIRE Interf. Disabled / No Name / Zo<br>184 FIRE Interf. Enabled / No Name / Zo<br>re (default in AS E<br><b>?</b>  | ne: 2 2023-04-06 12-3<br>ne: 2 2023-04-06 12-4<br>EN 54 Configurator | Tool version 1.1.0 an<br>⊗ ♥ Connected to: Esmi FDP D                                                    | a higher)<br>- م<br>کوسر کی مطبقہ م                                                 |
| 100     2023-04-06 12-36 24       Events     Watch       N     54       FIRE     Esmi       DP Demo - Building Operation Window To       view     Actions       Window To       rusure       ding     Operation       Image: Constraint of the points       Image: Constraint of the points                                                                                                    | 6 Loop 1 Detector 12 DesbledA<br>6 Loop 1 Detector3 DisabledAle<br>devices, zone<br>ristation<br>ools Help<br>밖에 나 ~ 관 문 및 수용 E<br>VS4 FIRE Interface > AS EN54                                                                                                    | iarmMulti /Esmi FDP Demo/AS EN<br>armMulti /Esmi FDP Demo/AS EN<br>e folder structu                                                                                                    | 194 FIRE Interf. Deabled / No Name / Zo<br>194 FIRE Interf. Enabled / No Name / Zo<br>re (default in AS E<br><b>?</b>   | ne: 2 2023-04-06 12-3<br>ne: 2 2023-04-06 12-4                       | 328<br>333<br>Tool version 1.1.0 an<br>& ♥ Connected to: Esmi FDP D                                      | ad higher)<br>- a<br>Demo Anadmin - Scheele<br>V Search                             |
| 100     2023-04-06 12/3/2       1     98     2023-04-06 12/4/3       Events     Watch     N       N     54     FIRE Esmi       DP Demo - Building Operation Window To     Travare       ding Operation     □       →     Esmi EDP Demo > AS EP       pe     -                                                                                                    | 6 Loop 1 Detector 12 DeabledA<br>6 Loop 1 Detector3 DisabledAle<br>devices, zone<br>rkStation<br>bols Help<br>밖 + ~ 금 문 수 2 도 54<br>54 FIRE Interface > AS EN54                                                                                                    | iarmMulti /Esmi FDP Demo/AS EN<br>armMulti /Esmi FDP Demo/AS EN<br>e folder structu                                                                                                    | 154 FIRE Interf. Deabled / No Name / Zo<br>154 FIRE Interf. Enabled / No Name / Zo<br>re (default in AS E<br><b>?</b>   | ne: 2 2023-04-06 12-3<br>ne: 2 2023-04-06 12-4<br>EN 54 Configurator | 328<br>333<br><sup>•</sup> Tool version 1.1.0 an<br>& ♥ Connected to: Esmi FDP D                         | ad higher)<br><br>Demo Admin - Scopei<br>V Search                                   |
| 1     100     2023-04-06 12-312       1     88     2023-04-06 12-43-2       Events     Watch     N       N     54     FIRE Esmi       DP Demo - Building Operation Weit     View Actions Window To       trusture     ding Operation       →     Esmi FDP Demo > As Effect       ace     - 4                                                                                                    | 8 Loop 1 Detector 12 DeabledA         16 Loop 1 Detector 3 DeabledA         16 Loop 1 Detector 3 DeabledA         16 Loop 1 Detector 3 DeabledA         ode Vices, zone         oriStation         ools       Help         11 + + + + + + + + + + + + + + + + + +                                                                                                    | iarmMulti /Esmi FDP Demo/AS EN<br>armMulti /Esmi FDP Demo/AS EN<br>e folder structu                                                                                                    | 184 FIRE Interf. Disabled / No Name / Zo<br>184 FIRE Interf. Enabled / No Name / Zo<br>re (default in AS E<br><b>?</b>  | ne: 2 2023-04-06 12-3<br>ne: 2 2023-04-06 12-4                       | 328<br>333<br>Tool version 1.1.0 an<br>& ♥ Connected to: Esmi FDP D                                      | ad higher)<br>                                                                      |
| 100 20240406 12802     1 38 2023-04-06 12-432     Events Watch     N 54 FIRE Esmi DP Demo - Building Operation We it View Actions Window Te trosure ding Operation  → Esmi FDP Demo → AS Ef ee → 4 mi FDP Demo ji System                                                                                                    | 8 Loop 1 Detector 12 DeabledA<br>16 Loop 1 Detector 3 DisabledA<br>16 Loop 1 Detector 3 DisabledA<br>17 Coop 1 Detector 3 DisabledA<br>17 Coop 1 Detector 3 Detector 3 Detector 3 Detector 3 Detector 3 Detector 3 Detector 3 Detector 3 Detector 3 Detector 3 Detector 3 Detector 3 Detector 3 Detector 3 Detector 3 Detector 3 Detector 3 Detector 3 Detector 3 Detector 3 Detector 3 Detector 3 Detector 3 Detector 3 Detector 3                          | IarmMulti /Esmi FDP Demo/AS EN armMulti /Esmi FDP Demo/AS EN e folder structu  armMulti /Esmi Go & log log / metwork      ESMI Panel 1  Properties Cuick filter                                                                                                    | 184 FIRE Interf. Disabled / No Name / Zo<br>184 FIRE Interf. Enabled / No Name / Zo<br>re (default in AS E<br><b>?</b>  | ne: 2 2023-04-06 12-3<br>ne: 2 2023-04-06 12-4                       | 320<br>8:33<br>Tool version 1.1.0 an<br>& ⊘ Connected to: Esmi FDP D                                     | ad higher)<br><br>Demo Admin - Scycere<br>Search                                    |
| 1     100     20230406 12302       1     88     202304-06 12432       Events     Watch     N       N     54     FIRE Esmi       DP Demo - Building Operation Weit     View Actions Window Te       trusure     Image: Comparison of the second second                                                                                                    | 8 Loop 1 Detector 12 DeabledA         16 Loop 1 Detector 3 DeabledA         16 Loop 1 Detector 3 DeabledA         16 Loop 1 Detector 3 DeabledA         16 Loop 1 Detector 3 DeabledA         11 Detector 3 DeabledA         11 Detector 3 DeabledA         11 Detector 3 DeabledA         11 Detector 3 DeabledA         11 Detector 3 DeabledA         11 Detector 3 DeabledA         11 Detector 3 DeabledA         11 Detector 3 DeabledA         11 Detector 3 DeabledA         12 Detector 3 DeabledA         12 Detector 3 DeabledA                                                                                                    | IarmMulti /Esmi FDP Demo/AS EN ArmMulti /Esmi FDP Demo/AS EN E folder structu  C folder structu  NETWORK * ESMI Panel 1 * Properties Cuick filter Description                                                                                                    | NS4 FIRE Interf. Disabled / No Name / Zo<br>IE4 FIRE Interf. Enabled / No Name / Zor<br>re (default in AS E<br><b>?</b> | ne: 2 2023-04-06 12-3<br>ne: 2 2023-04-06 12-4                       | 320<br>8:33<br>Tool version 1.1.0 an<br>&                                                                | a<br>nd higher)<br>Jemo Admin - Scorei<br>Verach                                    |
| 1     100     2023-04-06 12-312       Events     Watch       N     54     FIRE Esmi       DP Demo     - Building Operation We       tvsure     Image: Comparison of the second second s                                                                                                    | 8 Loop 1 Detector 12 DeabledA         16 Loop 1 Detector 3 DeabledA         16 Loop 1 Detector 3 DeabledA         17 Loop 1 Detector 3 DeabledA         18 Loop 1 Detector 3 DeabledA         18 Loop 1 Detector 3 DeabledA         18 Loop 1 Detector 3 DeabledA         18 Loop 1 Detector 3 DeabledA<                                                                                                    | IarmMulti /Esmi FDP Demo/AS EN wmMulti /Esmi FDP Demo/AS EN e folder structu e folder structu e folder structu for the folder structu for the folder structu for the folder structu for the folder structu for the folder structur for the folder structur for the folder stru | NG4 FIRE Interf. Disabled / No Name / Zo<br>IE4 FIRE Interf. Enabled / No Name / Zor<br>re (default in AS E<br><b>?</b> | ne: 2 2023-04-06 12-3<br>ne: 2 2023-04-06 12-4                       | 320<br>333<br>Tool version 1.1.0 an<br>& ♥ Connected to: Esmi FDP D                                      | ad higher)<br><br>Demo Andmin - Scoreio<br>Search<br>Search                         |
| 1     100     2023-04-06 12-43 /2       Events     Watch       N     5.4     FIRE Esmi       DP Demo - Building Operation Wick     To       trusture     ding Operation     Imi       Imi FDP Demo     > As Erf       System     Se KNA FIRE Graphics       Softwar     As ENA FIRE Graphics       Imi FDP Demo     Sa ENA FIRE Graphics       Imi FDP Demo     Sa ENA FIRE Graphics       Imi KDP Demo     Sa ENA FIRE Graphics       Imi KDP Demo     Sa ENA FIRE Graphics       Imi KDP Demo     Sa ENA FIRE Graphics       Imi KDP Demo     Sa ENA FIRE Graphics       Imi KDP Demo     Sa ENA FIRE Graphics       Imi KDP Demo     Sa ENA FIRE Graphics                                                                                                    | 8 Loop 1 Detector 12 DeabledA         6 Loop 1 Detector 3 DisabledA         6 Loop 1 Detector 3 DisabledA         6 Loop 1 Detector 3 DisabledA         6 Loop 1 Detector 3 DisabledA         6 Loop 1 Detector 3 DisabledA         6 Loop 1 Detector 3 DisabledA         rdStation         pols         Help         Ht       + - C C         Station         Station         ESMI Panel 1 ×         List View         C C C C C x < E                                                                                                    | IarmMulti /Esmi FDP Demo/AS EN mmMulti /Esmi FDP Demo/AS EN e folder structu e folder structu mi field for a for a | NG4 FIRE Interf. Disabled / No Name / Zo<br>IS4 FIRE Interf. Enabled / No Name / Zor<br>re (default in AS E<br>?        | ne: 2 2023-04-06 12-3<br>ne: 2 2023-04-06 12-4<br>EN 54 Configurator | 320<br>333<br><sup>•</sup> Tool version 1.1.0 an<br>& ♥ Connected to: Esmi FDP D                         | ad higher)<br><br>Demo Admin - Scheel<br>Search                                     |
| 100     2023-04-06 12-312       1     98     2023-04-06 12-43:2       Events     Watch     N       N     5.4     FIRE Esmi       DP Demo     Building Operation     To       t     View Actions     Window To       truewee     Composition     To       e      Esmi FDP Demo     A SEP       ini FDP Demo     > A SEP     A SEPA FIRE BACnet Interface       AS ENSA FIRE Graphics     Floorplan 1       >     > ESMI Floorplan 1       >     > ESMI Floorplan 1       >     > ESMI Floorplan 1                                                                                                    | S Loop 1 Detector 12 DeabledA<br>C Loop 1 Detector 3 DisabledA<br>C Loop 1 Detector 3 DisabledA<br>C Loop 1 Detector 3 DisabledA<br>C Loop 1 Detector 3 DisabledA<br>C Loop 1 Detector 1 DisabledA<br>C Loop 1 Detector 1 Disabled      | IarmMulti /Esmi FDP Demo/AS EN                                                                                                    | NG4 FIRE Interf. Disabled / No Name / Zo<br>IS4 FIRE Interf. Enabled / No Name / Zor<br>re (default in AS E<br>?        | ne: 2 2023-04-06 12-3<br>ne: 2 2023-04-06 12-4<br>EN 54 Configurator | Tool version 1.1.0 an                                                                                    | a<br>nd higher)<br>-<br>Demo<br><u>A</u> admin - <b>Schee</b><br>Search             |
| 100     2023-04-06 12/30 /2       1     98     2023-04-06 12/40 /2       Events     Watch     N       N     54     FIRE Esmi       DP Demo     Building Operation Window To       t     View Actions Window To       torgo     Constraint       t     Esmi FDP Demo     AS EN       te     ●     Esmi FDP Demo     AS EN       is ENSA FIRE Graphics     ●     Floorplan 1       is ENSA FIRE Graphics     ●     Floorplan 1       is ENSA FIRE SUMM Interface     ●     SENSA FIRETWORK       is     ● ENSA Prenet 1                                                                                                    | S Loop 1 Detector 12 DeabledA<br>C Loop 1 Detector3 DisabledA<br>C Loop 1 Detector3 DisabledA<br>C Loop 1 Detector3 DisabledA<br>C Loop 1 Detector3 DisabledA<br>C Loop 1 Detector1 DisabledA<br>C Loop 1 Detector1 DisabledA<br>C | IarmMulti /Esmi FDP Demo/AS EN mmMulti /Esmi FDP Demo/AS EN e folder structu e folder structu e folder structu e folder structu e folder structu e folder structu folder folder structu folder folder folder folder filter folder filter folder  | NG4 FIRE Interf. Disabled / No Name / Zo<br>IS4 FIRE Interf. Enabled / No Name / Zor<br>re (default in AS E<br>?        | ne: 2 2023-04-06 12-3<br>ne: 2 2023-04-06 12-4<br>EN 54 Configurator | Tool version 1.1.0 an<br><sup>•</sup> Tool version 1.1.0 an<br><sup>®</sup> ♥ Connected to: Esmi FDP D   | a<br>nd higher)<br>-<br>Demo<br><u>A</u> admin - <b>Scher</b> e<br>Search           |
| 100     2023-04-06 12-38 2       1     98     2023-04-06 12-48 2       Events     Watch       N     54     FIRE Esmi       DP Demo     - Building Operation Wet       t     View Actions Window To       trueware     - Esmi FDP Demo       ding Operation     □       e     • Esmi FDP Demo       setS4 FIRE BACnet Interface       AS EN54 FIRE BACnet Interface       AS EN54 FIRE BACnet Interface       AS EN54 FIRE SHAFT INFORMATION       • EN54 NETWORK       • EN54 NETWORK       • EN54 NETWORK       • EN54 NETWORK                                                                                                    | 8 Loop 1 Detector 12 DeabledA         16 Loop 1 Detector 3 DisabledA         16 Loop 1 Detector 3 DisabledA         16 Loop 1 Detector 3 DisabledA         17 Detector 3 DisabledA         18 Detector 3 DisabledA         19 Detector 3 DisabledA         10 Detector 4 DisabledA         10 Detector 4 DisabledA         10 Detector 4 DisabledA         10 Detector 4 DisabledA         10 Detector 4 DisabledA         11 Detector 4 DisabledA         12 Detector 1 DisabledA         12 Detector 1 Detector 1 DisabledA         12 Dop 1 Detector 1 DisabledA         12 Dop 1 Detector 1 DisabledA         12 Dop 1 Detector 1 DisabledA         12 Dop 1 Detector 1 DisabledA         12 Dop 1 Detector 1 DisabledA         12 Dop 1 Detector 1 DisabledA         12 Dop 1 Detector 1 DisabledA         12 Dop 1 Detector 1 DisabledA         12 Dop 1 Detector 1 DisabledA         12 Dop 1 Detector 1 DisabledA         12 Dop 1 Detector 1 DisabledA         12 Dop 1 Detector 1 DisabledA         12 Dop 1 Detector 1 DisabledA         12 Dop 1 Detector 1 DisabledA                                                                                                    | IarmMulti /Esmi FDP Demo/AS EN mmMulti /Esmi FDP Demo/AS EN e folder structu e folder structu e folder struc | NG4 FIRE Interf. Disabled / No Name / Zo<br>IS4 FIRE Interf. Enabled / No Name / Zor<br>Re (default in AS E<br>?        | ne: 2 2023-04-06 12-3<br>ne: 2 2023-04-06 12-4<br>EN 54 Configurator | • Tool version 1.1.0 an<br><sup>•</sup> Tool version 1.1.0 an<br><sup>●</sup> ♥ Connected to: Esmi FDP D | ad higher)<br>-<br>Demo Admin - Schere<br>Search                                    |
| 100     2023-04-06 12/30 /2       1     98     2023-04-06 12/40 /2       Events     Watch       N     54     FIRE Esmi       DP Demo     - Building Operation Window To       trouwre     Comparison Comparison       Imit PDP Demo     > As En       Se End FIRE DAChet Interface       As En/S FIRE Graphics       Imit PDP Demo       System       As En/S FIRE Graphics       Imit PDP Demo       System       As En/S FIRE Graphics       Imit PDP Demo       As En/S FIRE Graphics       Imit PDP Demo       As En/S FIRE Reports                                                                                                    | 9 Loop 1 Detector12 DeabledAt         16 Loop 1 Detector3 DeabledAt         16 Loop 1 Detector3 DeabledAt         17 Loop 1 Detector3 DeabledAt         18 Loop 1 Detector3 DeabledAt         19 Loop 1 Detector3 DeabledAt         19 Loop 1 Detector1 DisabledAt         19 Loop 1 Detector1 DisabledAt         10 Loop 1 Detector1 DisabledAt         10 Loop 1 Detector1 DisabledAt         10 Loop 1 Detector1 DisabledAt         10 Loop 1 Detector1 State         10 Loop 1 Detector1 State                                                                                                    | IarmMulti /Esmi FDP Demo/AS EN ArmMulti /Esmi FDP Demo/AS EN Compared and the second second s | NG4 FIRE Interf. Disabled / No Name / Zo<br>IS4 FIRE Interf. Enabled / No Name / Zo<br>Re (default in AS E<br>?         | ne: 2 2023-04-06 12-3<br>ne: 2 2023-04-06 12-4                       | 328<br>333<br><sup>•</sup> Tool version 1.1.0 an<br>& ♥ Connected to: Esmi FDP D                         | ad higher)<br>- admin - Schere<br>Search                                            |
| 100 20240450 f280 f280 f280 f280 f280 f280 f280 f28                                                                                                    | 9 Loop 1 Detector12 DeabledAt         16 Loop 1 Detector3 DisabledAt         16 Loop 1 Detector3 DisabledAt         17 Loop 1 Detector3 DisabledAt         18 Loop 1 Detector3 DisabledAt         19 Loop 1 Detector3 DisabledAt         19 Loop 1 Detector3 DisabledAt         10 Loop 1 Detector1 DisabledAt         10 Loop 1 Detector1 DisabledAt         10 Loop 1 Detector1 DisabledAt         10 Loop 1 Detector1 State         10 Loop 1 Detector1 Value         10 Loop 1 Detector1 Value         10 Loop 1 Detector1 Value         10 Loop 1 Detector1 Value         10 Loop 1 Detector1 Value         10 Loop 1 Detector2 DisabledAt                                                                                                    | IarmMulti /Esmi FDP Demo/AS EN ArmMulti /Esmi FDP Demo/AS EN E folder structu  C folder structu  P folder structu  C folder structu  C folder structu  C folder structu  C folder structu  C folder structu  C folder structu  C folder structu  C folder filter  P folder filter  P folder filter P folder filter P | NS4 FIRE Interf. Disabled / No Name / Zo<br>IS4 FIRE Interf. Enabled / No Name / Zo<br>re (default in AS E<br>?         | ne: 2 2023-04-06 12-3<br>ne: 2 2023-04-06 12-4                       | 328<br>333<br><sup>•</sup> Tool version 1.1.0 an<br>& ♥ Connected to: Esmi FDP D                         | ad higher)<br>-<br>Demo A admin - Schee<br>Search                                   |
| 1       100       2023-04-06 12-38 2         1       98       2023-04-06 12-38 2         Events       Watch       Watch         EN       54       FIRE Esmi         FDP Demo       - Building Operation We       We         ing Operation       Image: Comparison of the second second s                                                                                                    | 9 Loop 1 Detector 12 DeabledA         16 Loop 1 Detector 3 DisabledA         16 Loop 1 Detector 3 DisabledA         17 Detector 3 DisabledA         18 Loop 1 Detector 3 DisabledA         18 Loop 1 Detector 1 DisabledA         18 Loop 1 Detector 1 Value         18 Loop 1 Detector 1 Value         18 Loop 1 Detector 1 Value         18 Loop 1 Detector 1 Value         18 Loop 1 Detector 1 Value         18 Loop 1 Detector 1 Value         18 Loop 1 Detector 1 Value         18 Loop 1 Detector 1 Value         18 Loop 1 Detector 1 Value         18 Loop 1 Detector 1 Value         18 Loop 1 Detector 1 Value         18 Loop 1 Detector 1 Value         18 Loop 1 Detector 2 Diss         18 Loop 1 Detector 2 Diss         18 Loop 1 Detector 2 Diss         18 Loop 1 Detector 2 Diss         18 Loop 1 Detector 2 Diss         18 Loop 1 Detector 2 Diss         18 Loop 1 Detector 2 Diss         18 Loop 1 Detector 2 Diss         18 Loop 1 Detector 2 Diss         18 Loop 1 Detector 2 Diss         18 Loop 1 Detector 2 Diss         18 Loop 1 Detector 2 Diss                                                                                                    | IarmMulti /Esmi FDP Demo/AS EN armMulti /Esmi FDP Demo/AS EN e folder structu e folder structu file @ @ @ @ @ / NETWORK > ESMI Panel 1 > Properties g @ @ @ @ @ / Description Point Itamination able us Je Itamination able Us S                                                                                                    | NS4 FIRE Interf. Disabled / No Name / Zo<br>IS4 FIRE Interf. Enabled / No Name / Zo<br>re (default in AS E<br>?         | ne: 2 2023-04-06 12-3<br>ne: 2 2023-04-06 12-4<br>EN 54 Configurator | 328<br>8:33<br>Tool version 1.1.0 an<br><sup>®</sup> € connected to: Esmi FDP E                          | ad higher)<br><br>Demo Admin - Scipier<br>Search                                    |
| 1       98       2023-04-06 12-38 2         Events       Watch         Events       Watch         EN       54       FIRE Esmi         FDP Demo       Building Operation       Important of the second second se                                                                                                    | 8 Loop 1 Detector 12 DeabledA         16 Loop 1 Detector3 DisabledA         16 Loop 1 Detector3 DisabledA         17 Detector3 DisabledA         18 Loop 1 Detector3 DisabledA         19 Loop 1 Detector3 DisabledA         19 Help         11 Help         11 Help         11 Help         12 ESMI Panel 1 ×         12 List View         12 Dop 1 Detector1 DisabledA         2 Loop 1 Detector1 DisabledA         2 Loop 1 Detector1 DisabledA         2 Loop 1 Detector1 Via         2 Loop 1 Detector1 Via         2 Loop 1 Detector1 Via         2 Loop 1 Detector2 Cor         2 Loop 1 Detector2 Via         2 Loop 1 Detector2 Via         2 Loop 1 Detector2 Via         2 Loop 1 Detector2 Via         2 Loop 1 Detector2 Via                                                                                                    | IarmMulti /Esmi FDP Demo/AS EN armMulti /Esmi FDP Demo/AS EN e folder structu e folder structu file in in in in in in in in in in in in in                                                                                                    | NG4 FIRE Interf. Disabled / No Name / Zo<br>IE4 FIRE Interf. Enabled / No Name / Zo<br>re (default in AS E<br>?         | ne: 2 2023-04-06 12-3<br>ne: 2 2023-04-06 12-4<br>EN 54 Configurator | 320<br>8:33<br>Tool version 1.1.0 an<br>& ♥ Connected to: Esmi FDP D                                     | a<br>nd higher)<br><br>Demo Admin - Scycer<br>Search                                |
| 1       98       2023-04-06 12-38 2         Events       Watch         EN       54       FIRE Esmi         FDP Demo       Building Operation       Imove the second second s                                                                                                    | 8 Loop 1 Detector/2 DeabledA         16 Loop 1 Detector/3 DisabledA         16 Loop 1 Detector/3 DisabledA         16 Loop 1 Detector/3 DisabledA         17 Station         cols         Help         11 Her         11 Her         12 Her         12 Her         13 Her         14 Her         14 Her         15 Her         15 Her         16 Lost 1 Name         16 ESMI Panel 1 Alams         16 Loop 1 Detector 1 Cor         16 Loop 1 Detector 1 State         16 Loop 1 Detector 1 State         16 Loop 1 Detector 1 State         16 Loop 1 Detector 2 Cor         16 Loop 1 Detector 2 Cor         16 Loop 1 Detector 2 State         16 Loop 1 Detector 2 State         16 Loop 1 Detector 2 State         16 Loop 1 Detector 2 State         16 Loop 1 Detector 2 State         16 Loop 1 Detector 2 State         16 Loop 1 Detector 3 Cor         16 Loop 1 Detector 3 Cor         16 Loop 1 Detector 3 Cor         16 Loop 1 Detector 3 Cor         16 Loop 1 Detector 3 Cor         16 Loop 1 Detector 3 Cor         16 Loop 1 Detector 3 Cor         16 Loop 1 Detector 3                                                                                                    | IarmMulti /Esmi FDP Demo/AS EN  mmMulti /Esmi FDP Demo/AS EN  e folder structu  f mice a folder structu  f mice a folder structu  f mice a folder structu  f mice a folder structu  f mice a folder structu  properties  f mice a folder  point  f mice a folder  point  f mination  point  f mination  point  f mintation  point  f mination  p | NA FIRE Interf. Disabled / No Name / Zo<br>IEA FIRE Interf. Enabled / No Name / Zo<br>Re (default in AS E<br>?          | ne: 2 2023-04-06 12-3<br>ne: 2 2023-04-06 12-4<br>EN 54 Configurator | 320<br>8:33<br>Tool version 1.1.0 an                                                                     | a<br>nd higher)<br>Demo A admin - Scoreio<br>V Search                               |
| 1     98     2023-04-06 12-38 2       Events     Watch       EN     54     FIRE Esmi       FDP Demo - Building Operation We     Mindow To       it     View Actions Window To       itis     View Actions Window To       Course     Image: Course of the second second seco                                                                                                    | 8 Loop 1 Detector/2 DeabledA         6 Loop 1 Detector/3 DisabledA         6 Loop 1 Detector/3 DisabledA         6 Loop 1 Detector/3 DisabledA         cols         rdStation         cols         rdB         ++ - C                                                                                                    | IarmMulti /Esmi FDP Demo/AS EN  mmMulti /Esmi FDP Demo/AS EN  e folder structu  f @ @ @ @ @ @ @ @  NETWORK * ESMI Panel 1 *  Properties  G @ @ @ @ @ @ @ @ @ @  NETWORK * ESMI Panel 1 *  Properties  G @ @ @ @ @ @ @ @ @ @ @ @ @ @ @ @ @ @                                                                                                    | NA FIRE Interf. Disabled / No Name / Zo<br>IEA FIRE Interf. Enabled / No Name / Zo<br>Re (default in AS E<br>?          | ne: 2 2023-04-06 12-3<br>ne: 2 2023-04-06 12-4<br>EN 54 Configurator | 320<br>333<br>Tool version 1.1.0 an<br><sup>®</sup> ♥ Connected to: Esmi FDP D                           | ad higher)<br><br>Demo Admin - Screen<br>Search<br>Search                           |
| 1     98     2023-04-06 12-38 2       Events     Watch       EN     54     FIRE Esmi       FDP Demo - Building Operation We     State       it     View Actions Window Te       itig Operation     Image: Comparison of the state       itig Operation     Image: Comparison of the state       itig Operation <t< td=""><td>Loop 1 Detector 12 DeabledA     Loop 1 Detector 3 DisabledA     Loop 1 Detector 3 DisabledA     Detector 3 DisabledA     Dop 1 Detector 3 DisabledA     Dop 1 Detector 3 DisabledA     Detector 3 DisabledA     Dop 1 Detector 3 DisabledA     Dop 1 Detector 3 DisabledA     Dop 1 Detector 3 DisabledA     Dop 1 Detector 3 DisabledA     Dop 1 Detector 3 DisabledA     Dop 1 Detector 3 DisabledA     Detector 3 DisabledA     Detector 3 DisabledA     Detector 3 DisabledA     Dop 1 Detector 3 DisabledA     Dop 1 Detector 3 DisabledA     Dop 1 Detector 3 DisabledA     Dop 1 Detector 3 DisabledA     Dop 1 Detector 3 DisableA     Dop 1 Detector 3 DisableA     Dop 1 Detector 3 DisableA     Dop 1 Detector 3 DisableA     Dop 1 Detector 3 DisableA     Dop 1 Detector 3 DisableA     Detector 3 DisableA     Detector 3 DisableA     Detector 3 DisableA     Dop 1 Detector 3 DisableA     Dop 1 Detector 3 DisableA     Dop 1 Detector 3 DisableA     Detector3 DisableA     Detector3 DisableA     Dop 1 Det</td><td>IarmMulti /Esmi FDP Demo/AS EN mmMulti /Esmi FDP Demo/AS EN e folder structu e folder structu e folder structu e folder structu e folder structu folder structu folder structu folder filter folder filter folder fi</td><td>NAFIRE Interf. Disabled / No Name / Zo<br/>IEAFIRE Interf. Enabled / No Name / Zo<br/>Re (default in AS E<br/>?</td><td>ne: 2 2023-04-06 12-3<br/>ne: 2 2023-04-06 12-4<br/>EN 54 Configurator</td><td>320<br/>333<br/>Tool version 1.1.0 an</td><td>ad higher)<br/>→ □<br/>→ □<br/>→ □<br/>→ □<br/>→ □<br/>→ □<br/>→ □<br/>→ □</td></t<> | Loop 1 Detector 12 DeabledA     Loop 1 Detector 3 DisabledA     Loop 1 Detector 3 DisabledA     Detector 3 DisabledA     Dop 1 Detector 3 DisabledA     Dop 1 Detector 3 DisabledA     Detector 3 DisabledA     Dop 1 Detector 3 DisabledA     Dop 1 Detector 3 DisabledA     Dop 1 Detector 3 DisabledA     Dop 1 Detector 3 DisabledA     Dop 1 Detector 3 DisabledA     Dop 1 Detector 3 DisabledA     Detector 3 DisabledA     Detector 3 DisabledA     Detector 3 DisabledA     Dop 1 Detector 3 DisabledA     Dop 1 Detector 3 DisabledA     Dop 1 Detector 3 DisabledA     Dop 1 Detector 3 DisabledA     Dop 1 Detector 3 DisableA     Dop 1 Detector 3 DisableA     Dop 1 Detector 3 DisableA     Dop 1 Detector 3 DisableA     Dop 1 Detector 3 DisableA     Dop 1 Detector 3 DisableA     Detector 3 DisableA     Detector 3 DisableA     Detector 3 DisableA     Dop 1 Detector 3 DisableA     Dop 1 Detector 3 DisableA     Dop 1 Detector 3 DisableA     Detector3 DisableA     Detector3 DisableA     Dop 1 Det                                                                                                    | IarmMulti /Esmi FDP Demo/AS EN mmMulti /Esmi FDP Demo/AS EN e folder structu e folder structu e folder structu e folder structu e folder structu folder structu folder structu folder filter folder filter folder fi | NAFIRE Interf. Disabled / No Name / Zo<br>IEAFIRE Interf. Enabled / No Name / Zo<br>Re (default in AS E<br>?            | ne: 2 2023-04-06 12-3<br>ne: 2 2023-04-06 12-4<br>EN 54 Configurator | 320<br>333<br>Tool version 1.1.0 an                                                                      | ad higher)<br>→ □<br>→ □<br>→ □<br>→ □<br>→ □<br>→ □<br>→ □<br>→ □                  |
| 1       100       20244466 12482         1       98       2023-04-06 12-482         Events       Watch       N         N       5.4       FIRE Esmi         DP Demo - Building Operation Weit       View Actions Window To         trusture       1       100         ding Operation       □       •         e       •       Esmi FDP Demo • AS EP         roborpan       •       AS ENG FIRE BACnet Interface         AS ENGA FIRE Graphics       □         □       •       ESM Panel 1         AS ENGA FIRE Reports       ■         •       •       ESM Panel 1         AS ENGA FIRE Reports       ■                                                                                                    | 9 Loop 1 Detector 2 DeabledAt         16 Loop 1 Detector 3 DisabledAt         16 Loop 1 Detector 3 DisabledAt         17 Loop 1 Detector 3 DisabledAt         18 Loop 1 Detector 3 DisabledAt         19 Loop 1 Detector 3 DisabledAt         19 Loop 1 Detector 3 DisabledAt         10 Loop 1 Detector 1 DisabledAt         10 Loop 1 Detector 1 DisabledAt         10 Loop 1 Detector 1 DisabledAt         10 Loop 1 Detector 1 DisabledAt         10 Loop 1 Detector 1 DisabledAt         10 Loop 1 Detector 1 DisabledAt         10 Loop 1 Detector 1 DisabledAt         10 Loop 1 Detector 2 DisabledAt         10 Loop 1 Detector 2 DisabledAt         10 Loop 1 Detector 2 DisabledAt         10 Loop 1 Detector 2 DisabledAt         10 Loop 1 Detector 2 DisabledAt         10 Loop 1 Detector 2 DisabledAt         10 Loop 1 Detector 2 DisabledAt         10 Loop 1 Detector 2 DisabledAt         10 Loop 1 Detector 3 DisabledAt         10 Loop 1 Detector 3 DisabledAt         10 Loop 1 Detector 3 DisabledAt         10 Loop 1 Detector 3 DisabledAt         10 Loop 1 Detector 3 DisabledAt         10 Loop 1 Detector 3 DisabledAt         10 Loop 1 Detector 3 DisabledAt         10 Loop 1 Detector 3 DisabledAt         10 Loop 1 Detector 3 DisabledAt                                                                                                    | IarmMulti /Esmi FDP Demo/AS EN armMulti /Esmi FDP Demo/AS EN e folder structu e folder structu e folder structu e folder structu folder structu folder struc | NS4 FIRE Interf. Disabled / No Name / Zo<br>IS4 FIRE Interf. Enabled / No Name / Zo<br>Ref (default in AS E<br>?        | ne: 2 2023-04-06 12-3<br>ne: 2 2023-04-06 12-4<br>EN 54 Configurator | 328<br>333<br>Tool version 1.1.0 an<br>& ♥ Connected to: Esmi FDP D                                      | ad higher)<br>-<br>Demo<br>Admin -<br>Search<br>Search<br>1 of 63 (63) Items select |
| 100       2029-04-06 12-362         98       2023-04-06 12-462         Events       Watch         N       54         FIRE       Essmi         DP Demo       Building Operation         Image: Second Second Seco                                                                                                    | 9 Loop 1 Detector 2 DeabledAt         16 Loop 1 Detector 3 DisabledAt         16 Loop 1 Detector 3 DisabledAt         17 Detector 3 DisabledAt         18 Loop 1 Detector 3 DisabledAt         18 Loop 1 Detector 3 DisabledAt         18 Loop 1 Detector 3 DisabledAt         18 Loop 1 Detector 1 DisabledAt         18 Loop 1 Detector 4 As EN54         18 ESMI Panel 1 ×         18 List View         19 Detector 1 DisabledAt         10 Dop 1 Detector 1 DisabledAt         10 Loop 1 Detector 1 DisabledAt         10 Loop 1 Detector 1 DisabledAt         10 Loop 1 Detector 1 DisabledAt         10 Loop 1 Detector 2 DisabledAt         10 Loop 1 Detector 2 DisabledAt         10 Loop 1 Detector 2 DisabledAt         10 Loop 1 Detector 2 DisabledAt         10 Loop 1 Detector 3 DisabledAt         10 Loop 1 Detector 3 DisabledAt         10 Loop 1 Detector 3 DisabledAt         10 Loop 1 Detector 3 DisabledAt         10 Loop 1 Detector 3 DisabledAt         10 Loop 1 Detector 3 DisabledAt         10 Loop 1 Detector 3 DisabledAt         10 Loop 1 Detector 3 DisabledAt         10 Loop 1 Detector 3 DisabledAt         10 Loop 1 Detector 3 DisabledAt         10 Loop 1 Detector 3 DisabledAt         10 Distector 3 Disabl                                                                                                    | IarmMulti /Esmi FDP Demo/AS EN ArmMulti /Esmi FDP Demo/AS EN Comparison of the second second  | N34 FIRE Interf Disabled / No Name / Zo<br>IS4 FIRE Interf Enabled / No Name / Zo<br>Re (default in AS E<br>?           | ne: 2 2023-04-06 12-3<br>ne: 2 2023-04-06 12-4<br>EN 54 Configurator | 320<br>333<br>Tool version 1.1.0 an                                                                      | ad higher)<br>                                                                      |

Alarms Events Watch

AS EN 54 FIRE Esmi devices, flat structure

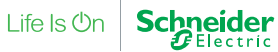

3 alarms

| Esmi FDP Demo - Building Operation Work<br>File Edit View Actions Window Too                                                                                                    | Station<br>Is Help                                                                                                    |                                                                                                    |                                                                              |                                                                                                    |                                            |               | - o ×                   |
|----------------------------------------------------------------------------------------------------|----------------------------------------------------------------------------------------------------|----------------------------------------------------------------------------------------------------|------------------------------------------------------------------------------|----------------------------------------------------------------------------------------------------|--------------------------------------------|---------------|-------------------------|
| Eco <b>∂</b> truxure<br>Building Operation वि• ई                                                                                                    | #+-69%                                                                                                    | ≞ \$\$\$ <b>}</b> ?                                                                                                    |                                                                              |                                                                                                    | 🖉 🔮 Connected to: Esmi FDP De              | mo 👌 admin 🕶  | Schneider<br>Electric   |
| ♦     Esmi FDP Demo     ♦     ★       System Tree     ●     ↓     ★       ♥     ●     ●     ↓     ★       ●     ●     System     ●     ↓       ●     ●     ●     ↓     ★       ●     ●     ●     ●     ↓       ●     ●     AS EN54 FIRE Caraphics     ●       ●     ●     ■     ■     ■       ●     ■     AS EN54 FIRE Graphics     ●       ●     ■     ■     ■     ■       ●     ■     AS EN54 FIRE Interface     ●       ■     ■     AS EN54 FIRE Interface     ●       ●     ■     AS EN54 FIRE Reports     ●                                                                                                    | 1 FiRe Graphics       ▶ Floorplan 1       ×         ESMI Floorplan 1       ×         Image: Comparison of the state of the state | Mil Floorplan 1 *                                                                                                    |                                                                              |                                                                                                    |                                            |               | ⊧arch C, C              |
| <<br>Alarms                                                                                                    |                                                                                                    |                                                                                                    |                                                                              |                                                                                                    |                                            |               | <b>-</b> ↓ :            |
| ✓ I ▲ 魚 ◇ Ø ⊨ ₩ ₩ ₩ State ▲ Count Priority Triggered time ▼                                                                                                    | Source name                                                                                                    | Source                                                                                                    | Alarm text                                                                   | System alarm ID Timestamp                                                                               | Acknowledged by Category                   |               | Ş                       |
| Alarms Events Watch<br>AS EN 54 FIRE floor p                                                                                                    | blan                                                                                                    |                                                                                                    |                                                                              |                                                                                                    |                                            |               | 0 alarms                |
| Esmi FDP Demo - Building Operation Work<br>File Edit View Actions Window Tool                                                                                                    | Station<br>Is Help                                                                                                    |                                                                                                    |                                                                              |                                                                                                    |                                            |               | - 0 ×                   |
| Building Operation 🖽 🕈                                                                                                    | #  <b>+</b> •∂¦ ∥∥∎∎                                                                                                    |                                                                                                    |                                                                              |                                                                                                    | 🖉 🔇 Connected to: Esmi FDP De              | emo 🔏 admin 🔻 |                         |
| System Tree • 4 ×                                                                                                    | 4 FIRE Interface ► AS EN54 NETWO<br>Zone Alarms ×                                                                                                    | 9RK ▶ ESMI Panel 1 ▶ Zone 1 ▶ Zo                                                                                                    | one Alarms 🏲                                                                 |                                                                                                    |                                            | <b>V</b> 8    | sarch C, C              |
| <ul> <li>System</li> <li>An IO Bus</li> </ul>                                                                                                    | Name                                                                                                    | Description                                                                                                    |                                                                              |                                                                                                    |                                            |               | <u>^</u>                |
| AS ENS4 FIRE BAChet Interface     AS ENS4 FIRE Graphics     Amount of the former of the former | Loop 1 Detector1 FaultAlar     Loop 1 Detector1 FireAlarm     Loop 1 Detector1 MiaintAlar     Loop 1 Detector1 PreAlarm     Loop 1 Detector1 PreAlarm     Loop 1 Detector2 DisabledAl     Loop 1 Detector2 FaultAlar                                                                                                    | Loop 1 Detector1 Fault Alarm<br>Loop 1 Detector1 Fire Alarm<br>Loop 1 Detector1 Maint Alarm<br>Loop 1 Detector1 PreAlarm<br>Loop 1 Detector2 Disabled Alarm<br>Loop 1 Detector2 Fault Alarm |                                                                              |                                                                                                    |                                            |               |                         |
| <ul> <li>Zone 1</li> <li>Zone Alarms</li> <li>Zone 2</li> <li>Zone Alarms</li> <li>Zone 3</li> </ul>                                                                                                    | Loop 1 Detector2 FireAlarm     Loop 1 Detector2 MaintAlar     Loop 1 Detector2 MaintAlar     Loop 1 Detector2 PreAlarm     Loop 1 Detector2 Disabled()                                                                                                    | Loop 1 Detector2 Fire Alarm<br>Loop 1 Detector2 Maint Alarm<br>Loop 1 Detector2 PreAlarm                                                                                                    |                                                                              |                                                                                                    |                                            |               |                         |
| Zone Alarms     AS EN54 FIRE Reports                                                                                                    | Loop 1 Detectors Disableux     Loop 1 Detectors FaultAlar     Loop 1 Detectors FireAlarm     Loop 1 Detectors MaintAlar                                                                                                    | Loop 1 Detectors Disabled Alarm<br>Loop 1 Detector6 Fault Alarm<br>Loop 1 Detector6 Fire Alarm<br>Loop 1 Detector6 Maint Alarm                                                              |                                                                              |                                                                                                    |                                            |               |                         |
|                                                                                                    | 4 Loop 1 Detector6 PreAlarm                                                                                                    | Loop 1 Detector6 PreAlarm                                                                                                    |                                                                              |                                                                                                    |                                            | 1 of 25       | 5 (25) items selected 💌 |
|                                                                                                    | Q, A, ⇒ 7 S. Qui                                                                                                    | ick filter                                                                                                    |                                                                              |                                                                                                    |                                            |               | • 4                     |
| State         Count         Priority         Triggered time         Image: Count           1         100         2023-04-06         12:38:26           1         100         2023-04-06         12:38:26                                                                                                    | Source name<br>Loop 1 Detector6 DisabledAlarmMulti<br>Loop 1 Detector12 DisabledAlarmMulti                                                                                                    | Source<br>/Esmi FDP Demo/AS EN54 FIRE Inter<br>ti: /Esmi FDP Demo/AS EN54 FIRE Inter                                                                                                    | Alarm text<br>rf Disabled / No Name / Zone:<br>rf Disabled / No Name / Zone: | System alarm ID         Timestamp           1         2023-04-06 12:           2         2023-04-06 12: | Acknowledged by Category<br>38:26<br>38:26 |               |                         |
| 1 08 0000 04 00 10 10 10                                                                                                    | Loop 1 Detector3 Dischlad March 4 det                                                                                                    | /Femi EDD Domo/AS ENE4 EIDE Leter                                                                                                    | rf Enabled / No Nemo / Zaran                                                 | 2 2022 04 20 40                                                                                         | 43-33                                      |               |                         |

AS EN 54 FIRE Esmi fire detection panel alarms, zone folder structure (default in AS EN 54 Configurator Tool version 1.1.0 and higher)

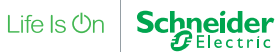

| Esmi FDP Demo - Building Operation Work<br>File Edit View Actions Window To  | Esmi FDP Demo - Building Operation WorkStation – 🗗 X<br>lie Edit View Actions Window Tools Help |                                 |                           |                          |                             |  |  |  |  |
|------------------------------------------------------------------------------|-------------------------------------------------------------------------------------------------|---------------------------------|---------------------------|--------------------------|-----------------------------|--|--|--|--|
| Building Operation 🖽 🐈 🖻 🖂 🛷 🗟 🖆 🕐 🗟 😂 ? & & & & & & & & & & & & & & & & & & |                                                                                                 |                                 |                           |                          |                             |  |  |  |  |
| 🗲 🔹 🔶 🐑 Esmi FDP Demo 🏲 AS EN                                                | 154 FIRE Interface 🕨 AS EN54 NETWORK 🎽 ESMI Pan                                                 | el 1 🕨 ESMI Panel 1 Alarms 🕨    |                           |                          | Search C, Q,                |  |  |  |  |
| System Tree - 4 ×                                                            | ESMI Panel 1 Alarms ×                                                                           |                                 |                           |                          | -                           |  |  |  |  |
| Esmi FDP Demo                                                                | 🛱 🗗 😳 🛠 - 🖉 Quick filter                                                                        |                                 |                           |                          |                             |  |  |  |  |
| System                                                                       | Name                                                                                            | Description                     |                           |                          | <                           |  |  |  |  |
| AS EN54 FIRE BACnet Interface                                                | Loop 1 Detector1 DisabledAlarmMulti                                                             | Loop 1 Detector1 Disabled Alarm |                           |                          | 3                           |  |  |  |  |
| AS EN54 FIRE Graphics                                                        | Loop 1 Detector1 FaultAlarmMulti                                                                | Loop 1 Detector1 Fault Alarm    |                           |                          | Pert                        |  |  |  |  |
| Floorplan 1                                                                  | 👃 Loop 1 Detector1 FireAlarmMulti                                                               | Loop 1 Detector1 Fire Alarm     |                           |                          | 8                           |  |  |  |  |
| AS EN54 FIRE Interface                                                       | 👃 Loop 1 Detector1 MaintAlarmMulti                                                              | Loop 1 Detector1 Maint Alarm    |                           |                          |                             |  |  |  |  |
| AS EN54 NETWORK                                                              | 👃 Loop 1 Detector1 PreAlarmMulti                                                                | Loop 1 Detector1 PreAlarm       |                           |                          |                             |  |  |  |  |
| SSMI Panel 1                                                                 | 👃 Loop 1 Detector2 DisabledAlarmMulti                                                           | Loop 1 Detector2 Disabled Alarm |                           |                          |                             |  |  |  |  |
| SMI Panel 1 Alarms     AS EN54 FIRE Reports                                  | 👃 Loop 1 Detector2 FaultAlarmMulti                                                              | Loop 1 Detector2 Fault Alarm    |                           |                          |                             |  |  |  |  |
|                                                                              | 👃 Loop 1 Detector2 FireAlarmMulti                                                               | Loop 1 Detector2 Fire Alarm     |                           |                          |                             |  |  |  |  |
|                                                                              | 👃 Loop 1 Detector2 MaintAlarmMulti                                                              | Loop 1 Detector2 Maint Alarm    |                           |                          |                             |  |  |  |  |
|                                                                              | 👃 Loop 1 Detector2 PreAlarmMulti                                                                | Loop 1 Detector2 PreAlarm       |                           |                          |                             |  |  |  |  |
|                                                                              | 👃 Loop 1 Detector3 DisabledAlarmMulti                                                           | Loop 1 Detector3 Disabled Alarm |                           |                          |                             |  |  |  |  |
|                                                                              | 👃 Loop 1 Detector3 FaultAlarmMulti                                                              | Loop 1 Detector3 Fault Alarm    |                           |                          |                             |  |  |  |  |
|                                                                              | 👃 Loop 1 Detector3 FireAlarmMulti                                                               | Loop 1 Detector3 Fire Alarm     |                           |                          |                             |  |  |  |  |
|                                                                              | 👃 Loop 1 Detector3 MaintAlarmMulti                                                              | Loop 1 Detector3 Maint Alarm    |                           |                          |                             |  |  |  |  |
|                                                                              | 👃 Loop 1 Detector3 PreAlarmMulti                                                                | Loop 1 Detector3 PreAlarm       |                           |                          |                             |  |  |  |  |
| 4                                                                            | 👃 Loop 1 Detector4 DisabledAlarmMulti                                                           | Loop 1 Detector4 Disabled Alarm |                           |                          | 1 of 66 (66) items selected |  |  |  |  |
| Alarms                                                                       |                                                                                                 |                                 |                           |                          | - 4 ×                       |  |  |  |  |
| ✓ ▲ ▲ ◇ ∅ 🗏 础 智 🗄                                                            | S. A. → 7 Sr Quick filter                                                                       |                                 |                           |                          | <                           |  |  |  |  |
| State  Count Priority Triggered time                                         | Source name     Source                                                                          | Alarm text                      | System alarm ID Timestamp | Acknowledged by Category | Ueta                        |  |  |  |  |
|                                                                              |                                                                                                 |                                 |                           |                          |                             |  |  |  |  |
|                                                                              |                                                                                                 |                                 |                           |                          | \$                          |  |  |  |  |
|                                                                              |                                                                                                 |                                 |                           |                          |                             |  |  |  |  |
|                                                                              |                                                                                                 |                                 |                           |                          | 0 alarms                    |  |  |  |  |

Alarms Events Watch

AS EN 54 FIRE Esmi fire detection panel alarms, flat structure

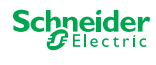

| 🚪 Esmi FDP Demo - Building Operation WorkSta     | ation                             |                                |                                |                             |                          |                       |                                  |           | - o ×                  |
|--------------------------------------------------|-----------------------------------|--------------------------------|--------------------------------|-----------------------------|--------------------------|-----------------------|----------------------------------|-----------|------------------------|
| File Edit View Actions Window Tools              | Help                              |                                |                                |                             |                          |                       |                                  |           |                        |
| Eco <b>g</b> truxure<br>Building Operation □ • ₩ | ╅┍╔╘╺┾╔┇                          | £ \$ \$ € ?                    |                                |                             |                          | 6                     | වී 🔇 Connected to: Esmi FDP Demo | A admin - | Schneider<br>ØElectric |
| 🔶 🔹 🌛 🔹 Esmi FDP Demo 🕨 AS EN54 i                | FIRE BACnet Interface 🕨 AS EN5    | 4 BACnet Network 🏲 Application | n 🖡 ESMI Panel 1 🕨 Zone 2 🕨    |                             |                          |                       |                                  | ₹ s       | earch 🔍 🔍              |
| System Tree - 🗸 🗙                                | Zone 2 ×                          |                                |                                |                             |                          |                       |                                  |           | •                      |
|                                                  | ©⊡™☆·雹 ⊂                          | luick filter                   |                                |                             |                          |                       |                                  |           |                        |
| System                                           | Name                              | Description                    |                                |                             |                          |                       |                                  |           |                        |
| D 🔤 IO Bus                                       | S Loop 1 Detector3 Bacnet Dis     | able                           |                                |                             |                          |                       |                                  |           | P                      |
| AS EN54 FIRE BACnet Interface                    | S Loop 1 Detector3 Contamina      | tion                           |                                |                             |                          |                       |                                  |           | oper                   |
| Application                                      | Noop 1 Detector3 Status           |                                |                                |                             |                          |                       |                                  |           | ties                   |
| ESMI Panel 1                                     | ♦ Loop 1 Detector3 Value          |                                |                                |                             |                          |                       |                                  |           |                        |
| Zone 1                                           | Noop 1 Detector4 Bacnet Dis       | able                           |                                |                             |                          |                       |                                  |           |                        |
| Zone 3                                           | Soop 1 Detector4 Contamina        | tion                           |                                |                             |                          |                       |                                  |           |                        |
| AS EN54 FIRE Graphics                            | ♦ Loop 1 Detector4 Status         |                                |                                |                             |                          |                       |                                  |           |                        |
| AS EN54 FIRE Interface                           | S Loop 1 Detector4 Value          |                                |                                |                             |                          |                       |                                  |           |                        |
| AS EN54 FIRE Reports                             | ♦ Loop 1 Detector7 Bacnet Dis     | able                           |                                |                             |                          |                       |                                  |           |                        |
|                                                  | Noop 1 Detector7 Contamina        | tion                           |                                |                             |                          |                       |                                  |           |                        |
|                                                  | Noop 1 Detector7 Status           |                                |                                |                             |                          |                       |                                  |           |                        |
|                                                  | Noop 1 Detector7 Value            |                                |                                |                             |                          |                       |                                  |           |                        |
|                                                  | Noop 1 Detector9 Bacnet Dis       | able                           |                                |                             |                          |                       |                                  |           |                        |
|                                                  | S Loop 1 Detector9 Contamina      | tion                           |                                |                             |                          |                       |                                  |           |                        |
|                                                  | 💊 Loop 1 Detector9 Status         |                                |                                |                             |                          |                       |                                  |           |                        |
|                                                  | S Loop 1 Detector9 Value          |                                |                                |                             |                          |                       |                                  |           |                        |
|                                                  | Solution 1 Detector 11 Bacnet D   | sable                          |                                |                             |                          |                       |                                  |           |                        |
|                                                  | S Loop 1 Detector11 Contamin      | ation                          |                                |                             |                          |                       |                                  |           |                        |
|                                                  | S Loop 1 Detector11 Status        |                                |                                |                             |                          |                       |                                  |           |                        |
|                                                  | Solution 1 Detector 11 Value      |                                |                                |                             |                          |                       |                                  |           |                        |
|                                                  | Loop 1 Detector12 Bacnet D        | isable                         |                                |                             |                          |                       |                                  |           |                        |
|                                                  | Loop 1 Detector12 Contamin        | ation                          |                                |                             |                          |                       |                                  |           |                        |
|                                                  | Sector 1 Detector 12 Status       |                                |                                |                             |                          |                       |                                  |           |                        |
| ٠                                                | Score 1 Detector12 Value          |                                |                                |                             |                          |                       |                                  |           | 24 (24) items          |
| Alarms                                           |                                   |                                |                                |                             |                          |                       |                                  |           | - ↓ ×                  |
|                                                  | 0ु⊈ ⇒ 7 ☆• ्य                     | ick filler                     |                                |                             |                          |                       |                                  |           | <                      |
| State  Count Priority Triggered time  State      | ource name                        | Source                         | Alarm text                     | System alarm ID             | Timestamp                | Acknowledged by Cates | gory                             |           | Detai                  |
| 🔔 2 100 2023-04-20 18:22:45 La                   | oop 1 Detector6 DisabledAlarmMult | /Esmi FDP Demo/AS EN54 FIRE I  | nterf Disabled / No Name / Zon | c 1                         | 2023-04-20 18:22:58      |                       |                                  |           | 1 viev                 |
| 🔄 1 100 2023-04-20 18:22:33 AS                   | S EN54 NETWORK                    | /Esmi FDP Demo/AS EN54 FIRE I  | interf                         | Network offline             | 2023-04-20 18:22:42      | Syste                 | m alarm                          |           | 2 (A)                  |
| S 100 2023-04-13 15:09:08 Sc                     | chneider Electric IoT Interface   | /Esmi FDP Demo/System/Schneid  | ler E                          | Cloud telemetry channel off | line 2023-04-15 06:07:53 | Syste                 | m alarm                          |           |                        |
|                                                  |                                   |                                |                                |                             |                          |                       |                                  |           | 3 alarms               |

Alarms Events Watch

AS EN 54 FIRE Esmi BACnet points, zone folder structure (default in AS EN 54 Configurator Tool version 1.1.0 and higher)

| Esmi FDP Demo - Building Operation Wor<br>File Edit View Actions Window To | kStation<br>ols Help               |                                        |                              |                           |                              | -                | o ×            |
|----------------------------------------------------------------------------|------------------------------------|----------------------------------------|------------------------------|---------------------------|------------------------------|------------------|----------------|
| Building Operation                                                         | ₩ ╋ 6 8 8 6                        | à È ∽ & ÷ ?                            |                              |                           | 🖉 父 Connected to: Esmi FDP D | emo 🛆 admin - So | Electric       |
| 🗲 • 🔶 • Esmi FDP Demo 🕨 AS EN                                              | 54 FIRE BACnet Interface 🕨 AS EN   | 54 BACnet Network 🕨 Application 🏲 E    | SMI Panel 1 🕨                |                           |                              | Search           | <u> </u>       |
| System Tree - II ×                                                         | ESMI Panel 1 ×                     |                                        |                              |                           |                              |                  | -              |
| Esmi FDP Demo                                                              | ©⊡ : ☆ - 智 Quie                    | sk filler                              |                              |                           |                              |                  |                |
| System     G Bus                                                           | Name                               | Description                            |                              |                           |                              |                  | <u>^</u> <     |
| AS EN54 FIRE BACnet Interface                                              | S FXNet Comms Status Point         |                                        |                              |                           |                              |                  | Prop           |
| Application                                                                | V Loop 1 Detector1 Bacnet Di       |                                        |                              |                           |                              |                  | erte           |
| SMI Panel 1                                                                | S Loop 1 Detector1 Contamin        |                                        |                              |                           |                              |                  | ×              |
| AS EN54 FIRE Graphics                                                      | S Loop 1 Detector 1 Value          |                                        |                              |                           |                              |                  |                |
| AS EN54 FIRE Interface AS EN54 FIRE Reports                                | S Loop 1 Detector? Barnet Di       |                                        |                              |                           |                              |                  |                |
| ,                                                                          | Loop 1 Detector2 Contamin          |                                        |                              |                           |                              |                  |                |
|                                                                            | ▲ Loop 1 Detector2 Status          |                                        |                              |                           |                              |                  |                |
|                                                                            | S Loop 1 Detector2 Value           |                                        |                              |                           |                              |                  |                |
|                                                                            | Noop 1 Detector3 Bacnet Di         |                                        |                              |                           |                              |                  |                |
|                                                                            | 💊 Loop 1 Detector3 Contamin        |                                        |                              |                           |                              |                  |                |
|                                                                            | 💊 Loop 1 Detector3 Status          |                                        |                              |                           |                              |                  |                |
|                                                                            | 💊 Loop 1 Detector3 Value           |                                        |                              |                           |                              |                  |                |
|                                                                            | 💊 Loop 1 Detector4 Bacnet Di       |                                        |                              |                           |                              |                  |                |
|                                                                            | 💊 Loop 1 Detector4 Contamin        |                                        |                              |                           |                              |                  |                |
| •                                                                          | ♦ Loop 1 Detector4 Status          |                                        |                              |                           |                              | 1 of 55 (55) it  | ems selected 👻 |
| Alarms                                                                     |                                    |                                        |                              |                           |                              |                  | • 4 ×          |
| ✓ ▲ ▲ ◎ ∅ ■ Ⅲ ☎ ☎                                                          | 0ु & ⇒ 7 छ- व                      | uick filter                            |                              |                           |                              |                  | <              |
| State 🔺 Count Priority Triggered time 👻                                    | Source name                        | Source                                 | Alarm text                   | System alarm ID Timestamp | Acknowledged by Category     |                  | Deta           |
| 1 100 2023-04-06 12:38:26                                                  | Coop 1 Detector6 DisabledAlarmMu   | Iti /Esmi FDP Demo/AS EN54 FIRE Inter  | Disabled / No Name / Zone: 1 | 2023-04-06 12:            | 38:26                        |                  | vie            |
| 1 100 2023-04-06 12:38:26                                                  | Coop 1 Detector 12 DisabledAlarmM  | ulti /Esmi FDP Demo/AS EN54 FIRE Inter | Disabled / No Name / Zone: 2 | 2023-04-06 12:            | 38:26                        |                  | <pre></pre>    |
| L 98 2023-04-06 12:43:26                                                   | 3 Loop 1 Detector3 DisabledAlarmMu | Iti /Esmi FDP Demo/AS EN54 FIRE Inter  | Enabled / No Name / Zone: 2  | 2023-04-06 12:4           | 43:33                        |                  | 3 alarms       |
| 2 / / / / / / / / / / / / / / / / / / /                                    |                                    |                                        |                              |                           |                              |                  |                |

Alarms Events Watch

AS EN 54 FIRE Esmi BACnet points, flat structure

### **Default Set of Icons**

| Icon     | Description                                                             |
|----------|-------------------------------------------------------------------------|
|          | Beacon                                                                  |
| 0        | Detector                                                                |
|          | Fire detection panel                                                    |
| • •      | I/O module                                                              |
| ▶ <<br>M | I/O module<br>with [Output] Command point                               |
|          | I/O module<br>with Schedule Disable point                               |
|          | I/O module<br>with [Output] Command point and<br>Schedule Disable point |
| (ب<br>ا  | Loop                                                                    |

| lcon                 | Description        |
|----------------------|--------------------|
|                      | Manual call point  |
| Reset                | Reset              |
| 4                    | Sounder            |
| A                    | Sounder beacon     |
| @22:34               | Timer, disablement |
| A T1 - 360s          | Timer T1           |
| 🗹 T2 - 59s           | Timer T2           |
|                      | Zone               |
| Swedish Set of Icons |                    |

lcon

6

| Description |
|-------------|
| Beacon      |

#### Continued

| lcon | Description                                    |
|------|------------------------------------------------|
|      | Detector, heat                                 |
|      | Detector, heat – concealed                     |
|      | Detector, heat – concealed, ingress protection |
| ©⊗   | Detector, heat – ingress<br>protection         |
| F    | Detector, multicriteria                        |
| F    | Detector, multicriteria –<br>concealed         |
|      | Detector, smoke                                |
|      | Detector, smoke – concealed                    |

### Description lcon Fire detection panel I/O module ID A ID Manual call point Reset Reset • Sounder ID Sounder beacon Timer, disablement O22:34 Timer T1 🚺 T1 - 360s Timer T2 72 - 59s Zone n

#### To Use Device Icons without Output or Schedule Indication

In EcoStruxure Building Operation, additional graphic components are displayed for devices with Command and Schedule points. You can remove these graphic components, without affecting the actual points.

For example:

From I/O module with Command graphic

component is to I/O module without Command graphic component .

From I/O module with Schedule graphic component to I/O module without Schedule graphic component.

1

In WorkStation, in the System Tree pane, expand AS EN54 FIRE Graphics.

### 2

#### Click ESMI Floorplan.

O2048GB3 , April 2023

© 2023 Schneider Electric. All rights reserved. Trademarks and registered trademarks are the property of their respective owners.

Continued

(3) In the Bindings quick filter box, type 'output' or 'schedule'. 🗃 Esmi FDP Demo - Building Operation WorkStation σ File Edit View Actions Window Tools Help Eco Building Operation □· ☆ □ □ □ → □ □ → □ □ → □ □ → □ Schneider 🖉 🔮 Connected to: Esmi FDP Demo R admin -• 4 × Bindings: ESMI Floorplan C:\Users\EN54FDS\_P\AppData\Roaming\EN54FDS\_Projects\Esmi FDP Demo Lund\CAD\floor plan4.png × 7 Tî 🛱 👌 🍸 📑 Property filter 🛱 🝸 🕩 🗅 🗛 😲 🕂 🕅 output A DESMI FDP Demo . System Binding template Description Brow Esmi FDP Demo + AS EN54 FIRE Grag + Default name matching Match according to name strings Drop here to apply ContentType AS EN54 FIRE Graphics Unit . Binding point Binding 🐵 DESCR ESMI Floorplan C:Use
 AS EN54 FIRE Interface
 AS EN54 NETWORK G IO 1.1.Output Value ⇔ ../../AS EN54 FIRE Interface/AS EN54 NETWORK/ESMI Panel 1/Zone 1/Loop 1 C ESMI Floorplan C:\Users\AppDataAp\AppData\Ro ForeignAddress <sub>全</sub> IO 1.2.Output Value ⇔ ../../AS EN54 FIRE Interface/AS EN54 NETWORK/ESMI Panel 1/Zone 1/Loop 1 C ESMI Panel 1 LASTMOD ESMI Panel 1
ESMI Panel 1 Alarms
ESMI Panel 1 Alarms
Cone 1
EZOne Alarms
Zone 2
EZOne Alarms
Zone 3
Zone 3 C/\_/AS EN54 FIRE Interface/AS EN54 NETWORK/ESMI Panel 1/Zone 2/Loop 1 C Galo 1.3.Output Value NAME ⇔ .../.AS EN54 FIRE Interface/AS EN54 NETWORK/ESMI Panel 1/Zone 2/Loop 1 C <sub>4</sub> IO 1.4.Output Value NOTE1 NOTE2 Galo 1.5.Output Value ⇔ ../../AS EN54 FIRE Interface/AS EN54 NETWORK/ESMI Panel 1/Zone 3/Loop 1 C TYPE <sub>4</sub> IO 1.6.Output Value  $\Leftrightarrow$ /../AS EN54 FIRE Interface/AS EN54 NETWORK/ESMI Panel 1/Zone 1/Loop 1 C VALIDATION Zone Alarms Galo 1.7.Output Value ⇔ .../../AS EN54 FIRE Interface/AS EN54 NETWORK/ESMI Panel 1/Zone 2/Loop 1 C AS EN54 FIRE Reports 💊 IO 1.8.Output Value ⇔ .../../AS EN54 FIRE Interface/AS EN54 NETWORK/ESMI Panel 1/Zone 1/Loop 1 C C / /AS EN54 FIRE Interface/AS EN54 NETWORK/ESMI Panel 1/Zone 2/Loop 1 C Galo 1.9. Output Value <sub>4</sub> IO 1.10.Output Value ⇔ .../../AS EN54 FIRE Interface/AS EN54 NETWORK/ESMI Panel 1/Zone 1/Loop 1 C Ŧ \* 4 4 Þ n v State A Count Priority Triggered time V Source name System alarm ID Timestamp Acknowledged by Category So Alarm tex 2023-04-06 12:38:26 Loop 1 Detect 100 2023-04-06 12:38:26 Loop 1 Det tor12 D d / No N 2023-04-06 12:38:26 23-04-06 12:43:26 Loop 1 De 3-04-06 12:43:5 3 alarms Alarms Events Watch

Schneider Gelectric

Continued

| <b>(4</b> )                                         |                                                                                                    |                                                |                        |                                                     |                                               |
|-----------------------------------------------------|----------------------------------------------------------------------------------------------------|------------------------------------------------|------------------------|-----------------------------------------------------|-----------------------------------------------|
| In the <b>Binding</b> column,                       | click a binding for an                                                                                                    | output or a schedule.                          |                        |                                                     |                                               |
| 🚝 Esmi FDP Demo - Building Operation Wo             | rkStation                                                                                                    |                                                |                        |                                                     | - o ×                                         |
| File Edit View Actions Window To                    | ols Help                                                                                                    |                                                |                        |                                                     |                                               |
| Building Operation                                  | ₩ +-68%                                                                                                    | 6 8 <b>6</b> ?                                 |                        | 🙆 🔮 Connected to: Es                                | mi FDP Demo Admin - Schneider                 |
| 🗲 🔹 🍝 🔹 Esmi FDP Demo 🕨 AS EN                       | 154 FIRE Graphics 🕨 ESMI Floorplan C:\U                                                                                                    | sers\EN54FDS_P\AppData\Roaming\EN54FDS_Pr      | rojects\I 🕨            |                                                     | Search C, C                                   |
| System Tree 🔹 🖣 🗙                                   | Bindings: ESMI Floorplan C:\U                                                                                                    | sers\EN54FDS_P\AppData\Roaming\EN5             | 4FDS_Projects\Esmi FDF | P Demo Lund\CAD\floor plan4.png ×                   |                                               |
| Esmi FDP Demo                                       | Ê7100 <b>▲</b> ♀+●                                                                                                    | utput                                          |                        |                                                     | Deriv filter                                  |
| System                                              | Binding template                                                                                                    | Description                                    |                        |                                                     | Browser                                       |
| AS EN54 FIRE BACnet Interface                       | Default name matching                                                                                                    | Match according to name strings                | 5                      | Drop here to apply                                  | Esmi FDP Demo  AS EN54 FIRE Grag              |
| AS EN54 FIRE Graphics                               | Binding point                                                                                                    | Unit                                           | Binding                |                                                     | Content Type     PESCR                        |
| ESMI Floorplan C:\Users\Use<br>SEN54 FIRE Interface | 💊 IO 1.1.Output Value                                                                                                    |                                                | CI.JAS EN54 FIRE Inte  | erface/AS EN54 NETWORK/ESMI Panel 1/Zone 1/Loop 1 C | ESMI Floorplan C:\Users\AppDataAp\AppData\Roa |
| AS EN54 NETWORK                                     | Galactic Interview of the second second seco |                                                | ⇔                      | erface/AS EN54 NETWORK/ESMI Panel 1/Zone 1/Loop 1 C | ForeignAddress                                |
| ESMI Panel 1 Alarms                                 | 🔒 IO 1.3.Output Value                                                                                                    |                                                | I.J.JAS EN54 FIRE Inte | erface/AS EN54 NETWORK/ESMI Panel 1/Zone 2/Loop 1 C |                                               |
| Zone 1                                              | 💊 IO 1.4.Output Value                                                                                                    |                                                | I.J.JAS EN54 FIRE Inte | erface/AS EN54 NETWORK/ESMI Panel 1/Zone 2/Loop 1 C | e NOTE1                                       |
| Zone 2                                              | 😭 IO 1.5.Output Value                                                                                                    |                                                | I.J./AS EN54 FIRE Inte | rface/AS EN54 NETWORK/ESMI Panel 1/Zone 3/Loop 1 C  | 🐵 NOTE2                                       |
| Zone Alarms                                         | Galactic Interview of the second second seco |                                                | ⇔                      | erface/AS EN54 NETWORK/ESMI Panel 1/Zone 1/Loop 1 C |                                               |
| Dia Zone Alarms                                     | 😭 IO 1.7.Output Value                                                                                                    |                                                | I.J.JAS EN54 FIRE Inte | erface/AS EN54 NETWORK/ESMI Panel 1/Zone 2/Loop 1 C | VALIDATION                                    |
| AS EN54 FIRE Reports                                | Galo 1.8. Output Value                                                                                                    |                                                | ⇔/AS EN54 FIRE Inte    | rface/AS EN54 NETWORK/ESMI Panel 1/Zone 1/Loop 1 C  |                                               |
|                                                     | 😭 IO 1.9.Output Value                                                                                                    |                                                | ⇔/AS EN54 FIRE Inte    | erface/AS EN54 NETWORK/ESMI Panel 1/Zone 2/Loop 1 C |                                               |
| -                                                   | Galo 1.10.Output Value                                                                                                    |                                                | ⇔                      | erface/AS EN54 NETWORK/ESMI Panel 1/Zone 1/Loop 1 C | <b>v</b>                                      |
| •                                                   |                                                                                                    |                                                |                        |                                                     | 4                                             |
| Alarms                                              |                                                                                                    |                                                |                        |                                                     | → д :                                         |
| ✓ ▲ ▲ ◎ ∅ ■ 3 3 3 3 3 4                             | 🛇 🖧 🔿 🏹 🔂 • 🛛 Quick f                                                                                                    | liter                                          |                        |                                                     |                                               |
| State 🔺 Count Priority Triggered time               | Source name     S                                                                                                    | Source Alarm text                              | System alan            | m ID Timestamp Acknowledged by Category             |                                               |
| 🔔 1 100 2023-04-06 12:38:26                         | 6 Loop 1 Detector6 DisabledAlarmMulti /E                                                                                                    | smi FDP Demo/AS EN54 FIRE Interf Disabled / No | Name / Zone: 1         | 2023-04-06 12:38:26                                 |                                               |
| 1 100 2023-04-06 12:38:26                           | 6 Loop 1 Detector12 DisabledAlarmMulti /E                                                                                                    | smi FDP Demo/AS EN54 FIRE Interf Disabled / No | o Name / Zone: 2       | 2023-04-06 12:38:26                                 | •<br>•                                        |
| 1 98 2023-04-06 12:43:26                            | 8 Loop 1 Detector3 DisabledAlarmMulti /E                                                                                                    | Esmi FDP Demo/AS EN54 FIRE Interf Enabled / No | Name / Zone: 2         | 2023-04-06 12:43:33                                 |                                               |
|                                                     |                                                                                                    |                                                |                        |                                                     | 3 alarms                                      |
| Alarms Events Watch                                 |                                                                                                    |                                                |                        |                                                     |                                               |
|                                                     |                                                                                                    |                                                |                        |                                                     |                                               |
|                                                     |                                                                                                    |                                                |                        |                                                     |                                               |

### (5)

On the keyboard, press the **Delete** key.

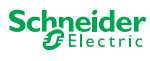

#### Continued

### 6)

Remove bindings to fire output points and/or schedule points where Command or Schedule graphic components should not be displayed.

| Esmi FDP Demo - Building Operation Work<br>File Edit View Actions Window Too                                                                                                    | kStation<br>Dis Help                                                                                                    |                                                                                                    |                                                             |                                                                                                    |                       |                                                                                                    | - 0 ×                                             |
|----------------------------------------------------------------------------------------------------|----------------------------------------------------------------------------------------------------|----------------------------------------------------------------------------------------------------|-------------------------------------------------------------|----------------------------------------------------------------------------------------------------|-----------------------|----------------------------------------------------------------------------------------------------|---------------------------------------------------|
| Building Operation                                                                                                    |                                                                                                    | ≙ ?                                                                                                    |                                                             | & 🗸                                                                                                    | Connected to: Esmi FE | DP Demo A admin 🔹                                                                                                    | Schneider<br>ØElectric                            |
| ← ・ → ・ Esmi FDP Demo ト AS EN                                                                                                    |                                                                                                    |                                                                                                    |                                                             |                                                                                                    |                       | Sear                                                                                                    | ch 🔍 🔍                                            |
| System Tree   System Tree  System Tree  System ToP Demo  System  System System  System System  System  System  System  System  System  System  System  System  System  System  System  System  System | Bindings: ESMI Floorplan C\Users\EN54                                                                                                    | FDS_P \AppData\Roaming\EN Description Match according to name strin Unit                                         | ISAFDS_Projects\Esmi FDP                                    | Demo Lund\CAD\floor plan4.png Drap here to apply Drap or type here to bind Drap or type here to bind Drap or type here to bind Drap or type here to bind Drap or type here to bind Drap or type here to bind Drap or type here to bind Drap or type here to bind Drap or type here to bind Drap or type here to bind |                       | Image: Content Type       Property Image: Content Type         Image: Content Type       Image: Content Type         Image: Content Type       Image: Conten | Rer<br>rag *<br>DataAp\AppData\Roar<br>P<br>C Q X |
| State A Count Priority Triggered time                                                                                                    | Source name Source                                                                                                    | Alarm text                                                                                                    | System alarn                                                | ID Timestamp Acknowledged                                                                                                    | by Category           |                                                                                                    | Detail                                            |
| 1         100         2023-04-06         12:38:26           1         100         2023-04-06         12:38:26           1         98         2023-04-06         12:43:26                                                                                                    | Loop 1 Detector6 DisabledAlarmMulti /Esmi FDP De<br>Loop 1 Detector12 DisabledAlarmMulti /Esmi FDP De<br>Loop 1 Detector3 DisabledAlarmMulti /Esmi FDP De | mo/AS EN54 FIRE Interf Disabled / h<br>mo/AS EN54 FIRE Interf Disabled / h<br>mo/AS EN54 FIRE Interf Enabled / h | No Name / Zone: 1<br>No Name / Zone: 2<br>No Name / Zone: 2 | 2023-04-06 12:38:26<br>2023-04-06 12:38:26<br>2023-04-06 12:43:33                                                                                                    |                       |                                                                                                    | view                                              |
|                                                                                                    |                                                                                                    |                                                                                                    |                                                             |                                                                                                    |                       |                                                                                                    | 3 alarms                                          |
| Alarms Events Watch                                                                                                    |                                                                                                    |                                                                                                    |                                                             |                                                                                                    |                       |                                                                                                    |                                                   |

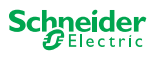

Continued

| $\overline{7}$                                        |                                                                                                    |                                                          |                                               |                                       |                                                |
|-------------------------------------------------------|----------------------------------------------------------------------------------------------------|----------------------------------------------------------|-----------------------------------------------|---------------------------------------|------------------------------------------------|
| Click the Save button                                 |                                                                                                    |                                                          |                                               |                                       |                                                |
| Esmi FDP Demo - Building Operation Wo                 | rkStation                                                                                                    |                                                          |                                               |                                       | - 0 ×                                          |
| The cart view Actions window ic                       |                                                                                                    |                                                          |                                               |                                       |                                                |
| Building Operation                                    | ₩ +- c 🙂 > b 6 6                                                                                                    | t & 2 t ?                                                | & 💙 🛛                                         | Connected to: Esmi FDP Der            | mo A admin - Schneider                         |
| 🔶 🔹 🌛 🔹 Esmi FDP Demo 🕨 AS EN                         | 154 FIRE Graphics 🕨 ESMI Floorplan C:\L                                                                                                    | Jsers\EN54FDS_P\AppData\Roaming\EN54FDS_Projects\I •     |                                               |                                       | Y Search လြ လြ                                 |
| System Tree - I ×                                     | Bindings: ESMI Floorplan C:\U                                                                                                    | Jsers\EN54FDS_P\AppData\Roaming\EN54FDS_P                | ojects\Esmi FDP Demo Lund\CAD\floor plan4.png | ×                                     | •                                              |
|                                                       |                                                                                                    | sutout                                                   |                                               | 67                                    |                                                |
| Esmi FDP Demo                                         |                                                                                                    |                                                          |                                               | ~                                     |                                                |
| System IO Bus                                         | Binding template                                                                                                    | Description<br>Match according to name strings           | Oren here to evolu                            | Brow                                  | Ser                                            |
| AS EN54 FIRE BACnet Interface                         | Default name matching                                                                                                    | Match according to name strings                          | Drop nere to apply                            | Esil                                  | ContentType                                    |
| AS EN54 FIRE Graphics<br>ESMI Eloordian C:\Users\User | Binding point                                                                                                    | Unit Binding                                             |                                               |                                       | DESCR                                          |
| AS EN54 FIRE Interface                                | Galactic Intervention of the second second s | $\Leftrightarrow$                                        | Drop or type here to bind                     |                                       | ESMI Floorplan C:\Users\AppDataAp\AppData\Roar |
| AS EN54 NETWORK                                       | Galactica International Content of Content of Content o | $\Leftrightarrow$                                        | Drop or type here to bind                     |                                       | ForeignAddress                                 |
| ESMI Panel 1 Alarms                                   | 😭 IO 1.3.Output Value                                                                                                    | $\Leftrightarrow$                                        | Drop or type here to bind                     |                                       | LASIMOD                                        |
| Zone 1                                                | Galo 1.4.Output Value                                                                                                    | \$                                                       | Drop or type here to bind                     |                                       | NOTE1                                          |
| Zone 2                                                | Galo 1.5.Output Value                                                                                                    | $\Leftrightarrow$                                        | Drop or type here to bind                     |                                       | NOTE2                                          |
| Dia Zone Alarms                                       | Galo 1.6.Output Value                                                                                                    | ¢                                                        | Drop or type here to bind                     |                                       | ✓ TYPE                                         |
| Zone 3                                                | G IO 1.7.Output Value                                                                                                    | ÷                                                        | Drop or type here to bind                     |                                       | VALIDATION                                     |
| AS EN54 FIRE Reports                                  | Ge IO 18 Output Value                                                                                                    |                                                          | Drop or type here to bind                     |                                       |                                                |
|                                                       | C IO 19 Output Value                                                                                                    | ~                                                        | Drop or type here to hind                     |                                       |                                                |
|                                                       |                                                                                                    |                                                          | Drop or type here to bind                     |                                       |                                                |
| · · · · · · · · · · · · · · · · · · ·                 |                                                                                                    | ~~                                                       | Drop of type here to bina                     | · · · · · · · · · · · · · · · · · · · | Þ                                              |
|                                                       |                                                                                                    |                                                          |                                               |                                       |                                                |
|                                                       |                                                                                                    | <b>5</b> 1                                               |                                               |                                       | • + ×                                          |
|                                                       |                                                                                                    | mer                                                      |                                               |                                       |                                                |
| State  Count Priority Triggered time                  | Source name                                                                                                    | Source Alarm text                                        | System alarm ID Timestamp Acknowledged by     | y Category                            | etail                                          |
|                                                       | 6 Loop 1 Detector6 DisabledAlarmMulti /                                                                                                    | Esmi FDP Demo/AS EN54 FIRE Interf Disabled / No Name / Z | one: 1 2023-04-06 12:38:26                    |                                       | view                                           |
|                                                       | 5 Loop 1 Detector 12 DisabledAlarmMulti /                                                                                                    | Esmi FDP Demo/AS EN54 FIRE Interf Disabled / No Name / Z | one: 2 2023-04-06 12:38:26                    |                                       |                                                |
| S 1 98 2023-04-06 12:43:20                            | <ul> <li>Loop + Detector3 DisabledAlarmMulti /</li> </ul>                                                                                                    | Esmi FUP Demd/AS EN34 FIRE Interf Enabled / No Name / Z  | 2023-04-06 12:43:33                           |                                       |                                                |
|                                                       |                                                                                                    |                                                          |                                               |                                       | 3 alarms                                       |
| Alarms Events Watch                                   |                                                                                                    |                                                          |                                               |                                       |                                                |
|                                                       |                                                                                                    |                                                          |                                               |                                       |                                                |

#### To Link Fire Graphics to Schedules

### 1

In WorkStation, in the System Tree pane, expand AS EN54 FIRE Graphics.

### 2

#### Click ESMI Floorplan.

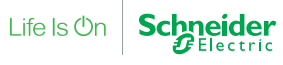

Continued

#### To Link Fire Graphics to Schedules

| 3                                                                                                    |                                             |                                                            |                                       |                           |                                     |                      |
|----------------------------------------------------------------------------------------------------|---------------------------------------------|------------------------------------------------------------|---------------------------------------|---------------------------|-------------------------------------|----------------------|
| In the Bindings qui                                                                                                    | ck filter box, type '                       | ʻlink'.                                                    |                                       |                           |                                     |                      |
|                                                                                                    |                                             |                                                            |                                       |                           |                                     |                      |
| Esmi FDP Demo - Building Operation Work                                                                                                    | Station                                     |                                                            |                                       |                           |                                     | - 0 X                |
| Building Operation                                                                                                    | ₩ + 6 8 % 6 6                               | 5 <b>2</b> 2 ?                                             |                                       |                           | \delta 🔇 Connected to: Esmi FDP De  | mo Admin - Schneider |
| 🗧 🔹 🍦 🔹 Esmi FDP Demo 🕨 AS EN5                                                                                                    | 54 FIRE Graphics 🔭 ESMI Floorplan C\Users   | AppData\Roaming\EN54FDS_Projects\Esmi Fire Lund\CAD\fl     | 00 <b>*</b>                           |                           |                                     | 🝸 Search ငြ, ထြ      |
| System Tree 🔹 🖣 🗙                                                                                                    | Bindings: ESMI Floorplan C:\Users           | AppData\Roaming\EN54FDS_Projects\Esmi Fire Lu              | nd\CAD\floor plan4.png 🛛 🛛 🛛 🛛        | -                         |                                     | -                    |
| Esmi FDP Demo                                                                                                    | Ê 7 ⊡ ŀ <b>A</b> 9; { [ink                  |                                                            |                                       | •                         | ¢ 2 7 🗖                             | Property filter      |
| System All IO Bus                                                                                                    | Binding template                            | Description                                                |                                       | Drep here to apply        | Browser                             | hadula F             |
| AS EN54 FIRE BACnet Interface                                                                                                    | Default name matching                       | match according to name strings                            |                                       | Drop nere to apply        | Eshi PDP Denio * sc                 | le                   |
| <ul> <li>Bis ENJ4 PIRE Graphics</li> <li>Bis ESMI Floorplan C:\Users\Users\</li> </ul>                                                                                                    | Binding point                               | Unit                                                       | Binding                               |                           | ContentType                         |                      |
| AS EN54 FIRE Interface AS EN54 NETWORK                                                                                                    | Links                                       |                                                            |                                       |                           | DESCR     DESCR     Digital Schedul | e                    |
| ESMI Panel 1                                                                                                    | o Detector 1.11.Schedule.Link               |                                                            | ⇔                                     | Drop or type here to bind | Digital schedul                     | e alarm              |
| Discourse in Additional State of Additional State of Additional | The sector 1.12. Schedule. Link             |                                                            | ⇔                                     | Drop or type here to bind | ForeignAddress                      | i                    |
| Dia Zone 2                                                                                                    | 10 1.1.Schedule.Link                        |                                                            | 0                                     | Drop or type here to bind | LASTMOD                             | rrogram              |
| AS EN54 FIRE Reports                                                                                                    | 10 1.2.Schedule.Link                        |                                                            | 0                                     | Drop or type here to bind | NAME                                |                      |
|                                                                                                    | 10 1.3.Schedule.Link                        |                                                            | 0                                     | Drop or type here to bind | NOTE1                               |                      |
|                                                                                                    | 10 1.4.Schedule.Link                        |                                                            | 0                                     | Drop or type here to bind | WOTE2                               |                      |
|                                                                                                    | 10 1.5.Schedule.Link                        |                                                            | ⇔                                     | Drop or type here to bind | ✓ VALIDATION                        |                      |
|                                                                                                    | 10 1.6.Schedule.Link                        |                                                            | 0                                     | Drop or type here to bind |                                     |                      |
|                                                                                                    | 10 1.7.Schedule.Link                        |                                                            | 0                                     | Drop or type here to bind |                                     |                      |
|                                                                                                    | 10 1.8.Schedule.Link                        |                                                            | ⇔                                     | Drop or type here to bind |                                     |                      |
|                                                                                                    | 10 1.9.Schedule.Link                        |                                                            | 0                                     | Drop or type here to bind |                                     |                      |
|                                                                                                    | 10 1.10.Schedule.Link                       |                                                            | 0                                     | Drop or type here to bind |                                     |                      |
|                                                                                                    | G Loop 1.Schedule.Link                      |                                                            | ⇔                                     | Drop or type here to bind |                                     |                      |
|                                                                                                    | nanel 1.Schedule.Link                       |                                                            | ⇔                                     | Drop or type here to bind |                                     |                      |
|                                                                                                    | Cone 1.Schedule.Link                        |                                                            | 0                                     | Drop or type here to bind |                                     |                      |
|                                                                                                    | Tone 2.Schedule.Link                        |                                                            | 0                                     | Drop or type here to bind |                                     |                      |
|                                                                                                    | Tone 3.Schedule.Link                        |                                                            | 0                                     | Drop or type here to bind |                                     |                      |
|                                                                                                    | Parameters                                  |                                                            |                                       |                           |                                     |                      |
|                                                                                                    |                                             |                                                            |                                       |                           |                                     |                      |
|                                                                                                    |                                             |                                                            |                                       |                           |                                     |                      |
| 4                                                                                                    |                                             |                                                            |                                       |                           |                                     |                      |
| Alarms                                                                                                    |                                             |                                                            |                                       |                           |                                     | - t ×                |
| ✓▲▲∞∞⊜頭甜甜                                                                                                    | 0ु Aु ⇒ 7 छ • Quick filter                  |                                                            |                                       |                           |                                     | ۲.                   |
| State A Count Priority Triggered time                                                                                                    | Source name Source                          | e Alarm text 5                                             | ystem alarm ID Timestamp Ackno        | wledged by Category       |                                     | A ta                 |
| A 1 100 2023-04-26 09:08:16                                                                                                    | Esmi FDP Demo /Esmi F                       | FDP Demo L                                                 | censing violation 2023-04-26 09:48:15 | System alarm              |                                     | all vie              |
| A 3 100 2023-04-21 14:36:21                                                                                                    | Esmi FDP Demo /Esmi F                       | FDP Demo S                                                 | ystem warm start 2023-04-26 09.08:15  | System alarm              |                                     |                      |
| 1 98 2023-04-24 22:54:22                                                                                                    | Loop 1 Detector6 DisabledAlarmMulti /Esmi F | EPP Demo/AS EN54 FIRE Interf., Enabled / No Name / Zone: 1 | 2023-04-25 09:56:37                   |                           |                                     | 5 planne             |
| Alarms Events Watch                                                                                                    | AS END4 NETWORK /Esmi F                     | UP DemorAS EN54 FIRE Interf N                              | etwork offline 2023-04-26 09:08:14    | System olorm              |                                     | ⊂ diamina (▼         |

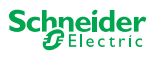

Continued

#### To Link Fire Graphics to Schedules

|                                                                                                    | ion 🖽 -     | ;;<br>;;<br>;;<br>;;<br>;;<br>;;<br>;;<br>;;<br>;;<br>;;<br>;;<br>;;<br>;; | <b>∂</b> ?                                      |                                         |                           | 🖄 🔇 Connected to: E                                                                                                    | smi FDP Demo Admin 👻              | Schneide |
|----------------------------------------------------------------------------------------------------|-------------|----------------------------------------------------------------------------|-------------------------------------------------|-----------------------------------------|---------------------------|----------------------------------------------------------------------------------------------------|-----------------------------------|----------|
| • • • • • • • • • • • • • • • • • • •                                                                                                    | emo 🕨 AS EN | 54 FIRE Graphics * ESMI Floorplan C\Users\AppDa                            | ta\Roaming\EN54FDS_Projects\Esmi Fire Lund\CAD\ | floo ►                                  |                           |                                                                                                    |                                   | Search C |
| Image: State Area and State Area and Area and Area and Area and Area and Area and Area and Area and Area and Area and Area and Area and Area and Area and Area and Area and Area and Area and Area and Area and Area and Area and Area and Area and Area and Area and Area and Area and Area and Area and Area and Area and Area and                | ≁ ü ×       | Bindings: ESMI Floorplan C:\Users\AppD                                     | Data\Roaming\EN54FDS_Projects\Esmi Fire L       | und\CAD\floor plan4.png × 📙             |                           |                                                                                                    |                                   |          |
| And the propriet Decemption   Between multing Main according to main strings     Between multing Main according to main strings     Between multing Decemption     Between multing Main according to main strings        Between multing Decemption                                                                  <                                                                                                    |             | Ê 7 D D A Q + Ink                                                          |                                                 |                                         |                           | Ê \$                                                                                                    | Ciopeny in                        |          |
| Index at an muthing Match according to same doign     Index go pict Uset     Index go pict Uset                                                                                                 <                                                                                                    |             | Binding template                                                           | Description                                     |                                         |                           | Brows                                                                                                    |                                   |          |
| Note         Binding           Winding point         Use         Binding           Control (1997)         Control (1997)         Control (1997)           Control (1997)         Control (1997)         Control (1997)         Control (1997)           Control (1997)         Control (1997)         Control (1997)         Control (1997)         Control (1997)           Control (1997)         Control (1997)         Control (1997)         Control (1997)         Control (1997)           Control (1997)         Control (1997)         Control (1997)         Control (1997)         Control (1997)           Control (1997)         Control (1997)         Control (1997)         Control (1997)         Control (1997)           Control (1997)         Control (1997)         Control (1997)         Control (1997)         Control (1997)           Control (1997)         Control (1997)         Control (1997)         Control (1997)         Control (1997)           Control (1997)         Control (1997)         Control (1997)         Control (1997)         Control (1997)           Control (1997)         Control (1997)         Control (1997)         Control (1997)         Control (1997)           Control (1997)         Control (1997)         Control (1997)         Contro (1997)         Contro (1997)                                                                                                    | ce          | Default name matching                                                      | Match according to name string                  | IS                                      | Drop here to apply        | esmi FDP [                                                                                                    | Demo 🕨 schedule 🏲                 |          |
| Televise target to the field of the field of the field       | -           | Binding point                                                              | Unit                                            | Binding                                 |                           | Ana<br>Re Con                                                                                                    | log Schedule<br>tentType          |          |
| Ivertiest     Ivertiest        Ivertiest                                                                                             <                                                                                                    | 196136      | Bindings                                                                   |                                                 |                                         |                           |                                                                                                    | CR                                |          |
| Mar Book State Links (See State Links (See State Link        |             | Links                                                                      |                                                 |                                         |                           | Dig                                                                                                    | tal Schedule                      |          |
| Image: Source Law Image: Construction   Image: Construction Image: Construction   Image: Construction Image:                                                                                                    | 15          | G Detector 1.11.Schedule.Link                                              |                                                 |                                         | Drop or type here to bind | Grade      Grade      Grade | tal schedule alarm<br>eignAddress |          |
| <ul> <li>I b 1.1.ScheduleLink</li> <li>C b 1.5.ScheduleLink</li> <li>C b 1.5.ScheduleLink</li></ul> |             | Detector 1.12.Schedule.Link                                                |                                                 | ÷                                       | Drop or type here to bind | Þ 🐎 Fun                                                                                                    | ction Block Program               |          |
| Image: Control Lassengiations Control Lassengiations   Image: Control Lassengiations Control Lassengiations                                                                                                    |             | 10 1.1.Schedule.Link                                                       |                                                 |                                         | Drop or type nere to bind | O LAS                                                                                                    | (MOD                              |          |
| <ul> <li>I Jashebadalak</li> <li>I Jashebadalak</li> <li>I Jashebadalak<!--</td--><td></td><td>In 1.2.Schedule.Link</td><td></td><td></td><td>Drop or type nere to bind</td><td></td><td>/E1</td><td></td></li></ul>                                                                                                    |             | In 1.2.Schedule.Link                                                       |                                                 |                                         | Drop or type nere to bind |                                                                                                    | /E1                               |          |
| In 13 Aschedulatink   © 10 13 Schedulatink   © 10 13 Schedulatink   © 10 10 Schedulatink   © 10 10 Schedulatink                                                                                                    |             | In 1.3.Schedule.Link                                                       |                                                 | ÷                                       | Drop or type nere to bind | e NOT                                                                                                    | ïE2                               |          |
| Construction     Construction               |             | In 1.4.Schedule.Link                                                       |                                                 |                                         | Drop or type nere to bind | ☑ TYP                                                                                                    | 1                                 |          |
| In D. LastronueLink       Image of pyse here is bind         Image of the bind       Image of the bind         Image of the bind       Image of the bi                                                                                                    |             | ID 1.5.Schedule.Link                                                       |                                                 |                                         | Drop or type nere to bind | ⊻ VAL                                                                                                    | DATION                            |          |
| Image: Solution of the solution of the solution of                |             | IO 1.6.Schedule.Link                                                       |                                                 | ~                                       | Drop or type here to bind |                                                                                                    |                                   |          |
| No. No. Societate data.     No. No. Societate data.     No. No. No. No. No. No. No. No. No. No.                                                                                                    |             | G 10 1 8 Schedule Link                                                     |                                                 |                                         | Drop or type here to bind |                                                                                                    |                                   |          |
| Image: Solution Links       Image: Solution Links         Image: Solution Links       Image: Solution Links         Image: Solution Links       Image: Solution Links <td></td> <td>G 10 10 Schedule Link</td> <td></td> <td></td> <td>Drop or type here to bind</td> <td></td> <td></td> <td></td>                                                                                                    |             | G 10 10 Schedule Link                                                      |                                                 |                                         | Drop or type here to bind |                                                                                                    |                                   |          |
| Concentration     Concentration     Concen          |             | IO 1.5.Schedule.Link                                                       |                                                 |                                         | Drop or type here to bind |                                                                                                    |                                   |          |
| Image: Solution of the Solution of the Solutio                                    |             | Ioon 1 Schedule Link                                                       |                                                 |                                         | Drop or type here to bind |                                                                                                    |                                   |          |
| * Your Schweidellink       Charles for your hores         * Core Schweidellink       Charles for your hores to bind         * Core Schweidellink       Charles for your hores to bind         * Core Schweidellink       Charles for your hores to bind         * Core Schweidellink       Charles for your hores to bind         * Core Schweidellink       Charles for your hores to bind         * Core Schweidellink       Charles for your hores to bind         * Core Schweidellink       Charles for your hores to bind         * Source name       Source fiber         * Source name       Source fiber         * Source name       Source Marm LD                                                                                                    |             | Panel 1 Schedule Link                                                      |                                                 |                                         | Drop or type here to bind |                                                                                                    |                                   |          |
| Cone 3.ScheduleLlink     Cone 3.ScheduleLlink     Cone 3.Schedule          |             | Cone 1.Schedule Link                                                       |                                                 | 8                                       | Drop or type here to bind |                                                                                                    |                                   |          |
| Cone 3 ScheduleLink     Cone of yee here to bind     Parameters     Cone of yee here to bind     Parameters     Cone of yee here to bind     Cone of yee here to bind                                                                                                    |             | Cone 2.Schedule Link                                                       |                                                 | ⇒                                       | Drop or type here to bind |                                                                                                    |                                   |          |
| Parameters         Image: Source name       Source         Alam lext       System alam ID         Timestamp       Acknowledged by Category                                                                                                    |             | Tone 3.Schedule.Link                                                       |                                                 |                                         | Drop or type here to bind |                                                                                                    |                                   |          |
| Image: Source name         Source         Alam loci         System alam 10         Timestamp         Acknowledged by Category                                                                                                    |             | Parameters                                                                 |                                                 |                                         |                           |                                                                                                    |                                   |          |
|                                                                                                    |             |                                                                            |                                                 |                                         |                           |                                                                                                    |                                   |          |
| a B                                                                                                    | Þ           |                                                                            |                                                 |                                         |                           |                                                                                                    |                                   |          |
| ered time   Source name  Source Alarm text  System alarm ID Timestamp  Acknowledged by Category                                                                                                    | ) in it it. | Q. A. → 7 5tr Quick filter                                                 |                                                 |                                         |                           |                                                                                                    |                                   |          |
|                                                                                                    | time 🔻      | Source name Source                                                         | Alarm text                                      | System alarm ID Timestamp Acknow        | ledged by Category        |                                                                                                    |                                   |          |
| 9:08:16 Esmi FDP Demo /Esmi FDP Demo Licensing violation 2023-04-26 09:48:15 System alarm                                                                                                    | 9:08:16     | Esmi FDP Demo /Esmi FDP Dem                                                | o                                               | Licensing violation 2023-04-26 09:48:15 | System alarm              |                                                                                                    |                                   |          |

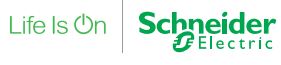

Continued

#### To Link Fire Graphics to Schedules

### (5)

Drag the schedule the relevant **Binding** boxes.

You can bind a schedule to multiple fire graphics, in one or more floor plans.

| 🗃 Esmi FDP Demo - Building Operation Work | kStation                                                                                                    |                                                                      |                                |                     |                         |                           |                                           |                | – a ×                                   |
|-------------------------------------------|----------------------------------------------------------------------------------------------------|----------------------------------------------------------------------|--------------------------------|---------------------|-------------------------|---------------------------|-------------------------------------------|----------------|-----------------------------------------|
| File Edit View Actions Window Too         | ols Help                                                                                                    |                                                                      |                                |                     |                         |                           |                                           |                |                                         |
| Building Operation                        | ₩ + 6 8 % €                                                                                                    | 11 € 5 8 6 ?                                                         |                                |                     |                         |                           | 🙆 🔮 Connected to: Esmi FDP Demo           | A admin •      | Schneider                               |
| 🗲 🔹 🏓 🐑 Esmi FDP Demo 🔸 AS ENS            | 54 FIRE Graphics 🕨 ESMI Floorpl                                                                                                    | an C:\Users\AppData\Roaming\EN54Fl                                   | DS_Projects\Esmi Fire Lund\CAI | D∖floo ►            |                         |                           |                                           | <b>7</b> s     | iearch 🔍 🔍                              |
| System Tree 🔹 🗜 🗙                         | Bindings: ESMI Floorplar                                                                                                    | n C:\Users\AppData\Roaming\Ef                                        | V54FDS_Projects\Esmi Fire      | Lund\CAD\floor      | plan4.png × 🖫           |                           |                                           |                | -                                       |
| Esmi FDP Demo                             | Ê7œዑ▲Q                                                                                                    | - link                                                               |                                |                     |                         | -                         | ¢ & 7 T P                                 | roperty filter |                                         |
| System                                    | Binding template                                                                                                    |                                                                      | Description                    |                     |                         |                           | Browser                                   |                |                                         |
| IO Bus AS EN54 FIRE BACnet Interface      | Default name matching                                                                                                    |                                                                      | Match according to name stri   | ngs                 |                         | Drop here to apply        | Esmi FDP Demo 🕨 schedul                   | e 🕨            |                                         |
| AS EN54 FIRE Graphics                     | Binding point                                                                                                    |                                                                      | Unit                           | Bin                 | ding                    |                           | III Analog Schedule     ContentType       |                |                                         |
| AS EN54 FIRE Interface                    | Bindings                                                                                                    |                                                                      |                                |                     |                         |                           | e DESCR                                   |                |                                         |
| AS EN54 NETWORK                           | Links                                                                                                    |                                                                      |                                |                     |                         |                           | Digital Schedule                          |                |                                         |
| ESMI Panel 1 Alarms                       | R Detector 1.11.Schedule.Lini                                                                                                    | k                                                                    |                                | ¢.                  | .J.Jschedule/Analog Sch | hedule                    | Digital schedule alan     Service Address | m              |                                         |
| D Zone 1                                  | Contraction 1.12. Schedule. Link                                                                                                    | k                                                                    |                                | 0                   |                         | Drop or type here to bind | ForeignAddress     Section Block Program  | am             |                                         |
| D Zone 2                                  | 10 1.1.Schedule.Link                                                                                                    |                                                                      |                                | 0                   |                         | Drop or type here to bind | LASTMOD                                   |                |                                         |
| AS EN54 FIRE Reports                      | 10 1.2.Schedule.Link                                                                                                    |                                                                      |                                | 0                   |                         | Drop or type here to bind | ☑ NAME                                    |                |                                         |
|                                           | 10 1.3.Schedule.Link                                                                                                    |                                                                      |                                | 0                   |                         | Drop or type here to bind | e NOTE1                                   |                |                                         |
|                                           | 10 1.4.Schedule.Link                                                                                                    |                                                                      |                                | 0                   | •                       | Drop or type here to bind | ✓ TYPE                                    |                |                                         |
|                                           | 10 1.5.Schedule.Link                                                                                                    |                                                                      |                                | 0                   | •                       | Drop or type here to bind | VALIDATION                                |                |                                         |
|                                           | 10 1.6.Schedule.Link                                                                                                    |                                                                      |                                | 0                   |                         | Drop or type here to bind |                                           |                |                                         |
|                                           | n IO 1.7.Schedule.Link                                                                                                    |                                                                      |                                | 8                   |                         | Drop or type here to bind |                                           |                |                                         |
|                                           | 10 1.8.Schedule.Link                                                                                                    |                                                                      |                                | 0                   |                         | Drop or type here to bind |                                           |                |                                         |
|                                           | Contraction International International Inte |                                                                      |                                | 0                   |                         | Drop or type here to bind |                                           |                |                                         |
|                                           | 10 1.10.Schedule.Link                                                                                                    |                                                                      |                                | 0                   | •                       | Drop or type here to bind |                                           |                |                                         |
|                                           | Coop 1.Schedule.Link                                                                                                    |                                                                      |                                | 0                   | •                       | Drop or type here to bind |                                           |                |                                         |
|                                           | Ranel 1.Schedule.Link                                                                                                    |                                                                      |                                | 0                   | •                       | Drop or type here to bind |                                           |                |                                         |
|                                           | Tone 1.Schedule.Link                                                                                                    |                                                                      |                                | 0                   |                         | Drop or type here to bind |                                           |                |                                         |
|                                           | Cone 2.Schedule.Link                                                                                                    |                                                                      |                                | 0                   |                         | Drop or type here to bind |                                           |                |                                         |
|                                           | Cone 3.Schedule.Link                                                                                                    |                                                                      |                                | 0                   |                         | Drop or type here to bind |                                           |                |                                         |
|                                           | Parameters                                                                                                    |                                                                      |                                |                     |                         |                           |                                           |                |                                         |
|                                           |                                                                                                    |                                                                      |                                |                     |                         |                           |                                           |                |                                         |
| 4                                         | KG 1/1 DD                                                                                                    |                                                                      |                                |                     |                         |                           |                                           |                |                                         |
| Alarms                                    |                                                                                                    |                                                                      |                                |                     |                         |                           |                                           |                | - I ×                                   |
|                                           | 0g Ag ⇒ 7 \$*                                                                                                    | Quick filter                                                         |                                |                     |                         |                           |                                           |                | < * * * * * * * * * * * * * * * * * * * |
| State A Count Priority Triggered time     | Source name                                                                                                    | Source                                                               | Alarm text                     | System alarm ID     | Timestamp Ack           | nowledged by Category     |                                           |                | * etai                                  |
| 1 100 2023-04-26 09:08:16                 | Esmi FDP Demo                                                                                                    | /Esmi FDP Demo                                                       |                                | Licensing violation | 2023-04-26 09:48:15     | System alarm              |                                           |                | view                                    |
| 3 100 2023-04-21 14:36:21                 | Esmi FDP Demo                                                                                                    | /Esmi FDP Demo                                                       | of Enchlad (No Name 17         | System warm start   | 2023-04-26 09:08:15     | System alarm              |                                           |                |                                         |
| 3 100 2023-04-24 22:54:22                 | AS EN54 NETWORK                                                                                                    | /Esmi FDP Demo/AS EN54 FIRE Inte<br>/Esmi FDP Demo/AS EN54 FIRE Inte | an Enabled / No Name / Zone:   | Network offline     | 2023-04-25 09:56:37     | System alarm              |                                           |                | 5 alarms 👻                              |
| Alarms Events Watch                       |                                                                                                    |                                                                      |                                |                     |                         |                           |                                           |                |                                         |

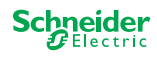

Continued

| To Link Fire Graphic                                    | s to Schedules                   | i                                                                  |                                                    |                                                |
|---------------------------------------------------------|----------------------------------|--------------------------------------------------------------------|----------------------------------------------------|------------------------------------------------|
| 6                                                       |                                  |                                                                    |                                                    |                                                |
| Click the Save button                                   |                                  |                                                                    |                                                    |                                                |
| Esmi FDP Demo - Building Operation Work                 | kStation                         |                                                                    |                                                    | - п ×                                          |
| File Edit View Actions Window To                        | ols Help                         |                                                                    |                                                    |                                                |
| Eco Ptruxure                                            | $\sim$                           |                                                                    |                                                    |                                                |
| Building Operation                                      | ₩ <b>+</b> · C(B)% � (           | 1 ± < < < < < < < < < < < < < < < < < <                            | 🕭 🔮 Connected to:                                  | Esmi FDP Demo                                  |
|                                                         |                                  |                                                                    |                                                    |                                                |
| 🗲 🔹 🤿 🔹 Esmi FDP Demo 🏲 AS EN                           | 54 FIRE Graphics 🕨 ESMI Floorpla | an C:\Users\EN54FDS_P\AppData\Roaming\EN54FDS_Projects\I ►         |                                                    | Y Search C( C)                                 |
| System Tree • 4 ×                                       | Bindings: ESMI Floorplan         | C:\Users\EN54FDS_P\AppData\Roaming\EN54FDS_Proje                   | ects\Esmi FDP Demo Lund\CAD\floor plan4.png ×      | •                                              |
|                                                         | ê7 D d A Q +                     | link                                                               |                                                    | Property filter                                |
| System                                                  | Binding template                 | Description                                                        |                                                    | Browser                                        |
| D Bus                                                   | Default name matching            | Match according to name strings                                    | Drop here to apply                                 | Esmi FDP Demo  AS EN54 FIRE Grag.              |
| AS EN54 FIRE BACnet Interface     AS EN54 FIRE Graphics | Binding point                    | Unit Binding                                                       |                                                    | ContentType                                    |
| 🖉 ESMI Floorplan C:\Users\Use                           | Bindings                         |                                                                    |                                                    | e DESCR                                        |
| AS EN54 FIRE Interface                                  | Links                            |                                                                    |                                                    | ESMI Floorplan C:\Users\AppDataAp\AppData\Roar |
| A CESMI Panel 1                                         | The Detector 1.11.Schedule.Link  | ⇔ .J.Jsche                                                         | dule/Analog Schedule                               |                                                |
| ESMI Panel 1 Alarms                                     | The sector 1.12.Schedule.Link    |                                                                    | Drop or type here to bind                          | ✓ NAME                                         |
| Zone 1                                                  | IO 1.1.Schedule.Link             |                                                                    | Drop or type here to bind                          | 🐸 NOTE1                                        |
| Zone 2                                                  | IO 1.2.Schedule.Link             |                                                                    | Drop or type nere to bind                          | NOTE2                                          |
| Zone Alarms                                             | IO 1.4 Schedule Link             |                                                                    | Drop or type here to bind                          |                                                |
| D 🔁 Zone Alarms                                         | IO 15 Schedule Link              |                                                                    | Drop or type here to bind                          | • VALIDATION                                   |
| AS EN54 FIRE Reports                                    | IO 1.6 Schedule Link             |                                                                    | Drop or type here to bind                          |                                                |
|                                                         | 10 1.7.Schedule.Link             | ÷                                                                  | Drop or type here to bind                          |                                                |
|                                                         | 10 1.8.Schedule.Link             | ⇔                                                                  | Drop or type here to bind                          |                                                |
| 4 F                                                     | 10 1.9,Schedule.Link             | ¢                                                                  | Drop or type here to bind                          |                                                |
| Alarms                                                  |                                  |                                                                    |                                                    | <del>~</del> д ×                               |
|                                                         | $Q A \rightarrow T $ $r $        | Quick filter                                                       |                                                    | ٠                                              |
| State A Count Priority Triggered time                   |                                  | Source Alarm text                                                  | System alarm ID Timestamn Acknowledged by Category | Q                                              |
| 1 100 2023-04-06 12-38-26                               | Loop 1 Detector® DisabledAlarmM  | ulti /Esmi EDP Demo/AS EN54 FIRE Interf Disabled / No Name / Zone  | - 1 2023-04-06 12:38:26                            | <u>a</u> :<br><.                               |
| 1 100 2023-04-06 12:38:26                               | Loop 1 Detector12 DisabledAlarm  | Multi /Esmi FDP Demo/AS EN54 FIRE Interf Disabled / No Name / Zone | : 2 2023-04-06 12:38:26                            |                                                |
| Land 1 98 2023-04-06 12:43:26                           | Loop 1 Detector3 DisabledAlarmM  | lulti /Esmi FDP Demo/AS EN54 FIRE Interf Enabled / No Name / Zone: | 2 2023-04-06 12:43:33                              |                                                |
|                                                         |                                  |                                                                    |                                                    |                                                |
|                                                         |                                  |                                                                    |                                                    | 3 alarms                                       |
| Alarms Events Watch                                     |                                  |                                                                    |                                                    |                                                |
|                                                         |                                  |                                                                    |                                                    |                                                |
|                                                         |                                  |                                                                    |                                                    |                                                |

Now you can open schedules by clicking schedule icons 🛄 on the floor plan.

### Adding Esmi Devices to Existing EcoStruxure Building Operation Interfaces and Floor plans

#### To Add Esmi Devices to Existing EcoStruxure Building Operation Interfaces and Floor plans

1

In the AS EN 54 Configurator Tool, add the required devices to the floor plan.

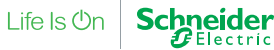

#### Continued

2

3

#### To Add Esmi Devices to Existing EcoStruxure Building **Operation Interfaces and Floor plans**

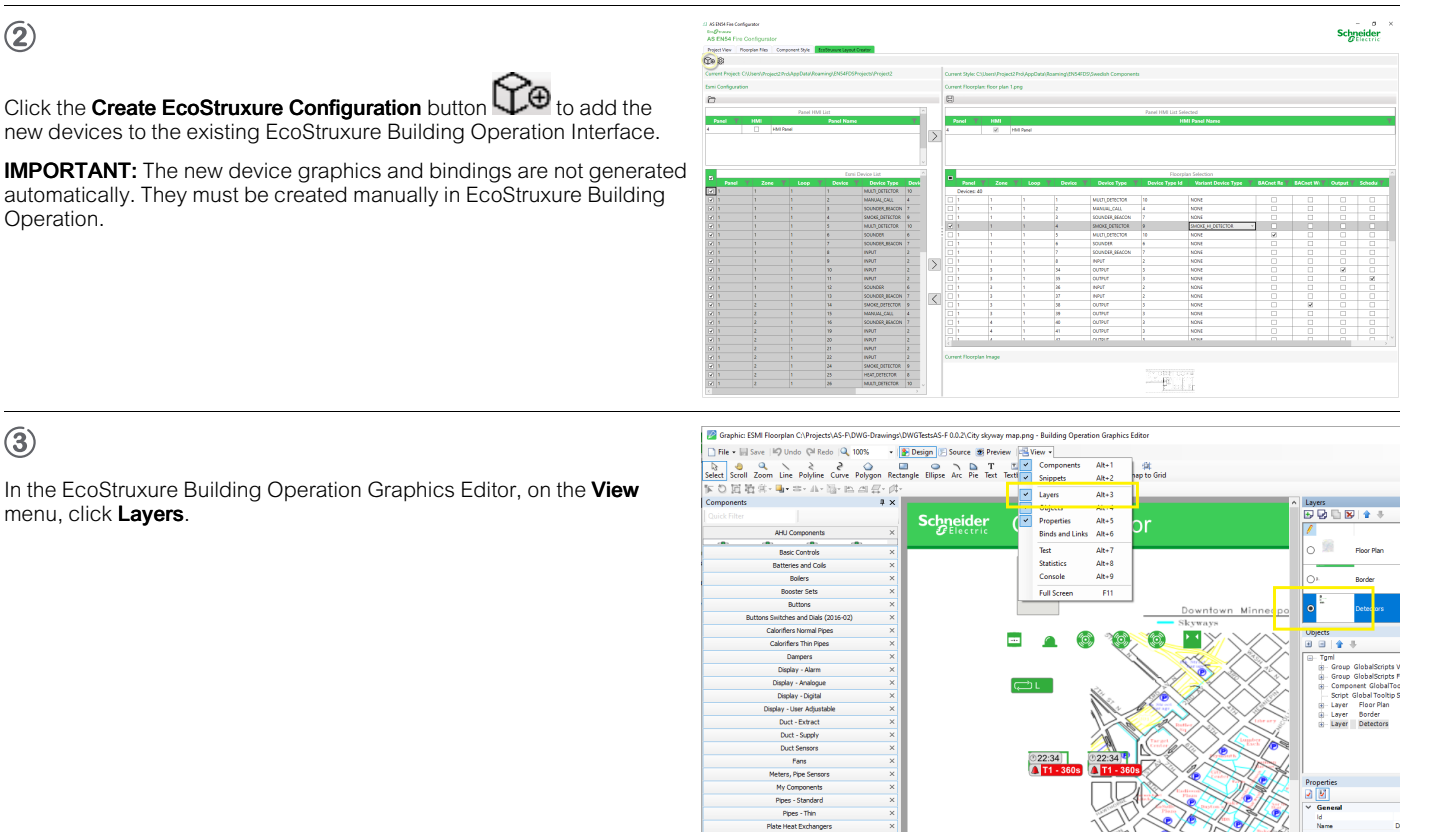

### 4

#### In the Layers pane, click Detectors.

### (5)

Right-click an existing graphic and then click Copy.

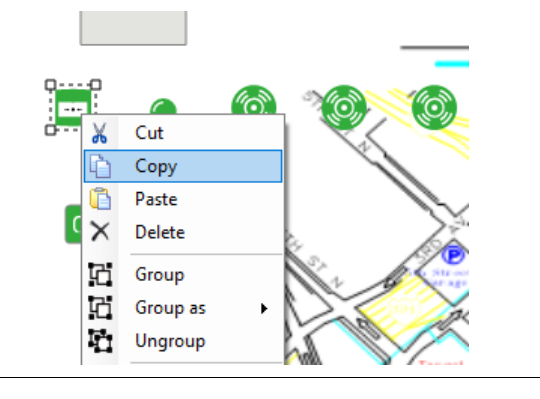

### 6

Paste the new graphic and drag it into position.

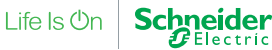

\delta 🔮 Conn

### SmartDriver Kit Commissioning and Integration Guide

#### Continued

#### To Add Esmi Devices to Existing EcoStruxure Building Operation Interfaces and Floor plans

### (7)

Save the floor plan.

### (8)

In WorkStation, edit the bindings of the floor plan. Add the bindings from the AS EN54 FIRE Interface to the new graphics device.

Required bindings:

- Address
- Contamination
- Description
- Disable
- Status
- Value

You can create optional bindings to icons that indicate Command and Schedule.

### 9

Save the updated bindings.

### 10

Reload the AS EN54 Fire SmartDriver file to restart the communication with the updated interface.

### Creating a HTTPS Certificate with WorkStation

| To Create a HTTPS Certificate with Wo | orkStation |  |
|---------------------------------------|------------|--|
| 1                                     | 니다<br>나다   |  |
| Click the Control Panel button.       |            |  |
| 2                                     |            |  |

Esmi FDP Demo - Building Operation

E

Oper

E Epo

Сору

Duplica Move Delete Rename Create s

Propertie

ŝ

Alarms Events Wa

Eco**@**trusser Building Op

7 Ft

Tools He

int 1.10 025 Des

nt 1.10.02

ctor 1.11.De

is: ESMLE

Ctrl+X Ctrl+C

> Del F2

 $\label{eq:constraint} \text{Under Security and Communication}, \ \text{click Certificates}.$ 

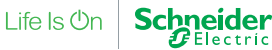

Continued

### To Create a HTTPS Certificate with WorkStation

| 3                                                                   |                           | 2                        | Manage Certificates                  | ? ×       |   |
|---------------------------------------------------------------------|---------------------------|--------------------------|--------------------------------------|-----------|---|
| Select the server and Manage Certificates and Generate certificate. |                           |                          | Quick filter                         |           |   |
|                                                                     | Add existin<br>Generate o | ng certificate           | Description                          |           |   |
| <b>(4)</b>                                                          | 🚝 Generate Certifica      | ite                      |                                      | ? )       | × |
| In the <b>Name</b> box, type a name for the certificate.            | Name                      | OE                       |                                      |           |   |
| In the <b>Common name</b> box, type the IP address.                 | Description               |                          |                                      |           |   |
| In the Valid to box, enter a future date.                           | Generate certif           | ficate                   |                                      |           |   |
|                                                                     | Common name               | 11.111.11.11<br>Use IP/I | I<br>DNS from communication settings |           | _ |
|                                                                     | Email address             |                          |                                      |           |   |
|                                                                     | Organizational unit       | t                        |                                      |           |   |
|                                                                     | Organization              |                          |                                      |           |   |
|                                                                     | Locality                  |                          |                                      |           |   |
|                                                                     | Country                   |                          |                                      |           | ~ |
|                                                                     | State                     |                          |                                      |           |   |
|                                                                     | Valid from                | 9.11.2020                |                                      | 15        | 1 |
|                                                                     | Valid to                  | 9.11.2029                |                                      | 15        | 1 |
|                                                                     | Password                  |                          |                                      |           |   |
|                                                                     | Confirm password          |                          |                                      |           | _ |
|                                                                     |                           |                          | ٦                                    | OK Cancel | 5 |

(5)

Click the  $\ensuremath{\text{OK}}$  button and close.

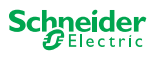

Continued

### To Create a HTTPS Certificate with WorkStation

6)

| In the Server Certificate box, select the certificate.                |                                                                                                    |
|-----------------------------------------------------------------------|----------------------------------------------------------------------------------------------------|
|                                                                       | Certificate                                                                                                    |
|                                                                       | Server /AS Fire                                                                                                    |
|                                                                       | Address 111.111.1.11                                                                                                    |
|                                                                       | Server Certificate                                                                                                    |
|                                                                       | Default                                                                                                    |
|                                                                       |                                                                                                    |
|                                                                       |                                                                                                    |
|                                                                       |                                                                                                    |
|                                                                       |                                                                                                    |
|                                                                       |                                                                                                    |
| $\overline{\mathcal{O}}$                                              | EccØruxure<br>Building Operation ⊡·₩ +·♂□৵৳1 @ @ @ @ @ ?                                                                  |
|                                                                       |                                                                                                    |
| The certificate is saved to the automation server.                    | System Tree - + × AS Fire Certificates × 🛛 Certificates × 🖾                                                               |
|                                                                       | ↓     ▲ As Fire                                                                                                    |
|                                                                       | Server DNS/IP Address Active Certificate                                                                                  |
|                                                                       | Audio     Backun and Restore                                                                                              |
| 8                                                                     |                                                                                                    |
| Log off and close WorkStation.                                        |                                                                                                    |
| (e)                                                                   |                                                                                                    |
| Restart WorkStation and log in again.                                 |                                                                                                    |
| 10)                                                                   |                                                                                                    |
| ••••                                                                  |                                                                                                    |
| Trust certificate button.                                             | Security Certificate Risk ? X                                                                                             |
|                                                                       | Registered to: There were errors validating the security certificate in use. This may pose a security risk to the system. |
|                                                                       | How do you with to proceed? Certificate details                                                                           |
|                                                                       | Eco 3 truxure [7] Always trust this certificate [7] Cancel                                                                |
|                                                                       | Building Operation                                                                                                    |
| After this process you can connect accurate and you can use the AS EN |                                                                                                    |

After this process you can connect securely, and you can use the AS EN 54 Configurator Tool.

### Updating the SmartDriver

You add a new driver file to upgrade the SmartDriver functionality.

#### To update the SmartDriver

#### 1

In EcoStruxure Building Operation, in the System Tree pane, expand the SmartDrivers folder.

| 1 | <b>n</b> |
|---|----------|
| L | × 1      |
| х | <u> </u> |
|   |          |

Right-click the SmartDriver, point to  $\ensuremath{\text{Properties}}$  and then click ....

| ( | 31 |
|---|----|
| ( | ື  |

Navigate to the folder with the new driver file.

#### 4

Click the new driver file.

### (5)

Click the **OK** button.

### Integration

### EcoStruxure Building Operation Interface, Devices, Values, Alarms and Graphics

AS EN 54 SmartDriver Kit EBO Fire Graphics operates with EcoStruxure Building Operation SmartDriver interface, devices, values, alarms and graphics created by the AS EN 54 Configurator Tool. These items represent Esmi fire detection panels, loops, zones, detectors, and commands. In AS EN 54 SmartDriver Kit EBO Fire Graphics, BIT values represent status values for detectors and zones. These status bits are positioned in bit 12 and above.

The lower 12 bits (0 to 11) are used for the reenablement time in 24 h format if the zone or detector has been disabled with auto-time enablement.

Status values are represented by either a single value or a bit state. In bit states, bit 0 is the least significant bit as shown below.

| 31 | 30 | 29 | 28 | 27 | 26 | 25 | 24 | 23 | 22 | 21 | 20 | 19 | 18 | 17 | 16 | 15 | 14 | 13 | 12 | 11 | 10 | 9 | 8 | 7 | 6 | 5 | 4 | З | 2 | 1 | 0 |
|----|----|----|----|----|----|----|----|----|----|----|----|----|----|----|----|----|----|----|----|----|----|---|---|---|---|---|---|---|---|---|---|
|    |    |    |    |    |    |    |    |    |    |    |    |    |    |    |    |    |    |    | x  |    |    |   |   |   |   |   |   |   |   |   |   |

Bit state

E.g. "x" marks bit 12 and represents the status of the alarm for a detector or zone.

### AS EN 54 SmartDriver Kit EBO Fire Graphics Points

#### **Status and Value Points**

O2048GB3 , April 2023 © 2023 Schneider Electric. All rights reserved. Trademarks and registered trademarks are the property of their respective owners.

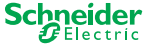

#### **Fire Detection Panel**

| EcoStruxure Type   | EcoStruxure Address          | Example |
|--------------------|------------------------------|---------|
| SmartDriver Device | Esmi fire detection panel ID | 1       |

### Panel Alarm Status

| EcoStruxure Type                | EcoStruxure Address | Example |  |
|---------------------------------|---------------------|---------|--|
| SmartDriver Unsolicited Integer | 1                   | -       |  |
|                                 |                     |         |  |
| Value                           | Definition          |         |  |

| Value | Definition     |
|-------|----------------|
| 0     | No panel alarm |
| 1     | Panel alarm    |

### Panel Fault Status

| EcoStruxure Type                | EcoStruxure Address |                | Example |
|---------------------------------|---------------------|----------------|---------|
| SmartDriver Unsolicited Integer | 2                   |                | -       |
|                                 |                     |                |         |
| Value                           | C                   | Definition     |         |
| 0                               | Ν                   | No panel fault |         |
| 1                               | P                   | Panel fault    |         |

### Zone Status

| EcoStruxure Type                | EcoStruxure Address | Example |
|---------------------------------|---------------------|---------|
| SmartDriver Unsolicited Integer | 11, Zone ID         | 11,1    |

| Bit           | Definition                                                              |
|---------------|-------------------------------------------------------------------------|
| 30            | Zone T1/T2 delay: 0 = T1, 1 = T2                                        |
| 29            | Zone delay alarm                                                        |
| 28            | Zone alarm                                                              |
| 27            | Zone pre-alarm                                                          |
| 26            | Zone disablement                                                        |
| 25            | Zone fault                                                              |
| 24            | Zone maintenance                                                        |
| Lower 12 bits | 24 h time for re-enablement if auto enable was used to disable the zone |

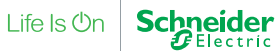

Bits 13 to 23 hold the alarm delay value in seconds for either T1 or T2.

#### Loop Status

| EcoStruxure Type                | EcoStruxure Address | Example |  |
|---------------------------------|---------------------|---------|--|
| SmartDriver Unsolicited Integer | 12, Loop ID         | 12,1    |  |
|                                 |                     |         |  |
| Value                           | Definition          | 1       |  |
| 0                               | Loop norm           | al      |  |

| 0 | Loop normal   |
|---|---------------|
| 3 | Loop disabled |
| 4 | Loop fault    |
|   |               |

#### **Detector Status**

| EcoStruxure Type                | EcoStruxure Address      | Example |
|---------------------------------|--------------------------|---------|
| SmartDriver Unsolicited Integer | 13, Loop ID, Detector ID | 13,1,1  |

| Bit           | Definition                                                                  |
|---------------|-----------------------------------------------------------------------------|
| 28            | Detector alarm                                                              |
| 27            | Detector pre-alarm                                                          |
| 26            | Detector disabled                                                           |
| 25            | Detector fault                                                              |
| 24            | Detector maintenance                                                        |
| Lower 12 bits | 24 h time for re-enablement if auto enable was used to disable the detector |

### **Detector Value**

| EcoStruxure Type                | EcoStruxure Address      | Example |  |
|---------------------------------|--------------------------|---------|--|
| SmartDriver Unsolicited Integer | 14, Loop ID, Detector ID | 14,1,1  |  |
|                                 |                          |         |  |

| Values                                  | Definition                                                                  |
|-----------------------------------------|-----------------------------------------------------------------------------|
| Analog detector value returned by panel | This is the raw analog value returned in response to the loop poll request. |
|                                         |                                                                             |

### **Detector Contamination**

| EcoStruxure Type                | EcoStruxure Address                     | Example   |
|---------------------------------|-----------------------------------------|-----------|
| SmartDriver Unsolicited Integer | 15, Loop ID, Detector ID, Detector type | 15,1,1,19 |

| Value | Definition                |
|-------|---------------------------|
| 0     | Normal                    |
| 1     | Slightly contaminated     |
| 2     | Considerably contaminated |
| 3     | Requires service          |
| 255   | Undefined                 |
|       |                           |

The contamination value is converted by the driver from the detector's drift value. This value is updated in response to the loop poll request.

### Panel Input Status

| EcoStruxure Type                | EcoStruxure Address       | Example |  |
|---------------------------------|---------------------------|---------|--|
| SmartDriver Unsolicited Integer | 21, 0, Panel Input Number | -       |  |
|                                 |                           |         |  |
|                                 |                           |         |  |

| Value | Definition     |
|-------|----------------|
| 0     | Input inactive |
| 1     | Input active   |

### Loop Input Status

| EcoStruxure Type                | EcoStruxure Address            | Example |
|---------------------------------|--------------------------------|---------|
| SmartDriver Unsolicited Integer | 22, Loop ID, Loop Input Number | -       |

| Value | Definition     |
|-------|----------------|
| 0     | Input inactive |
| 1     | Input active   |

### **Comms Status**

| EcoStruxure Type                | EcoStruxure Address | Example            |  |
|---------------------------------|---------------------|--------------------|--|
| SmartDriver Unsolicited Integer | 24                  | -                  |  |
|                                 |                     |                    |  |
| Value                           | Definition          |                    |  |
| 0                               | FX Net Comms ok     |                    |  |
| 1                               | FX Net Comm         | FX Net Comms fault |  |

The SmartDriver monitors two types of communication:

The communication between EcoStruxure Building Operation and the main Esmi fire detection panel that it is physically connected to.

The FX Net communication between the Esmi fire detection panels on FX networks.

The EcoStruxure Building Operation interface and device icons appear as offline (red cross) if no communication has been received from the main Esmi fire detection panel for 30 seconds. When valid messages are received from the panel, the icons appear as online. Alarms are also raised if no communication is received from the main Esmi fire detection panel. The alarms become inactive when the connection is reestablished.

An FX Net Comms Status point can be created to monitor the FX Net communication in an Esmi fire detection panels network. The main Esmi fire detection panel sends a message if there is any communication issue on its own network. The panel does not send any information about where on the network the issue has occurred. The driver can only set a value to indicate that there has been a communication issue on the FX network.

### **Devices Deactivated LED**

| EcoStruxure Type                | EcoStruxure Address | Example |  |
|---------------------------------|---------------------|---------|--|
| SmartDriver Unsolicited Integer | 35                  | -       |  |
|                                 |                     |         |  |

| Value | Definition              |
|-------|-------------------------|
| 0     | Devices not deactivated |
| 1     | Devices deactivated     |

The SmartDriver monitors the state of the Devices Deactivated LED on the front of FX and FDP fire detection panels.

### **Command Points**

The values of the following points are used to trigger the execution of a command in the EcoStruxure Building Operation system. You set the values and the SmartDriver returns them to -1 once the command has been executed. Typically, these values will be handled by the TGML graphics and TGML graphics context menus.

### Silence & Reset Commands

| EcoStruxure Type                                           | EcoStruxure Address | Example |  |
|------------------------------------------------------------|---------------------|---------|--|
| SmartDriver Value Integer or SmartDriver I<br>Output point | nteger 150          | -       |  |
|                                                            |                     |         |  |

| User-set value | Definition          |
|----------------|---------------------|
| 102            | Silence alarm       |
| 103            | Silence fault       |
| 104            | Silence maintenance |

#### Continued

| User-set value | Definition        |
|----------------|-------------------|
| 105            | Silence pre-alarm |
| 121            | Reset alarm       |
| 122            | Reset fault       |
| 123            | Reset maintenance |
| 124            | Reset pre-alarm   |

After the command has been sent the value of this point returns to -1.

#### **BACnet Write Silence & Reset Commands**

| EcoStruxure Type                                                 | EcoStruxure Address | Example |
|------------------------------------------------------------------|---------------------|---------|
| SmartDriver Value Integer or SmartDriver Integer<br>Output point | 4150                | -       |

| User-set value | Definition          |  |
|----------------|---------------------|--|
| 102            | Silence alarm       |  |
| 103            | Silence fault       |  |
| 104            | Silence maintenance |  |
| 105            | Silence pre-alarm   |  |
| 121            | Reset alarm         |  |
| 122            | Reset fault         |  |
| 123            | Reset maintenance   |  |
| 124            | Reset pre-alarm     |  |
|                |                     |  |

After the command has been sent the value of this point returns to -1.

#### Control Point

| EcoStruxure Type          | EcoStruxure Address | Example |
|---------------------------|---------------------|---------|
| SmartDriver Value Integer | 999,0               | -       |

IMPORTANT: This point must exist to enable the driver.

| User-set value | Definition                                                                      |
|----------------|---------------------------------------------------------------------------------|
| 1              | You set the value to 1 to trigger an Esmi SendState message to the fire system. |

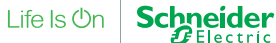

Electric
The value is returned to -1 by the driver after the message is sent.

#### BACnet Write Control Point

| EcoStruxure Type                 | EcoStruxure Address | Example |  |
|----------------------------------|---------------------|---------|--|
| SmartDriver Integer Output point | 4999,0              | -       |  |
|                                  |                     |         |  |

| User-set value | Definition                                                                      |
|----------------|---------------------------------------------------------------------------------|
| 1              | You set the value to 1 to trigger an Esmi SendState message to the fire system. |

The value is returned to -1 by the driver after the message is sent.

#### Loop Update Point

| EcoStruxure Type                                                 | EcoStruxure Address | Example |
|------------------------------------------------------------------|---------------------|---------|
| SmartDriver Value Integer or SmartDriver Integer<br>Output point | - 1000, Loop ID     | 1000,2  |

| User-set value | Definition                                                                           |
|----------------|--------------------------------------------------------------------------------------|
| 1              | You set the value to 1 to send a loop info inquiry to the Esmi fire detection panel. |

Detector values and contamination values are sent back from the loop.

#### Schedule Loop Update Point

| EcoStruxure Type                 | EcoStruxure Address | Example |
|----------------------------------|---------------------|---------|
| SmartDriver Integer Output point | 31000, Loop ID      | 31000,2 |

| Schedule-set value | Definition                                                                          |
|--------------------|-------------------------------------------------------------------------------------|
| 1                  | The value is set to 1 to send a loop info inquiry to the Esmi fire detection panel. |

Detector values and contamination values are sent back from the loop.

#### BACnet Write Loop Update Point

| EcoStruxure Type                 | EcoStruxure Address | Example |
|----------------------------------|---------------------|---------|
| SmartDriver Integer Output point | 4000, Loop ID       | 4000,2  |

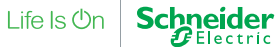

#### www.se.com/buildings | 74

# SmartDriver Kit Commissioning and Integration Guide

| User-set value | Definition                                                                           |
|----------------|--------------------------------------------------------------------------------------|
| 1              | You set the value to 1 to send a loop info inquiry to the Esmi fire detection panel. |

Detector values and contamination values are sent back from the loop.

#### Zone Alarm Delay Commands

| EcoStruxure Type                                                 | EcoStruxure Address    | Example |  |
|------------------------------------------------------------------|------------------------|---------|--|
| SmartDriver Value Integer or SmartDriver Integer<br>Output point | 141, Panel ID, Zone ID | 141,1,1 |  |
|                                                                  |                        |         |  |
| User-set value                                                   | Definition             |         |  |

| 50 | Delay zone alarm (T1 to T2) |
|----|-----------------------------|
| 51 | Reset                       |
|    |                             |

**IMPORTANT:** The zone alarm delay command is effective only if delayed alarms have been configured in the fire detection system.

#### Command

| EcoStruxure Type                | EcoStruxure Address    | Example |
|---------------------------------|------------------------|---------|
| SmartDriver Value Integer point | 131, Panel ID, Loop ID | 131,1,1 |

| User-set value | Definition                                    |
|----------------|-----------------------------------------------|
| 1              | You set the value to 1 to activate an output. |

### Schedule Command

| EcoStruxure Type                | EcoStruxure Address     | Example  |
|---------------------------------|-------------------------|----------|
| SmartDriver Value Integer point | 3131, Panel ID, Loop ID | 3131,1,1 |

| Schedule-set value | Definition                                   |
|--------------------|----------------------------------------------|
| 1                  | The value is set to 1 to activate an output. |
|                    |                                              |

#### **Enablement and Disablement Commands**

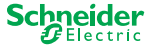

#### www.se.com/buildings | 75

# SmartDriver Kit Commissioning and Integration Guide

#### **Disable Zone**

| EcoStruxure Type                                    | EcoStruxure Address                  | Example                              |  |
|-----------------------------------------------------|--------------------------------------|--------------------------------------|--|
| SmartDriver Value Integer or SmartD<br>Output point | river Integer 141, Panel ID, Zone ID | 141,1,1                              |  |
|                                                     |                                      |                                      |  |
| User-set value                                      | Definit                              | ion                                  |  |
| 0                                                   | Enable                               | zone                                 |  |
| 1                                                   | Disable                              | Zone                                 |  |
| 2-6                                                 | No func                              | tion                                 |  |
| 7                                                   | Disable                              | with auto enable in 0.5 h            |  |
| 8                                                   | Disable                              | with auto enable in 1 h              |  |
| 9                                                   | Disable                              | with auto enable in 1.5 h            |  |
| 10-29                                               | Disable                              | with auto enable in 0.5 h increments |  |
| 30                                                  | Disable                              | with auto enable in 12 h             |  |

#### Schedule Disable Zone

| EcoStruxure Type                 | EcoStruxure Address     | Example  |  |
|----------------------------------|-------------------------|----------|--|
| SmartDriver Integer Output point | 3141, Panel ID, Zone ID | 3141,1,1 |  |
|                                  |                         |          |  |

| User-set value | Definition                                   |
|----------------|----------------------------------------------|
| 0              | Enable zone                                  |
| 1              | Disable Zone                                 |
| 2-6            | No function                                  |
| 7              | Disable with auto enable in 0.5 h            |
| 8              | Disable with auto enable in 1 h              |
| 9              | Disable with auto enable in 1.5 h            |
| 10-29          | Disable with auto enable in 0.5 h increments |
| 30             | Disable with auto enable in 12 h             |

### Bacnet Disable Zone

| EcoStruxure Type                 | EcoStruxure Address     | Example  |
|----------------------------------|-------------------------|----------|
| SmartDriver Integer Output point | 4141, Panel ID, Zone ID | 4141,1,1 |

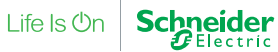

| User-set value | Definition                                   |
|----------------|----------------------------------------------|
| 0              | Enable zone                                  |
| 1              | Disable Zone                                 |
| 2-6            | No function                                  |
| 7              | Disable with auto enable in 0.5 h            |
| 8              | Disable with auto enable in 1 h              |
| 9              | Disable with auto enable in 1.5 h            |
| 10-29          | Disable with auto enable in 0.5 h increments |
| 30             | Disable with auto enable in 12 h             |

#### **Disable Loop**

| EcoStruxure Type                                                                        | EcoStruxure Address | Example |  |
|-----------------------------------------------------------------------------------------|---------------------|---------|--|
| SmartDriver Value Integer or SmartDriver Integer 142, Panel ID, Loop ID<br>Output point |                     | 142,1,1 |  |
|                                                                                         | Definition          |         |  |
| User-set value                                                                          | Delinition          |         |  |
| 0                                                                                       | Enable loop         |         |  |
| 1                                                                                       | Disable loop        |         |  |

#### Schedule Disable Loop

| EcoStruxure Type                 | EcoStruxure Address     | Example  |
|----------------------------------|-------------------------|----------|
| SmartDriver Integer Output point | 3142, Panel ID, Loop ID | 3142,1,1 |

| Schedule-set value | Definition   |
|--------------------|--------------|
| 0                  | Enable loop  |
| 1                  | Disable loop |

#### **Disable Detector**

| EcoStruxure Type          | EcoStruxure Address                 | Example   |   |
|---------------------------|-------------------------------------|-----------|---|
| SmartDriver Value Integer | 143, Panel ID, Loop ID, Detector ID | 143,1,1,1 |   |
|                           |                                     |           |   |
| User-set value            | Definition                          |           |   |
| 0                         | Enable detector                     |           |   |
| 1                         | Disable detector                    |           | - |

O2048GB3 , April 2023 © 2023 Schneider Electric. All rights reserved. Trademarks and registered trademarks are the property of their respective owners.

#### Continued

| User-set value | Definition                                   |
|----------------|----------------------------------------------|
| 2-6            | No function                                  |
| 7              | Disable with auto enable in 0.5 h            |
| 8              | Disable with auto enable in 1 h              |
| 9              | Disable with auto enable in 1.5 h            |
| 10-29          | Disable with auto enable in 0.5 h increments |
| 30             | Disable with auto enable in 12 h             |

#### Schedule Disable Detector

| EcoStruxure Type                 | EcoStruxure Address                  | Example    |
|----------------------------------|--------------------------------------|------------|
| SmartDriver Integer Output point | 3143, Panel ID, Loop ID, Detector ID | 3143,1,1,1 |

| Schedule-set value | Definition                                   |                                              |  |
|--------------------|----------------------------------------------|----------------------------------------------|--|
| 0                  | Enable detector                              |                                              |  |
| 1                  | Disable detector                             |                                              |  |
| 2-6                | No function                                  |                                              |  |
| 7                  | Disable with auto enable in 0.5 h            |                                              |  |
| 8                  | Disable with auto enable in 1 h              |                                              |  |
| 9                  | Disable with auto enable in 1.5 h            | Disable with auto enable in 1.5 h            |  |
| 10-29              | Disable with auto enable in 0.5 h increments | Disable with auto enable in 0.5 h increments |  |
| 30                 | Disable with auto enable in 12 h             | Disable with auto enable in 12 h             |  |
|                    |                                              |                                              |  |

#### Bacnet Disable Detector

| EcoStruxure Type                 | EcoStruxure Address                  | Example    |
|----------------------------------|--------------------------------------|------------|
| SmartDriver Integer Output point | 4143, Panel ID, Loop ID, Detector ID | 4143,1,1,1 |

| User-set value | Definition                        |
|----------------|-----------------------------------|
| 0              | Enable detector                   |
| 1              | Disable detector                  |
| 2-6            | No function                       |
| 7              | Disable with auto enable in 0.5 h |

Continued

| User-set value | Definition                                   |
|----------------|----------------------------------------------|
| 8              | Disable with auto enable in 1 h              |
| 9              | Disable with auto enable in 1.5 h            |
| 10-29          | Disable with auto enable in 0.5 h increments |
| 30             | Disable with auto enable in 12 h             |
|                |                                              |

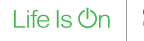

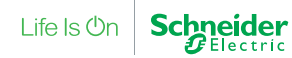

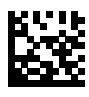

Life Is On Schneider

se.com